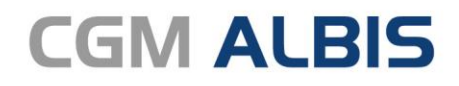

Arztinformationssystem

# Enthaltene Programmänderungen CGM ALBIS Version Q2/2023 (23.20)

Synchronizing Healthcare

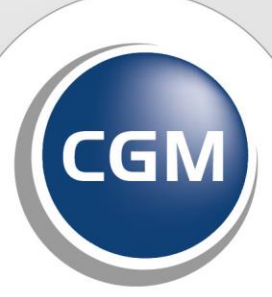

CompuGroup Medical

# INHALT

| 1 | Info  | ormation zur Update-Installation                                                    | 5    |
|---|-------|-------------------------------------------------------------------------------------|------|
| 2 | Anv   | wenderwünsche                                                                       | 5    |
|   | 2.1   | 23.20 Änderungen zum eArztbrief                                                     | 5    |
|   | 2.1.  | 1 Empfangene CGM eArztbriefe öffnen                                                 | 5    |
|   | 2.2   | Erweiterung Karteikartenkürzel                                                      | 5    |
|   | 2.3   | Menü Optionen   Schein                                                              | 6    |
|   | 2.4   | NFDM Daten erneut auf eine neue eGK schreiben                                       | 6    |
|   | 2.4.  | 1 Daten aus der Karteikarte auf die eGK kopieren                                    | 7    |
|   | 2.4.  | 2 Daten von eGK auf eGK kopieren                                                    | 9    |
|   | 2.5   | Chargennummer/Nummer in Folge - Automatische Ubernahme aus WKB Impfmodul und        | 11   |
|   | ImptL | JOCNE DEI COVID Imptung                                                             | .11  |
| 3 | eAl   | RZTBRIEF                                                                            | .12  |
|   | 3.1   | Vorwort                                                                             | .12  |
|   | 3.2   | Einleitung                                                                          | .12  |
|   | 3.3   | Voraussetzungen                                                                     | .12  |
|   | 3.4   | Freischaltung in CGM ALBIS                                                          | .12  |
|   | 3.5   | Glossar                                                                             | .13  |
|   | 3.6   | Funktionsleiste eAnwendungen                                                        | .13  |
|   | 3.7   | eARZTBRIEF schreiben                                                                | .14  |
|   | 3.8   | Neuer Dialog zum Suchen einer KIM E-Mail-Adresse                                    | .14  |
|   | 3.9   | ePostfach                                                                           | .18  |
|   | 3.9.  | 1 Posteingang                                                                       | . 19 |
|   | 3.9.  | 2 Entwürfe                                                                          | . 22 |
|   | 3.9.  | 3 Postausgang                                                                       | . 22 |
|   | 3.10  | Emplangsbestatigung CGM EARZTBRIEF                                                  | .24  |
| _ | 3.10  |                                                                                     | . 24 |
| 4 | Tel   | ematikinfrastruktur                                                                 | .25  |
|   | 4.1   | Hinweise für ablaufenden Zertifikate in Komponenten der Telematikinfrastruktur (TI) | .25  |
| 5 | For   | mulare                                                                              | .29  |
|   | 5.1   | BG-Formular F2410 neue Version BFB                                                  | .29  |
|   | 5.2   | BG-Formular F3112 neue Version BFB                                                  | .33  |
|   | 5.3   | Elektronischer Versand Muster 2 (Krankenhauseinweisung) BKK VBU                     | .36  |
|   | 5.4   | E-Rezept   Einstellung des Ausdrucks   Gematik APP                                  | .40  |
|   | 5.4.  | 1 Gematik App                                                                       | . 40 |
|   | 5.4.  | 2 Einstellungen des Ausdrucks                                                       | . 41 |
|   | 5.5   | E-Rezept   Löschen von nicht versendeten oder stornierten E-Rezepten                | .43  |

|   | 5.6        | Formular Muster S0051 Neue Formularversion BFB                                                                   | 43       |
|---|------------|----------------------------------------------------------------------------------------------------|----------|
|   | 5.7        | Muster OEGD / Muster 10c                                                                                         | 47       |
| 6 | DA         | LE-UV                                                                                                    | 48       |
|   | 6.1        | Kein Versand an nicht mehr gültige BG                                                                            |          |
| 7 | Ver        | rschiedenes                                                                                                    | 49       |
|   | 7.1        | COVID-19 Komfortmodul: Neuer Impfstoff "VidPrevtyn Beta"                                                         |          |
|   | 7.1.       | 1 Aktuelle Impfleistungen                                                                                        |          |
|   | 7.1.       | 2 Impfzertifikat für "VidPrevtyn Beta" erstellen                                                                 | 50       |
|   | 7.2        | Verordnung über alte Rezepte                                                                                     | 51       |
|   | 7.3        | Hilfreiche Präparate-Informationen                                                                               | 53       |
|   | 7.4        | Ablösung Aufruf Internet Explorer                                                                                | 53       |
|   | 7.5        | CGM CONNECT - Neue Version 2.6.1 Q2-2023                                                                         | 53       |
|   | 7.6        | Diagnosenformatierung                                                                                            | 54       |
|   | 7.7        | eARZTBRIEF versenden an Arbeitsplätzen ohne CGM PRAXISARCHIV                                                     | 54       |
|   | 7.8        | EC-Cash Schaltfläche für Privatliquidation ist wieder aktiv                                                      | 55       |
|   | 7.9        | ePostfach   Entwürfe - Automatische Aktualisierung                                                               | 56       |
|   | 7.10       | Neu in Ihrem kostenfreien CGM BENCHMARKS – die Leistungsziffernstatistik der                                     |          |
|   | hausa      | arztzentrierten Versorgung                                                                                       | 57       |
|   | 7.11       | OneClick Abrechnung                                                                                              | 58       |
|   | 7.12       | CGM ASSIST-Meldungen                                                                                             | 58       |
|   | 7.12       | 2.1 Hyperkaliämie                                                                                                | 58       |
|   | 7.12       | 2.2 Single Pill                                                                                                  |          |
|   | 7.12       | 2.3 BARMER: WITSchaftliche Verordnung von Cannabis                                                               |          |
|   | 7.13       | Reminder: Abkündigung veralteter Betriebssysteme (Windows 8.1 / Windows Server 2<br>60                           | 2012 R2) |
|   | 7.14       | Verordnungsdatenexport                                                                                           | 61       |
|   | 7.15       | Zifferneingabe Scheinrückseite                                                                                   | 61       |
|   | 7.16       | Tageskennwort - Anpassungen zum Login mit dem Tageskennwort                                                      | 62       |
|   | 7.17       | IV-Assist neue Datenstruktur                                                                                     | 64       |
|   | 7.18       | Abrechnungsassistent   Optimierungen                                                                             | 65       |
| 8 | Ext        | erne Programme                                                                                                   | 66       |
|   | 8.1        | ifap praxisCENTER <sup>®</sup>                                                                                   | 66       |
|   | 8.1.       | 1 Erweiterter AMTS-Check THERAFOX PRO im ifap Medikationsplan                                                    | 66       |
|   | 8.1.       | 2 Gelöschte Medikamente länger im Medikationsplan verfügbar                                                      |          |
|   | 8.1.       | 3 Keinizeicinung von Reserveantibiotika in der Arzneimittelliste<br>ImnfDocNE - aktuelle Version 3 18 10 O2-2023 | 66<br>67 |
|   | 8.2<br>8.2 | Neue CGM LIFE Client Version 5.02.0                                                                              | ۲۵       |
|   | 0.5<br>8 / | WKB Impfmodul - Undate und Erstinstallation (2023 2 00)                                                          | ۵۵<br>مع |
|   | 0.4<br>Q / | Vicb Imprinouul - Opuale und Eistinstallation - Update 2022 2                                                    | ۵0       |
|   | 0.4.       |                                                                                                    |          |

|   | 8.4.2    | Erstinstallation WKB Impfmodul                                | . 70 |
|---|----------|---------------------------------------------------------------|------|
| 9 | KBV Än   | derungen                                                      | .71  |
|   | 9.1 Akt  | ualisierter EBM Stamm mit Stand 15.02.2023 für Quartal 2/2023 | .71  |
|   | 9.1.1    | Neuer Datenstand des EBM Stammes                              | . 71 |
|   | 9.1.2    | Aktualisierung EBM 2009                                       | . 71 |
|   | 9.1.3    | Aktualisierung Benutzerziffern                                | . 71 |
|   | 9.2 Akt  | ualisierte Stammdaten für BG/UV GOÄ Stamm und GOÄ Q2-2023     | .71  |
|   | 9.3 Anz  | eige von Reserveantibiotika                                   | .75  |
|   | 9.4 KVE  | DT Anpassungen Q2/2023                                        | .76  |
|   | 9.4.1    | Neue Versionen                                                | . 77 |
|   | 9.4.2    | Konnektor Name                                                | . 77 |
|   | 9.5 Me   | hrfachverordnung                                              | .77  |
|   | 9.5.1    | Was ist eine Mehrfachverordnung?                              | . 77 |
|   | 9.5.2    | Ab wann ist eine Mehrfachverordnung möglich?                  | . 77 |
|   | 9.6 Stai | mmdaten / Softwaremodule der KBV Q2-2023                      | .78  |

# **1** Information zur Update-Installation

Bitte beachten Sie, dass die Installation des CGM ALBIS-Update einige Minuten mehr Zeit in Anspruch nehmen kann als gewohnt, da CGM ALBIS während der Updateinstallation eine Datenbereinigung durchführt, nach deren Abschluss Ihnen zusätzlicher Festplattenspeicherplatz zur Verfügung steht.

## 2 Anwenderwünsche

## 2.1 23.20 Änderungen zum eArztbrief

#### 2.1.1 Empfangene CGM eArztbriefe öffnen

Mit der Version CGM ALBIS Q2/2023 (23.20) können Sie empfangene und importierte CGM eARZTBRIEFe über weitere Wege öffnen. Bisher war das Öffnen nur über  $\mathbb{F}_4$  möglich. Ab sofort kann auch mit  $\mathbb{F}_3$  oder einem Doppelklick ein empfangener und importierter CGM eARZTBRIEF geöffnet werden. Die genannten Wege sind in der Statuszeile sichtbar.

| JA |  | xeBri | CGM eARZTBRIEF empfangen von von und zu Graf Justus ALBIS |
|----|--|-------|-----------------------------------------------------------|
|    |  | 1     | I                                                         |

F3 PDF öffnen | F4 PDF öffnen | Shift+F4 XML öffnen

## 2.2 Erweiterung Karteikartenkürzel

Mit der Version CGM ALBIS Q2/2023 (23.20) wurde die Länge der Karteikartenkürzel auf 10 Zeichen erweitert. Sie können neue oder bereits bestehende Kürzel wie gewohnt über Stammdaten | Karteikarte | Karteikartenkürzel hinzufügen oder ändern. Je länger ein Karteikartenkürzel ist, desto breiter ist die Spalte Karteikartenkürzel in der Patientenakte.

## 2.3 Menü Optionen | Schein

Mit der Version CGM ALBIS Q2/2023 (23.20) wurde die Ansicht des Dialogs angepasst. Die Überschrift des Dialogs wird nun wieder angezeigt, ebenso die Bereichsüberschrift Weitere Scheindaten.

| Optionen Schein                                                                               |                             |        | >                                                                                                    | < |
|-----------------------------------------------------------------------------------------------|-----------------------------|--------|----------------------------------------------------------------------------------------------------|---|
| Scheintyp<br>Abrechnungsschein                                                                |                             |        | Notfallschein<br>Weiterbeh, Arzt: Dr. Klaus Aufschneider                                                   |   |
| ○ Überweisungsschein                                                                          | 24 Mit-/Weiterbehandlung    | $\sim$ | Hinweis beim Ausstellen von Überweisung                                                                    |   |
| O Belegarztschein                                                                             | 30 Belegärztl.Behandlung    | $\sim$ | Überweisunasschein                                                                                         |   |
| O Notfall-/Vertretungsschein                                                                  | 41 Ärztlicher Notfalldienst | $\sim$ | Auftrag:                                                                                                   |   |
| <ul> <li>Privatrechnung</li> </ul>                                                            | Privat                      | $\sim$ | Diagnose:                                                                                                  |   |
| OBG                                                                                           | Allgemeine Heilbehandlung   | $\sim$ | Befund:                                                                                                    |   |
| Weitere Scheindaten<br>Abrechnungsgebiet: 00 normal<br>Unfall, Unfallfolgen Versorgungsleiden |                             |        | Überweisung von<br>BSNR: LANR:                                                                             |   |
|                                                                                               |                             |        | Hausaizum Fauerikenskammighoneren     Diagnose als Akutdiagnose     Überweisungsarzt in Stammdaten     Nie |   |
|                                                                                               | OK                          | Abbruc | ch                                                                                                    |   |

## 2.4 NFDM Daten erneut auf eine neue eGK schreiben

Mit der Version CGM ALBIS Q2/2023 (23.20) wurde die Möglichkeit geschaffen, Notfalldaten, persönliche Daten oder Daten aus dem elektronischen Medikationsplan direkt aus der Karteikarte des Patienten auf die elektronische Gesundheitskarte zu schreiben. r

Das Übertragen der Daten aus der Karteikarte ist nur möglich, wenn vorher bereits Daten (NFD/DPE/eMP) in dieser Praxis auf eine eGK **geschrieben** wurden. Es werden die Daten, die zuletzt in der dieser Praxis geschriebenen wurden, erneut auf die neue eGK geschrieben.

#### 2.4.1 Daten aus der Karteikarte auf die eGK kopieren

Stecken Sie die neue eGK des Patienten in das Lesegerät und öffnen Sie die Karteikarte. Zum Übertragen der Daten öffnen Sie den Menüpunkt unter Patient | eGK Patienteninformationen | eGK Patienteninformationen kopieren... – Patientenakte auf eGK.

| 9         | CGM ALBIS                                             | No. a training for the  | 68. Yu. Yu. 2010 (1)                                      |            |
|-----------|-------------------------------------------------------|-------------------------|-----------------------------------------------------------|------------|
| ⊲®        | Patient Formular Extern Abrechnung Privat IGeL Statis | stik Stammdaten Optione | nen Ansicht ?                                             |            |
|           | A Neu                                                 | Strg+N                  | 🐉 📩 🖎 🕞 🥔 🖂 🧛 🧖 💿 🌍 🔀 🐇 🖺 💼                               | ð          |
| 61        | Öffnen                                                | Strg+F                  |                                                           | _          |
| 04        | Öffnen per Chipkarte (Gerät 1)                        | Strg+C                  |                                                           |            |
| Düs       | Öffnen per Chipkarte (Gerät 2)                        |                         |                                                           |            |
| * * * * * | Öffnen per Chipkarte (Gerät 3)                        |                         |                                                           |            |
| Н         | Schließen                                             | Strg+F4                 |                                                           |            |
| F         | Schließen + Öffnen                                    | F12                     | Dauerdiagnosen: Dauer                                     | rm         |
|           | HzV-Teilnahmestatus prüfen                            | >                       |                                                           |            |
| Р         | S3C-Medikationsplan                                   | >                       |                                                           |            |
|           | Tagesprotokoll                                        | >                       |                                                           |            |
| Е         | Karteikartenexport                                    |                         |                                                           |            |
|           | Löschen                                               |                         |                                                           |            |
|           | Anrufen                                               | Strg+Shift+R            |                                                           |            |
| H۲        | Laboranforderungen                                    | Strg+L                  |                                                           |            |
| 13        | Schein                                                | >                       | Allerg                                                    | jier       |
| E         | Stammdaten                                            | >                       |                                                           |            |
|           | Überweisungsärzte                                     | Strg+Alt+L              | Datiantagarunga: Eamilia:                                 |            |
| TA:       | Service                                               | >                       | ramme.                                                    |            |
|           | Suchen                                                | Strg+S                  |                                                           |            |
| _         | Weitersuchen                                          |                         |                                                           |            |
|           | Aufgaben                                              | >                       |                                                           |            |
|           | Augenarztmodul                                        |                         |                                                           |            |
|           | Hausbesuch                                            |                         | Unfälle Anamnese Antiko                                   | bag        |
|           | eGK Patienteninformationen                            | >                       | CGM elektronischer Medikationsplan (CGM eMP)              | )nc<br>)at |
| Н         | APP VERORDNUNGSCENTER                                 | >                       | Notfallzugriff >                                          |            |
|           | Kassenbuch (read only)                                | >                       | Notfalldaten (NFD)                                        |            |
| X         | TSE-Kassenbuch                                        | >                       | Datensatz Persönliche Erklärungen (DPE)                   | -          |
|           | Listen                                                | >                       | eGK PIN Verwaltung                                        | _          |
|           | Nachrichten                                           | >                       | Einwilligungserklärungen                                  | _          |
|           | Stoppuhr                                              | >                       | eGK Patienteninformationen kopieren > eGK auf eGK -       |            |
| F         | Terminkalender                                        | Strg+T                  | Elektronische Patientenakte (ePA) > Patientenakte auf eGK | _          |
| -         | ToDoListe                                             | >                       | 45AA.doc.pdf)                                             | -          |
|           | Röntgenbuch                                           | >                       |                                                           | -          |
|           | Wartezimmer                                           | >                       |                                                           | -          |
|           |                                                       |                         |                                                           |            |

Es öffnet sich der folgende Dialog:

| eGK Patienteninformation kopieren X                                                                                                    |
|----------------------------------------------------------------------------------------------------|
| Sie können über diese Funktion die zuletzt geschriebenen Notfalldaten aus der Karteikarte des<br>Patienten auf eine neue eGK schreiben.                 |
| Wichtig: Bestehende Daten auf der eGK werden ohne Prüfung oder Abgleich überschrieben!<br>Bitte führen Sie diese Aktion nur mit neuen leeren eGK durch! |
| Notfalldaten<br>Daten von JA vom 10.02.2023, 09:20                                                                                                    |
| Persönliche Daten<br>Daten von JA vom 10.02.2023, 09:18                                                                                                 |
| Elektronischer Medikationsplan<br>Daten von JA vom 10.02.2023, 09:21                                                                                    |
| Bitte beachten Sie, dass ggf. eine PIN eingabe notwendig ist.                                                                                           |
| Daten auf eGK schreiben Abbrechen                                                                                                    |

Wählen Sie über das Setzen der Auswahl Notfalldaten | persönliche Daten |

elektronischer Medikationsplan, welche Daten Sie übertragen möchten. Bestätigen Sie Ihre Eingabe mit der Schaltfläche Daten auf eGK schreiben. Im Hintergrund werden die Daten auf die neue eGK geschrieben.

Beim Schreiben des eMP wird zusätzlich eine PIN-Eingabe des Patienten / Vertreters benötigt.

| eGK Patienteninformation kopieren                                  | × |
|--------------------------------------------------------------------|---|
| PIN - Angabe des Typs erforderlich                                 | × |
| Bitte geben Sie die PIN auf Anforderung an dem Kartenterminal ein! |   |
|                                                                    |   |
|                                                                    |   |
| Patient     Vertreter                                              |   |
|                                                                    |   |
| OK Abbrechen                                                       |   |
| -                                                                  | - |

Wurden die Daten erfolgreich geschrieben, erscheint für jede gewählte Datenart eine Bestätigung in Form einer Hinweismeldung, welche kurzzeitig angezeigt wird und sich dann automatisch wieder schließt. Hier ein Beispiel für die Notfalldaten:

|   | Notfal | lldaten                                   | ×   |
|---|--------|-------------------------------------------|-----|
| 3 | 1      | Notfalldaten erfolgreich auf eGK kopiert. | 7 - |

Sind keine Daten (NFD/DPE/eMP) in der Karteikarte des Patienten vorhanden, sieht der Dialog wie folgt aus:

| eGK Patienteninformation kopieren                                                                                                    | ×   |  |  |  |
|----------------------------------------------------------------------------------------------------|-----|--|--|--|
| Sie können über diese Funktion die zuletzt geschriebenen Notfalldaten aus der Karteikarte o<br>Patienten auf eine neue eGK schreiben.                   | les |  |  |  |
| Wichtig: Bestehende Daten auf der eGK werden ohne Prüfung oder Abgleich überschrieben!<br>Bitte führen Sie diese Aktion nur mit neuen leeren eGK durch! |     |  |  |  |
| Notfalldaten<br>keine Daten vorhanden<br>Persönliche Daten                                                                                              |     |  |  |  |
| Elektronischer Medikationsplan<br>keine Daten vorhanden                                                                                                 |     |  |  |  |
| Bitte beachten Sie, dass ggr. eine PIN eingabe notwendig ist.                                                                                           |     |  |  |  |
| Daten auf eGK schreiben Abbrecher                                                                                                    | n   |  |  |  |

2.4.2 Daten von eGK auf eGK kopieren

Am Vorgang, die Daten von eGK auf eGK zu kopieren, wurde keine Veränderung vorgenommen. Stecken Sie die alte eGK des Patienten in das Kartenlesegerät und rufen Sie die Karteikarte auf. Wählen Sie dann den Menüpunkt unter Patient | eGK Patienteninformationen | eGK Patienteninformationen kopieren... - eGK auf eGK. Es öffnet sich der folgende Dialog:

| eGK Patienteninformation kopieren X                                                                                                    |  |  |  |
|----------------------------------------------------------------------------------------------------|--|--|--|
| Sie können über diese Funktion eGK Patientendaten von einer alten auf eine neue eGK<br>übertragen.                                                                                              |  |  |  |
| Stecken Sie die alte eGK des Patienten ins Kartenterminal und wählen Sie die<br>gewünschten Daten aus. Diese werden im nächsten Schritt "Patientendaten lesen" von<br>der alten eGK ausgelesen. |  |  |  |
| ☑ Notfalldaten                                                                                                    |  |  |  |
| Persönliche Daten                                                                                                    |  |  |  |
| Elektronischer Medikationsplan   Patient  Vertreter                                                                                                    |  |  |  |
| Bitte beachten Sie, dass ggf. eine PIN Eingabe notwendig ist.                                                                                                    |  |  |  |
| Patientendaten lesen Abbrechen                                                                                                    |  |  |  |

Wählen Sie die zu kopierenden Daten aus und starten Sie den Vorgang mit dem Klick auf

Patientendaten lesen. Die zu kopierenden Daten werden der Reihe nach angezeigt: NFD - DPE - eMP.

Wurden alle Daten bestätigt, erscheint folgender Dialog:

| eGK Pat | tienteninformation kopieren                                                                                   |                                                      | X |
|---------|----------------------------------------------------------------------------------------------------|------------------------------------------------------|---|
| ?       | Die zu kopierenden Daten wurden erfolgreich gelesen.<br>Stecken Sie nun die neue eGK ins Kartenterminal und l | klicken anschließend auf "Patientendaten schreiben". |   |
|         | Patientendaten schreiben                                                                                      | Abbrechen                                            |   |

Anschließend stecken Sie die neue eGK das Patienten in das Kartenterminal und setzen den Vorgang mit Klick auf Patientendaten schreiben fort. Auch hier werden für erfolgreich kopierte Daten entsprechende Hinweismeldungen angezeigt.

|          | Notfalldaten                              | ×   |
|----------|-------------------------------------------|-----|
| <b>)</b> | Notfalldaten erfolgreich auf eGK kopiert. | ¥ - |

Sobald der komplette Vorgang erfolgreich abgeschlossen ist, erscheint folgende Meldung:

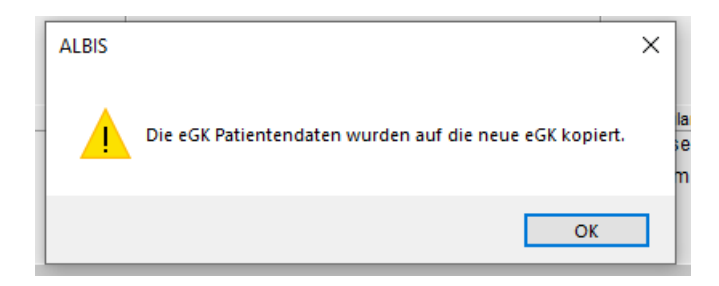

# 2.5 Chargennummer/Nummer in Folge - Automatische Übernahme aus WKB Impfmodul und ImpfDocNE bei Covid Impfung

Für COVID Impfungen muss neben der Chargennummer, auch die Nummer in Folge angegeben und übertragen werden. Hierzu wurde im WKB Impfmodul und ImpfDocNE eine Eingabemöglichkeit geschaffen bzw. vorhandene angepasst.

Diese werden nun bei Übernahme der Impfung in die Patientenkarteikarte automatisch für die Zusätze 5010 - Chargennummer und den Zusatz 5009 - freier Begründungstext (enthält sodann die Nummer in Folge) vor belegt und anschließend in der Patientenkarteikarte dargestellt (siehe Beispiel - blau Chargennummer, gelb Nummer in Folge).

# **3 eARZTBRIEF**

## 3.1 Vorwort

Im Zuge einer kompletten Überarbeitung werden wir das ganze Jahr 2023 an weiteren Anpassungen des CGM eARTZBRIEF arbeiten. Mit diesem Update erhalten Sie neue Funktionen wie z.B. einen neuen KIM-E-Mail-Adressen Suchdialog und eine Anzeige der eARZTBRIEFE im ePostfach, die Sie nutzen können. Vorschau für das Update CGM ALBIS Q3/2023 (23.30): Mit dem nächsten Quartalsupdate möchten wir Ihnen die Datenübernahme in die Patientenakte und einen neuen Versand-Dialog zur Verfügung stellen.

Gerne können Sie uns unter der E-Mail-Adresse <u>feedback-arztbrief.albis@cgm.com</u> Rückmeldungen zur aktuellen Umsetzung geben. Wir freuen uns auf Ihr Feedback!

## 3.2 Einleitung

Mit dem CGM eARZTBRIEF haben Sie die Möglichkeit, schnell und einfach Ihre, in CGM ALBIS erfassten, Daten an KollegInnen zu versenden. Des Weiteren erhalten Sie mit dem ePostfach eine übersichtliche Möglichkeit, Ihre gespeicherten CGM eARZTBRIEFe einzusehen, eARZTBRIEFe zu empfangen und zu versenden.

#### 3.3 Voraussetzungen

Um den CGM eARZTBRIEF verwenden zu können, sind folgende Voraussetzungen notwendig:

- Anbindung an die Telematik Infrastruktur (TI)
- SMC-B / eHBA
- Eine eingerichtete KIM-E-Mail-Adresse
- CGM ALBIS Freischaltung für den CGM eARZTBRIEF (z. B. über die Freischaltung der elektronischen Patientenakte "ePA")
- Für eine optimale Darstellung des neuen eARZTBRIEF-Verfahrens wird eine Bildschirmauflösung von mindestens 1920\*1080 empfohlen

## 3.4 Freischaltung in CGM ALBIS

Zur Eingabe einer Freischaltung schließen Sie bitte alle Patienten und Listen in CGM ALBIS, z.B. über das Menü Ansicht | Alle Schließen. Öffnen Sie anschließend das Menü Optionen | Wartung | Freischaltungen..., und geben Sie Ihren Freischaltcode in dem Feld Neue Freischaltung erfassen: ein. Anschließend bestätigen Sie bitte Ihre Eingabe mit Klick auf Hinzufügen und verlassen den Dialog über die Schaltfläche OK. Starten Sie anschließend CGM ALBIS an allen Arbeitsplätzen neu, um die Funktion nutzen zu können.

#### 3.5 Glossar

| Begriff | Beschreibung                                                                                                    |
|---------|----------------------------------------------------------------------------------------------------|
| 1 Joker | Ein Zeichen, welches als Platzhalter stellvertretend für beliebige Zeichen verwendet wird                                                                                      |
| 2 SMC-B | Elektronischer Praxisausweis (Security Module Card Typ B); dieser authentisiert die Praxis gegenüber der Telematikinfrastruktur (TI) als medizinische Einrichtung              |
| 3 eHBA  | Elektronischer Heilberufsausweis für Ärzte; mit diesem kann eine rechtsverbindliche elektronische<br>Signatur getätigt und elektronische Dokumente sicher verschlüsselt werden |

## 3.6 Funktionsleiste eAnwendungen

Mit diesem Update stellen wir Ihnen die neue eAnwendungen-Funktionsleiste zur Verfügung. Diese können Sie über den Menüpunkt Ansicht | Funktionsleiste | eAnwendungen einblenden. Folgende Symbole sind darin enthalten:

| Symbol       | Symbol YOU         | Beschreibung                       |
|--------------|--------------------|------------------------------------|
| D            | <u>b</u>           | Telematik Infrastruktur Signaturen |
| 乜            | $\mathbf{r}$       | eArztbrief schreiben/senden        |
| <u> N</u> N  | N <mark>N</mark> N | ePostfach                          |
| $\mathbb{Z}$ |                    | ePostfach Änderungsmitteilungen    |
|              | M                  | ePostfach Entwürfe                 |
| M            | M                  | ePostfach Postausgang              |

Hier können zusätzlich die bekannten Symbole für eGK Patienteninformationen: DPE bearbeiten, eGK Patienteninformationen: DPE Notfallzugriff, eGK Patienteninformationen: NFD bearbeiten, eGK Patienteninformationen: NFD Notfallzugriff, CGM eMP schreiben, CGM eMP lesen, ePA öffnen, ePA Zugriffsverwaltung, Startet Koco Service Tool eingeblendet werden. Bei Bedarf kann diese wie gewohnt über Ansicht | Funktionsleiste | Anpassen | eAnwendungen angepasst werden.

| Symbolleiste anpassen     |               |                           | ×            |
|---------------------------|---------------|---------------------------|--------------|
| Verfügbare Schaltflächen: |               | Aktuelle Schaltflächen:   | Schließen    |
| Trennzeichen              |               | ePostfach Entwürfe öffner | Zurücksetzen |
| ePostfach Nachrichten ab  | Hinzufügen -> | ePostfach Postausgang öf  |              |
| GK Patienteninformatione  | <- Entfemen   | CGM eARZTBRIEF sende      | Nach oben    |
| eGK Patienteninformatione |               | Trennzeichen              | Nach unten   |
|                           |               |                           |              |

## 3.7 eARZTBRIEF schreiben

Sie können in dieser Version den eARZTBRIEF über die Symbole und +---, den Menüpunkt Extern | CGM eARZTBRIEF | Versenden, sowie das Karteikartenkürzel eBrie und über das Kontextmenü von einzelnen Karteikarteneinträgen erstellen. Eine Dokumentation zu diesen Funktionen finden Sie in CGM ALBIS unter ? | Infoseiten... im Bereich Dokumentationen unter Telematik Anwendungen | CGM eARZTBRIEF Dokumentation.

Die Überarbeitung des eARZTBRIEF-Versand auf die neue Struktur wird voraussichtlich mit den Version CGM ALBIS Q3/2023 und Q4/2023 ausgeliefert.

## 3.8 Neuer Dialog zum Suchen einer KIM E-Mail-Adresse

Der Dialog zum Suchen einer KIM-E-Mail-Adresse wurde komplett überarbeitet. Der Aufruf des Dialogs kann an folgenden Stellen erfolgen:

1. Im Dialog Stammdaten | Überweisungsärzte im Feld KIM Mail

| Überweisungsärzte                          |          |                      |             |            |               | × |
|--------------------------------------------|----------|----------------------|-------------|------------|---------------|---|
| Sortiert nach                              | LANR     | Daten<br>Praxisbez.: |             |            |               |   |
| O Name                                     |          | (N)BSNR:             | 721504500   | LAI        | NR: 999999999 |   |
| Praxisbezeichnung     Epokriohtung         |          | Anrede:              | Frau        | Tite       | el: Dr. Med.  |   |
| O Fachlichtung.                            |          | Zusatz:              |             |            |               |   |
|                                            |          | Name:                | Akustik     |            |               |   |
| Gruppenfilter:                             | Anpassen | Vorname:             | Helene      |            |               |   |
| Alle anzeigen                              | ~        | Straße:              | Umwegstr. 1 |            |               |   |
| Suchtext:                                  | =1       | Land:                |             | Plz: 56070 | Ort: Koblenz  |   |
| Alexandre I I alexan                       |          | Fachrichtung:        | HNO         |            |               | ~ |
| Ambulanz, Fred                             | 1        | Telefon-Nr.:         |             |            |               |   |
| Basler, Andreas<br>Bayern, Nicki           |          | 2.TelefNr.:          |             |            |               |   |
| Brandherd, Klaus-Maria<br>Chimansky Jürgen |          | Telefax-Nr.:         |             |            |               |   |
| Chippendale, Henry                         |          | KIM Mail:            | 1           |            |               |   |
| Derrick, Stefan                            |          | E-Mail:              |             |            |               |   |

Der Aufruf erfolgt über die Funktionstaste F3.

2. Bei der eARZTBRIEF Schreibung

| KV-Connect / KV-SH-SafeMail / KIM |                | •                |
|-----------------------------------|----------------|------------------|
| ◯ EMail :                         | KIM Adressbuch | KV-C. Adressbuch |
| Zusammenfassung                   |                |                  |

Der Aufruf erfolgt über die Funktionstaste F3 oder die Schaltfläche KIM Adressbuch.

Es erscheint jeweils der folgende Dialog:

| uche      | 1) test            |                    |            |                    |                 |        |                  |                  |
|-----------|--------------------|--------------------|------------|--------------------|-----------------|--------|------------------|------------------|
| LZ Filter | i) 2 <sup>2*</sup> |                    |            |                    |                 |        |                  |                  |
| achname   | 3                  |                    |            | v                  | orname 🛛 🔽      |        |                  |                  |
| traße     | 4                  |                    |            | P                  | ostleitzahl     |        |                  |                  |
| urt.      |                    |                    |            |                    |                 |        |                  |                  |
|           |                    |                    |            |                    |                 | •      |                  |                  |
| SNR/Doma  | ainit 6            |                    |            | ĸ                  | IM Mail-Adresse | 9      |                  |                  |
| 12        | Anzeigename 13     | Nachname 14        | Vorname 15 | KIM Mail-Adres     | Ort 17          | PLZ 18 | Straße 19        | BSNR/DomainID 20 |
| SMC-B     | Apotheke am Ma     | Apotheke am Ma     |            | sandronorbert.12   | Heide           | 25746  | Kirchspielsweg 6 |                  |
| SMC-B     | Apotheke am Ma     | Apotheke am Ma     | -          | clienttest.apothek | Heide           | 25746  | Kirchspielsweg 6 |                  |
| SMC-B     | Apotheke am Ma     | Apotheke am Ma     | -          | nksid.000461990    | Heide           | 25746  | Kirchspielsweg 6 |                  |
| SMC-B     | Apotheke am Ma     | Apotheke am Ma     | -          | norbert.kielbasa.s | Heide           | 25746  | Kirchspielsweg 6 |                  |
| SMC-B     | Apotheke am Ma     | Apotheke am Ma     | -          | kekskaffee.12345   | Heide           | 25746  | Kirchspielsweg 6 |                  |
| SMC-B     | Apotheke am Ma     | Apotheke am Ma     | -          | webinartestmail.1  | Heide           | 25746  | Kirchspielsweg 6 |                  |
| SMC-B     | Apotheke am Ma     | Apotheke am Ma     | -          | testwebinar.2345   | Heide           | 25746  | Kirchspielsweg 6 |                  |
| SMC-B     | Apotheke am Ma     | Apotheke am Ma     | -          | testwebinar.1234   | Heide           | 25746  | Kirchspielsweg 6 |                  |
| SMC-B     | Apotheke am Ma     | Apotheke am Ma     | -          | test2webinar.123   | Heide           | 25746  | Kirchspielsweg 6 |                  |
| SMC-B     | Apotheke am Ma     | Apotheke am Ma     | -          | test3webinar.123   | Heide           | 25746  | Kirchspielsweg 6 |                  |
| SIVIC-B   | Praxis Adele Frei  | Praxis Adele Frei  | -          | lasttasts exports  | Heide           | 25746  | Friedrichstr. 22 |                  |
| SMC-B     | Praxis Auele Frei  | Praxis Adele Frei  |            | m-rt 620005081     | Hamburg         | 23/40  | Tangstedter Land |                  |
| SMC-B     | Dampsoft           | Dampsoft           |            | nraxis wendler@    | Damp            | 24351  | Vogelsang 1      |                  |
| SMC-B     | Dampsoft           | Dampsoft           | -          | lorem insum dol    | Damp            | 24351  | Vogelsang 1      |                  |
| SMC-B     | Dampsoft           | Dampsoft           | -          | db SMCB131@ar      | Damp            | 24351  | Vogelsang 1      |                  |
| SMC-B     | Dampsoft           | Dampsoft           | -          | db_SMCB140@ar      | Damp            | 24351  | Vogelsang 1      |                  |
| SMC-B     | Dampsoft           | Dampsoft           | -          | onboard-test-26    | Damp            | 24351  | Vogelsang 1      |                  |
| SMC-B     | Dampsoft           | Dampsoft           | -          | onboard-test-22    | Damp            | 24351  | Vogelsang 1      |                  |
| SMC-B     | Universitätsklinik | Universitätsklinik | -          | rochus.stelzle@d   | Hamburg         | 22397  | Lemsahler Lands  |                  |
| SMC-B     | Universitätsklinik | Universitätsklinik | -          | rochus.stelzle@ar  | Hamburg         | 22397  | Lemsahler Lands  |                  |
| SMC-B     | Krankenhaus am     | Krankenhaus am     | -          | marlon.alagoda3    | Schleswig       | 24837  | Flensburger Stra |                  |
| SMC-B     | Krankenhaus am     | Krankenhaus am     | -          | stefan.pezzei.150  | Schleswig       | 24837  | Flensburger Stra |                  |
| SMC-B     | Krankenhaus am     | Krankenhaus am     | -          | stefan.pezzei.180  | Schleswig       | 24837  | Flensburger Stra |                  |
| SMC-B     | Krankenhaus am     | Krankenhaus am     | -          | stefan.pezzei.193  | Schleswig       | 24837  | Flensburger Stra |                  |

|   | Beschreibung                                                                                                    | Bemerkung/Beispiel                                                                                                    |
|---|----------------------------------------------------------------------------------------------------|----------------------------------------------------------------------------------------------------|
| 1 | Der eingegebene Suchbegriff wird in den Feldern<br>Anzeigename, Nachname, Vorname, KIM<br>Mail-Adresse und BSNR/Domain-ID gesucht. Ist<br>der gesuchte Begriff in mindestens einem der Felder<br>vorhanden, wird dieser Treffer angezeigt. Im<br>Feld Suche muss KEIN Joker dazugegeben werden. Der<br>gesuchte Begriff kann auch mitten im Wort stehen.                                                                            | <pre>Im Feld Suche wird Mosela eingegeben und<br/>die Suche wird gestartet. Als Treffer könnte<br/>folgendes angezeigt werden</pre>                                                                                    |
| 2 | In diesem Feld können Sie die PLZ aus Ihrem Einzugsbereich<br>definieren, damit nur die Kollegen angezeigt werden, die in<br>Ihrer Praxisnähe sind. Sie können hier mehrere PLZ mit<br>einem Joker anlegen, die für die Suche berücksichtigt<br>werden sollen. Die einzelnen PLZ werden mit Komma<br>getrennt. Die letzte Eingabe in diesem Feld wird gespeichert<br>und steht bei der nächsten Suche automatisch zur<br>Verfügung. | Adresse und BSNR/Domain-ID steht.<br>Beispiel: 56*,571*,5532*,58*                                                                                                    |
| 3 | Suche in der Spalte Nachname. Der gesuchte Begriff steht<br>am Anfang des Wortes. Wenn Wortteile gesucht werden,<br>muss mit dem Joker "*" vor oder in dem Suchbegriff<br>gearbeitet werden.                                                                                                    | <ul> <li>Beispiel:</li> <li>die Suche nach Müller zeigt Treffer<br/>für Müller und Müller-Schmidt an</li> <li>die Suche nach *Müller zeigt<br/>Treffer für Müller, Müller-Schmidt und<br/>Schmidt-Müller an</li> </ul> |
| 4 | Suche in der Spalte Straße<br>Der gesuchte Begriff steht am Anfang des Wortes. Wenn<br>Wortteile gesucht werden, muss mit dem Joker "*" vor oder<br>in dem Suchbegriff gearbeitet werden.                                                                                                    | <ul> <li>Beispiel:</li> <li>die Suche nach Post zeigt Treffer<br/>für Post und Postweg an</li> <li>die Suche nach * Post zeigt Treffer<br/>für Post, Postweg und Alter Postweg<br/>an</li> </ul>                       |
| 5 | Suche in der Spalte Ort. Der gesuchte Begriff steht am<br>Anfang des Wortes. Wenn Wortteile gesucht werden, muss<br>mit dem Joker "*" vor oder in dem Suchbegriff gearbeitet<br>werden.                                                                                                    |                                                                                                    |

|    | Beschreibung                                                                                                    | Bemerkung/Beispiel                                                                                                    |
|----|----------------------------------------------------------------------------------------------------|----------------------------------------------------------------------------------------------------|
| 6  | Suche in der Spalte BNSR / Domain ID. Der gesuchte<br>Begriff steht am Anfang des Wortes. Wenn Wortteile<br>gesucht werden, muss mit dem Joker "*" vor oder in dem<br>Suchbegriff gearbeitet werden.                                                                                                    |                                                                                                    |
| 7  | Suche in der Spalte Vorname. Der gesuchte Begriff steht<br>am Anfang des Wortes. Wenn Wortteile gesucht werden,<br>muss mit dem Joker "*" vor oder in dem Suchbegriff<br>gearbeitet werden.                                                                                                    | Ist eine KIM Mail-Adresse auf eine SMC-B<br>registriert, ist das Feld Vorname leer. Daher<br>können unter Umständen bei einer Eingabe in<br>diesem Feld keine Treffer angezeigt werden.                                                                                                    |
| 8  | Suche in der Spalte PLZ. Der gesuchte Begriff steht am<br>Anfang des Wortes. Wenn Wortteile gesucht werden, muss<br>mit dem Joker "*" vor oder in dem Suchbegriff gearbeitet<br>werden.                                                                                                    | Wird dieses Feld genutzt, ist das Feld PLZ<br>Filter nicht berücksichtigt.                                                                                                    |
| 9  | Suche in der Spalte KIM Mail-Adresse. Der gesuchte<br>Begriff steht am Anfang des Wortes. Wenn Wortteile<br>gesucht werden, muss mit dem Joker "*" vor oder in dem<br>Suchbegriff gearbeitet werden.                                                                                                    |                                                                                                    |
| 10 | Beim Klick auf dieses Symbol wird die Suche gestartet. Die<br>Suche kann auch über die Enter-Taste in jedem Suchfeld,<br>sowie über die Tastenkombination ALT+S gestartet<br>werden.                                                                                                    |                                                                                                    |
| 11 | Anzeige und Markierung der Favoriten. Als Favoriten<br>markierte Einträge stehen beim Öffnen des Dialoges<br>automatisch zur Verfügung und können einfach angewählt<br>und übernommen werden. Um einen Eintrag als Favorit zu<br>speichern, setzen Sie die Markierung über den Schalter mit<br>der Maus oder mit der Leertaste. Sie löschen einen<br>Favoriten, in dem Sie die Markierung über den Schalter mit<br>der Maus oder mit der Leertaste entfernen. | Alle bisherigen Favoriten werden in den neuen<br>Dialog übernommen. In diesen Dialog neu<br>hinzugefügte Favoriten werden in der "alten"<br>Anzeige der Favoriten nicht berücksichtigt.<br>Um neu ausgewählte Favoriten zu speichern,<br>muss der Dialog mit Übernehmen verlassen<br>werden, auch, wenn keine KIM E-Mail-Adresse<br>zu Übernahme als Empfänger ausgewählt<br>wurde. |
| 12 | Information, ob die KIM Mail-Adresse auf eine eHBA<br>(Person) oder SMB-B (Institution) registriert ist.                                                                                                    |                                                                                                    |
| 13 | Auflistung des Anzeigenamens der Institution oder Person.                                                                                                    |                                                                                                    |
| 14 | Auflistung des Nachnamens.                                                                                                    |                                                                                                    |
| 15 | Auflistung des Vornamens.                                                                                                    | Ist eine KIM E-Mail-Adresse auf eine SMC-B registriert, ist das Feld Vorname leer.                                                                                                    |
| 16 | Auflistung der KIM Mail-Adresse.                                                                                                    |                                                                                                    |
| 17 | Auflistung des Ortes.                                                                                                    |                                                                                                    |

|    | Beschreibung                                                                                                    | Bemerkung/Beispiel                                                                                                    |
|----|----------------------------------------------------------------------------------------------------|----------------------------------------------------------------------------------------------------|
| 18 | Auflistung der PLZ.                                                                                                    |                                                                                                    |
| 19 | Auflistung der Straße inkl. der Hausnummer.                                                                                                    |                                                                                                    |
| 20 | Anzeige der BSNR der Praxis oder der Domain ID.                                                                                                    | Domain ID ist eine Eindeutige Kennnummer.<br>Bei Arztpraxen z.B. die BSNR und bei<br>Krankenkassen die IK-Nummer                                                                         |
| 21 | Der in der Liste blau markierte Datensatz wird als<br>Empfänger des eARZTBRIEFs oder in das Feld KIM Mail<br>übernommen. Wurde ein Datensatz in der Trefferliste über<br>die Checkbox markiert, wird dieser mit Klick auf<br>Übernehmen als Favorit gespeichert. | Um neu ausgewählte Favoriten zu speichern,<br>muss der Dialog mit Übernehmen verlassen<br>werden, auch, wenn keine KIM E-Mail-Adresse<br>zu Übernahme als Empfänger ausgewählt<br>wurde. |
|    | SMC-B       Prof. Dr. Josefine       Prof. Dr. Josefine       -       testcenter-0601         SMC-B       Prof. Dr. Josefine       Prof. Dr. Josefine       -       testcenter-0814                                                                              |                                                                                                    |
|    | Die Übernahme einer KIM E-Mail-Adresse kann auch mit der<br>Tastenkombination ALT+Ü oder der ENTER-Taste<br>erfolgen.                                                                                                    |                                                                                                    |

In der Trefferliste werden nur Einträge angezeigt, zu denen eine KIM E-Mail-Adresse vorhanden ist. Aus technischen Gründen ist eine Anzeige von maximal 100 Suchergebnissen möglich. Ist diese Grenze überschritten, wird Ihnen unten am Dialog folgender Text in Rot angezeigt: Ihre Suche liefert zu viele Ergebnisse. Es werden die ersten 100 Ergebnisse angezeigt. In diesem Fall sollte die Suche durch die Eingabe von weiteren Suchbegriffen eingegrenzt werden.

## 3.9 ePostfach

Sie haben die Möglichkeit, das ePostfach über die Symbole en und oder über den Menüpunkt Extern | ePostfach aufzurufen. Das ePostfach öffnet sich im Postfach Entwürfe. Ein Direktaufruf der anderen Postfächer ist im Kapitel Funktionsleiste eAnwendungen dieser Gebrauchsanweisung beschrieben. Eine ausführliche Gebrauchsanweisung des ePostfach finden Sie in der CGM ALBIS Gebrauchsanweisung, die Sie über das CGM ALBIS Menü? | Gebrauchsanweisung öffnen können.

Nachfolgend werden nur Besonderheiten für den eARZTBRIEF beschrieben.

#### 3.9.1 Posteingang

Hier werden alle empfangenen eARZTBRIEFE angezeigt.

| Doctfächer                                                                                                    | Destaingang                                                                |                                                                   |                                                                                                    | •                                      |                                                          |           |                       | • |        | Datanübamahma 00 00                                      |
|----------------------------------------------------------------------------------------------------|----------------------------------------------------------------------------|-------------------------------------------------------------------|----------------------------------------------------------------------------------------------------|----------------------------------------|----------------------------------------------------------|-----------|-----------------------|---|--------|----------------------------------------------------------|
| Posteingang                                                                                                    | Zeitraum von 203.03.2023 v bis                                             | 10.03.2023 √                                                      |                                                                                                    | 88 88                                  | 88                                                       |           | -                     |   | e<br>M |                                                          |
| (i) Änderungsmitteilungen                                                                                                    | 910 Absender 11                                                            | Empfänger 12                                                      | Patient 13                                                                                                  | Typ 14                                 | Empfangen am 15                                          | Status 16 | Signatur 17           |   |        | Patient auswählen: (21)                                  |
| Entwürfe                                                                                                    | Rhenus, Dr. med. Paul     ALBIS, Dr. med. Justus     Rhenus, Dr. med. Paul | Praxis Justus ALBIS<br>Praxis Justus ALBIS<br>Praxis Justus ALBIS | Eisenreich, Leo (*26.05.1973) (2)<br>Eisenreich, Leo (*26.05.1973) (2)<br>Eisenreich, Leo (*26.05.1973) (2) | eARZTBRIEF<br>eARZTBRIEF<br>eARZTBRIEF | 10.03.2023 14:44<br>09.03.2023 14:40<br>09.03.2023 13:51 | ~         | <u>ОК</u><br>ОК<br>ОК |   |        | Eisenreich, Leo (*26.05.1973) (2)                        |
| Postausgang                                                                                                    | Mosela, Dr. med. Karin ALBIS, Dr. med. Justus ALBIS, Dr. med. Justus       | Praxis Justus ALBIS<br>Praxis Justus ALBIS<br>Braxis Justus ALBIS | Bergmann, Josef (*05.04.1979) (9)                                                                           | eARZTBRIEF<br>eARZTBRIEF               | 09.03.2023 13:50<br>09.03.2023 13:44                     |           | OK<br>OK              |   |        | Empfangene Daten<br>Name: Elsenreich<br>Vorname: Leo 22  |
|                                                                                                    | Action, Dr. med. Justus                                                    | PTOKS JUSIUS ALDIS                                                | Bergmann, Josef (105,04,1979) (9)                                                                           | EASTIONE                               | 00.03.2023 13.45                                         | Ť         | Ondexamit             |   |        | Geburtsdatum: 26.05.1973<br>Autor: Rhenus, Paul Dr. med. |
| Status<br>Status<br>Dr. med. Saul Rhenus (2)<br>Dr. med. Siguru Krüger (4)<br>Dr. med. Justus ALBS (1)<br>Dr. med. Karin Moseik (2)<br>Betriebsstättensusnahl<br>Status ALBS (1)<br>Betriebsstättensusnahl |                                                                            |                                                                   |                                                                                                    |                                        |                                                          |           |                       |   |        | tappagezause: empongen                                   |

|    | Beschreibung                                                                                             | Bemerkung                                                                                                    |
|----|----------------------------------------------------------------------------------------------------|----------------------------------------------------------------------------------------------------|
| 1  | Postfachauswahl                                                                                          |                                                                                                    |
| 2  | Ansichtsfilter                                                                                           |                                                                                                    |
| 3  | Zeitraum-Filter für die Anzeige<br>der Liste                                                             |                                                                                                    |
| 4  | Aktualisieren der Liste                                                                                  |                                                                                                    |
| 5  | Zeigt alle Daten des aktuellen<br>Tages an                                                               |                                                                                                    |
| 6  | Alle Inhalte der Liste anwählen<br>/ Auswahl in der Liste<br>umkehren / Auswahl in der<br>Liste aufheben |                                                                                                    |
| 7  | Ausgewählte Daten als Liste<br>drucken                                                                   | Es werden nur ausgewählte Einträge gedruckt                                                                                                    |
| 8  | KIM Nachrichten abrufen                                                                                  |                                                                                                    |
| 9  | Auswahl einer oder mehrerer<br>Briefe zum Erstellen der Liste                                            |                                                                                                    |
| 10 | Anzeige, ob der eARZTBRIEF<br>einen Anhang erhält                                                        |                                                                                                    |
| 11 | Absender der Nachricht                                                                                   |                                                                                                    |
| 12 | Empfänger der Nachricht                                                                                  | Zunächst wird hier nur die Praxis als Empfänger angezeigt. Weitere<br>Anpassungen folgen.                                                                                                    |
| 13 | Daten des Patienten                                                                                      | Wenn die Anzeige in dieser Spalte leer bleibt, konnte der eARZTBRIEF nicht<br>automatisch einem Patienten zugeordnet werden. Zur automatischen<br>Zuordnung eines Patienten müssen der Nachname, Vorname, Geburtstag |

|    | Beschreibung                                                                                            | Bemerkung                                                                                                    |  |  |  |  |  |  |
|----|----------------------------------------------------------------------------------------------------|----------------------------------------------------------------------------------------------------|--|--|--|--|--|--|
|    |                                                                                                    | und Straße aus dem Brief mit den CGM ALBIS Daten übereinstimmen. Per<br>Doppelklick kann der Patient geöffnet werden.                                                                                                    |  |  |  |  |  |  |
| 14 | Typ der Mitteilung                                                                                      |                                                                                                    |  |  |  |  |  |  |
| 15 | Datum und Uhrzeit, wann die<br>Nachricht erhalten wurde                                                 |                                                                                                    |  |  |  |  |  |  |
| 16 | Der aktuelle Status des<br>eARZTBRIEF                                                                   | Der Status "grün" wird aktuell noch nicht angezeigt. Umsetzung der<br>Datenübernahme ist für die Version CGM ALBIS Q3/2023 (23.30) geplant.                                                                                                 |  |  |  |  |  |  |
|    | <ul> <li>Es wurden noch keine</li> <li>Daten in die Karteikarte</li> <li>übernommen</li> </ul>          | <ul> <li>= Es wurden Daten in die Karteikarte übernommen</li> <li>= Es wurden Daten übernommen/ Der eARZTBRIEF wurde als gelesen</li> </ul>                                                                                                 |  |  |  |  |  |  |
|    | = Es wurden noch keine<br>Daten übernommen/ Der<br>eARZTBRIEF wurde als gelesen<br>markiert             | markiert                                                                                                    |  |  |  |  |  |  |
| 17 | Anzeige, ob der eARZTBRIEF<br>signiert wurde                                                            |                                                                                                    |  |  |  |  |  |  |
| 18 | Alle eARZTBRIEF-Inhalte<br>anwählen / Ausgewählte<br>Inhalte umkehren / Auswahl<br>der Inhalte aufheben |                                                                                                    |  |  |  |  |  |  |
| 19 | Brief als gelesen markieren                                                                             | Dies kann nur genutzt werden, wenn ein Benutzer dieses Recht in der<br>Benutzerverwaltung gesetzt hat. Details siehe Punkt eARZTBRIEF als<br>gelesen markieren.                                                                             |  |  |  |  |  |  |
|    |                                                                                                    | In der Liste wird ein als gelesen markierter Brief nicht mehr in fett dargestellt.                                                                                                    |  |  |  |  |  |  |
| 20 | Startet die Datenübertragung<br>der ausgewählten Daten in die<br>Karteikarte                            | Aktuell öffnet sich der alte eARZTBRIEF-Posteingang zur Datenübernahme.<br>Die Umsetzung der neuen Datenübernahme aus diesem Dialog ist für die<br>Version CGM ALBIS Q3/2023 (23.30) geplant.                                               |  |  |  |  |  |  |
| 21 | Den eARZTBRIEF einem<br>Patienten manuell zuweisen                                                      | Aktuell steht diese Funktion noch nicht im Posteingang zur Verfügung. Bei<br>Betätigen dieses Symbols wird der alte Posteingang geöffnet und die Daten<br>werden wie bisher übernommen.                                                     |  |  |  |  |  |  |
|    |                                                                                                    | Welcher eARZTBRIEF in der Liste markiert ist, hat keinen Einfluss auf die Anzeige im "alten" Dialog.                                                                                                    |  |  |  |  |  |  |
| 22 | Daten aus eARZTBRIEF                                                                                    |                                                                                                    |  |  |  |  |  |  |
| 23 | Anzeige der Anhänge und<br>strukturierter Daten, die im<br>eARZTBRIEF enthalten sind                    | In dieser Version dient diese Anzeige nur zur Information, da die<br>Datenübertragung in die Patientenakte über den "alten" Dialog stattfindet.<br>Eine Anpassung der Auswahl im Posteingang hat keinen Einfluss auf den<br>"alten" Dialog. |  |  |  |  |  |  |

#### Hinweis

Die Daten des alten eARZTBRIEF Posteingang und des neuen Posteingang werden untereinander NICHT synchronisiert! Änderungen wie Löschen oder Patientenzuordnungen erfolgen nur in dem jeweiligen Postfach, in dem man sich befindet!

#### 3.9.1.1 <u>eARZTBRIEF als gelesen markieren</u>

Über das Symbol Symbol werden angewählte eARZTBRIEFe im Posteingang als gelesen markiert. Der angewählte eARZTBRIEF wechselt in der Liste von Fettschrift auf Normalschrift und das Symbol von

auf O.Diese Funktion kann nur genutzt werden, wenn der aktuelle Benutzer in der Benutzerverwaltung das entsprechende Recht besitzt.

Über den CGM ALBIS Menüpunkt Stammdaten | Benutzerverwaltung |

Benutzerverwaltung.... geben Sie einem Benutzer das Recht, eARZTBRIEFe als gelesen zu markieren. Sie benötigen zum Öffnen der Benutzerverwaltung ein Administrator-Kennwort. Wenn Sie dieses noch nicht selbst angelegt haben, wenden Sie sich bitte an Ihren CGM ALBIS Vertriebs- und Servicepartner, der Sie bei Anpassungen in der Benutzerverwaltung gerne unterstützen wird. Bitte beachten Sie, dass das Administrator-Kennwort vom CGM ALBIS Vertriebs- und Servicepartner ausschließlich an den Praxisverantwortlichen übergeben werden darf.

Sie finden das neue Recht eAB als gelesen markieren im Dialog Benutzerverwaltung:

| Benutzerverwaltu | ng                 |                                                                                                    |                                           |                         |                                                      |           |                                |                                     | ×       |
|------------------|--------------------|----------------------------------------------------------------------------------------------------|-------------------------------------------|-------------------------|------------------------------------------------------|-----------|--------------------------------|-------------------------------------|---------|
| Benutzername:    |                    |                                                                                                    |                                           |                         |                                                      |           |                                |                                     |         |
| ALBIS            | Benutzer: ALBIS    |                                                                                                    | Kennwort                                  | zurücksetzen            | CLICKDOCpro SSO zurü                                 | icksetzen |                                |                                     |         |
| MFA ^            | Kürzel: Alb        |                                                                                                    | telemed.net k                             | Kennwort ände           | m                                                    |           |                                |                                     |         |
|                  |                    |                                                                                                    |                                           |                         |                                                      |           |                                |                                     |         |
|                  |                    | Stammdaten:                                                                                                    |                                           | Praxisgrupp             | e:                                                   |           |                                |                                     |         |
|                  | Std. Praxisgruppe: | Alle                                                                                                    | ~                                         | <sup>r</sup> Alle anzei | jen 🗸                                                |           |                                |                                     |         |
|                  | Termink. Rubrik:   | Dr. Albis; EKG                                                                                                    | neu; Labor; Sono                          |                         | ~                                                    |           |                                |                                     |         |
|                  | Rechte             |                                                                                                    |                                           |                         |                                                      |           | ePA                            | eGK                                 |         |
|                  | Patient löschen    | М 🏹                                                                                                    | edikamentenstatistik                      | 🗹 Laborbla              | t – 7. i i i                                         |           | Zugriffsverwaltung             | Administrator                       |         |
|                  | Privatliquidation  | i - Listen 🗹 Ta                                                                                                    | igesprotokoll                             | 🗹 Privatsta             | istik 🗹 Kundenzutriedennei<br>umfrage                | its-      | ✓ ePA öffnen                   | NFDM eMP                            |         |
|                  | Karteikartenfilte  | rändern 🗹 Fr                                                                                                    | eie Statistik                             | Praxisdal               | en 🗹 Kassenbuch                                      |           | 🗹 an ePA übertragen            |                                     |         |
|                  | telemed.net        | M 🗹                                                                                                    | enü anpassen                              | ✓ Docmetri              |                                                      | ,         | Aktionsprotokoll               |                                     |         |
|                  | Kassenstatistik    | reöff- —                                                                                                    | vatrechnung                               | Schein V                | lerte privadis-Online<br>/erte privadis Bonitäts-/   |           | 🗹 Dialog Signatur              |                                     |         |
|                  | neter Listen       | gcon ⊻D,                                                                                                    | atei anzeigen                             | einblende               | n Kaufanfrage                                        |           | 🗹 Signieren                    | Datenschutzgrundverordnun           | ıg      |
|                  |                    |                                                                                                    |                                           |                         |                                                      |           | ☑ eAB als gelesen<br>markieren | Zöschunterstützung                  |         |
|                  | -Zugriff Karteikar | tenfilter Zugr                                                                                                    | řf Karteikartendaten<br>Δlle δrzte        | Arz                     | tzuordnung & Patientenzugriff<br>Alle Ärzte          | Privatliq | uidationsgruppe                | Patienteneinwilligung<br>bearbeiten |         |
|                  | Auswahl:           | iter 🖸                                                                                                    | Albis                                     |                         | - 🗹 B181111100 Praxis am S                           | 6 🛨 🗹     | 999999901 JA Dr. med           | Optionen                            |         |
|                  | Anamnese           | ▲ <u><u></u></u>                                                                                                    | Rhenus                                    |                         | - ☑ B999999905 CGM CHAI                              | · · · ·   | 521111100 SK Dr. me            | Karteikartenevnort                  |         |
|                  | Befund             | <ul> <li>✓</li> <li>✓</li></ul> | <ul> <li>Kruger</li> <li>ALBIS</li> </ul> | 3                       | - 🗹 N803333300 Nebenbetr<br>- 🗹 B711111100 HzV AOK B |           | 999999915 RHASV Dr. me         |                                     |         |
|                  | 0. 1. 10.          | ÷                                                                                                    | 🗸 Mosela                                  |                         |                                                      | ····· V   | 999999901 JANB Dr. m           |                                     |         |
|                  | Standardhilter:    |                                                                                                    |                                           |                         |                                                      |           |                                | ONLINE-TERMIN-Anfrage               | '<br>en |
|                  | alle               | $\sim$                                                                                                    |                                           | <                       | >                                                    | <         | >                              |                                     |         |
|                  |                    |                                                                                                    |                                           |                         |                                                      |           |                                |                                     |         |
| 01.              | Maria              | _                                                                                                    | V:                                        | Xuuduuu                 |                                                      |           |                                |                                     |         |
| UK               | Neu                |                                                                                                    | Kopieren                                  | Andem                   |                                                      |           |                                |                                     |         |
| Kennwort ände    | rn Löscher         | n Ü                                                                                                    | bernehmen                                 | Rückgängi               | 3                                                    |           |                                |                                     |         |

#### 3.9.2 Entwürfe

Alle gespeicherten eARZTBRIEFe werden im ePostfach in Entwürfe angezeigt. Aktuell kann aus dieser Anzeige keine weitere Aktion ausgeführt werden.

Es ist geplant, in einer späteren CGM ALBIS Version die Bearbeitung des gespeicherten eARZTBRIEF, sowie einen Sammelversand aus dem ePostfach aus Entwürfe vornehmen zu können.

#### 3.9.3 Postausgang

Alle durch die Praxis versendeten eARZTBRIEFe werden im <code>ePostfach</code> im <code>Postausgang</code> angezeigt. Sie erreichen dieses Postfach über den CGM ALBIS Menüpunkt <code>Extern | ePostfach und</code>

wechseln dort in das Postfach Postausgang oder Sie nutzen das Symbol in der Toolbar eAnwendungen. Es öffnet sich der folgende Dialog:

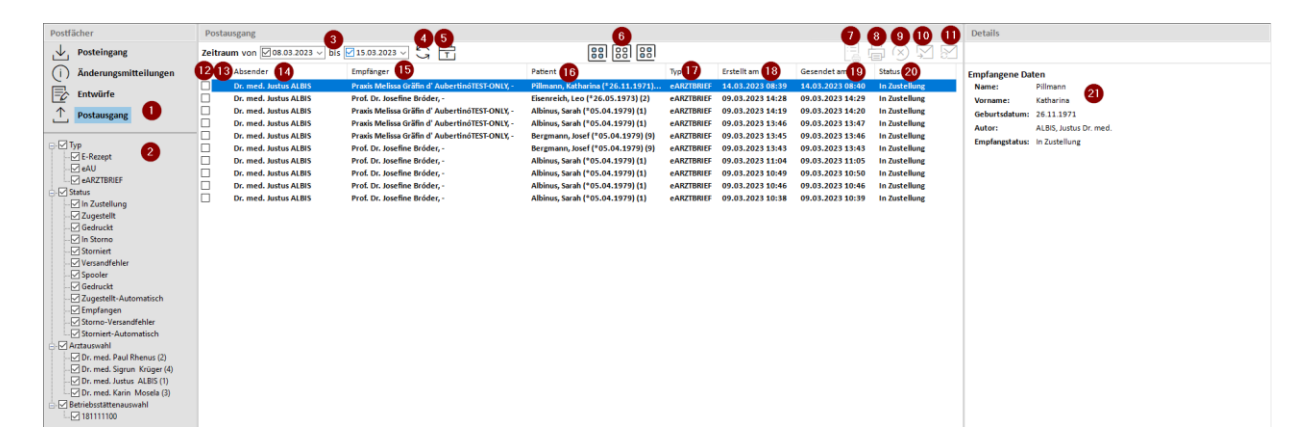

|    | Beschreibung                                                                                          | Bemerkung                                                                                                    |
|----|----------------------------------------------------------------------------------------------------|----------------------------------------------------------------------------------------------------|
| 1  | Postfachauswahl                                                                                       |                                                                                                    |
| 2  | Ansichtsfilter                                                                                        |                                                                                                    |
| 3  | Zeitraum-Filter für die Anzeige der Liste                                                             |                                                                                                    |
| 4  | Aktualisieren der Liste                                                                               |                                                                                                    |
| 5  | Zeigt alle Daten des aktuellen Tages an                                                               |                                                                                                    |
| 6  | Alle Inhalte der Liste anwählen / Auswahl<br>in der Liste umkehren / Auswahl in der<br>Liste aufheben |                                                                                                    |
| 7  | Ausgewählte Daten als Liste drucken                                                                   |                                                                                                    |
| 8  | Drucken                                                                                               | nur für E-Rezept und eAU                                                                                                    |
| 9  | Stornieren                                                                                            | nur für E-Rezept und eAU                                                                                                    |
| 10 | Senden                                                                                                | Aktuell nur für E-Rezept und eAU                                                                                                    |
| 11 | KIM Nachrichten abrufen                                                                               |                                                                                                    |
| 12 | Auswahl einer oder mehrerer Briefe zum<br>Erstellen der Liste                                         |                                                                                                    |
| 13 | Anzeige, ob der eARZTBRIEF einen Anhang<br>erhält                                                     |                                                                                                    |
| 14 | Absender der Nachricht                                                                                |                                                                                                    |
| 15 | Empfänger der Nachricht                                                                               | Zunächst wird hier nur die Praxis als Empfänger angezeigt.<br>Weitere Anpassungen folgen.                                                                                         |
| 16 | Daten des Patienten                                                                                   | Wenn die Anzeige in dieser Spalte leer bleibt, konnte der<br>eARZTBRIEF nicht automatisch einem Patienten zugeordnet<br>werden. Per Doppelklick kann der Patient geöffnet werden. |
| 17 | Typ der Mitteilung                                                                                    |                                                                                                    |
| 18 | Datum und Uhrzeit, wann die Nachricht<br>erstellt wurde                                               |                                                                                                    |
| 19 | Datum und Uhrzeit, wann die Nachricht<br>gesendet wurde                                               |                                                                                                    |
| 20 | Status der Nachricht                                                                                  |                                                                                                    |
|    | In Zustellung oder Zugestellt                                                                         |                                                                                                    |
| 21 | In diesem Bereich werden<br>die Details des eARZTBRIEF angezeigt                                      |                                                                                                    |

## 3.10 Empfangsbestätigung CGM eARZTBRIEF

#### 3.10.1 Karteikarte des Patienten

Wird ein CGM eARZTBRIEF erstellt, wird hinter dem entsprechenden Eintrag der Übertragungsstatus des CGM eARZTBRIEF angezeigt. Unterschieden werden 2 Status:

 Empfangsbestätigung offen => bedeutet, dass vom Empfangssystem noch keine Bestätigung versendet wurde.

| SK Mi 08.02.2023 eBrie CGM eARZTBRIEF Versand an testcenter-0503 abgeschlosse | Λ | Mi 08.02.2023 eBrie CGM eARZTBRIEF Versand an testcenter-0503 abgeschlo | ssen | <empfangsbestätigung offen=""></empfangsbestätigung> | ) |
|-------------------------------------------------------------------------------|---|-------------------------------------------------------------------------|------|------------------------------------------------------|---|
|-------------------------------------------------------------------------------|---|-------------------------------------------------------------------------|------|------------------------------------------------------|---|

Unterstützt das Zielsystem nicht die Funktionalität der Empfangsbestätigung, bleibt der Status auf Empfangsbestätigung offen, dies bedeutet nicht zwangsläufig, dass der Brief nicht angekommen ist.

 Empfang bestätigt => bedeutet, dass vom Empfangssystem eine Bestätigung über den Eingang versendet wurde.

| SK | Mi | 08.02.2023 | eBrie | CGM eARZTBRIEF Versand an testcenter-0503 abgeschlossen | <empfang bestätigt=""></empfang> |   |
|----|----|------------|-------|---------------------------------------------------------|----------------------------------|---|
|    |    |            |       |                                                         |                                  | 1 |

# 4 Telematikinfrastruktur

# 4.1 Hinweise für ablaufenden Zertifikate in Komponenten der Telematikinfrastruktur (TI)

Die Zertifikate in den Komponenten (Konnektor, gSMC-KT, SMC-B, eHBA) der Telematikinfrastruktur (TI) sind mit einem Ablaufdatum versehen. Mit Erreichen des Ablaufdatums ist ein Verbindungsaufbau in die TI nicht mehr möglich.

Sollte eine Ihrer Komponenten in Kürze von einem Zertifikatsablauf betroffen sein, werden Ihnen in Abhängigkeit vom ersten Zertifikatsablauf folgende Hinweise angezeigt:

Erster Zertifikatsablauf in weniger als 12 Monaten:

| Nach dam Wiek auf die Ookeleffische aufebran Gie ande Einsche Ikaa                                                                                                    |
|----------------------------------------------------------------------------------------------------|
| Kundennummer und Postleitzahl, wann die TI-Komponenten in Ihrer Institution<br>von einem Zertifikatsablauf betroffen sind. Anschließend können Sie online im<br>CGM TI-Webshop ( <u>www.meine-ti.de/ti-erneuern</u> ) Ihren Hardwaretausch<br>beauftragen. Wir empfehlen eine frühzeitige Bestellung, um einen reibungslosen<br>Austausch sicherzustellen. |
| Für Rückfragen erreichen Sie Ihren DVO unter der Telefonnummer 0800 533 2829.         ZERTIFIKATSABLAUF PRÜFEN       MERKZETTEL ANZEIGEN         Ich habe die neuen Komponenten bestellt und einen Installationstermin vereinbart. Hinweis nicht mehr anzeigen.                                                                                            |
| *gemäß § 341 Abs. 6 SGB V in Verbindung mit dem Beschluss der<br>Vertreterversammlung der gematik vom 28.02.2022.                                                                                                    |

Erster Zertifikatsablauf in weniger als 6 Monaten:

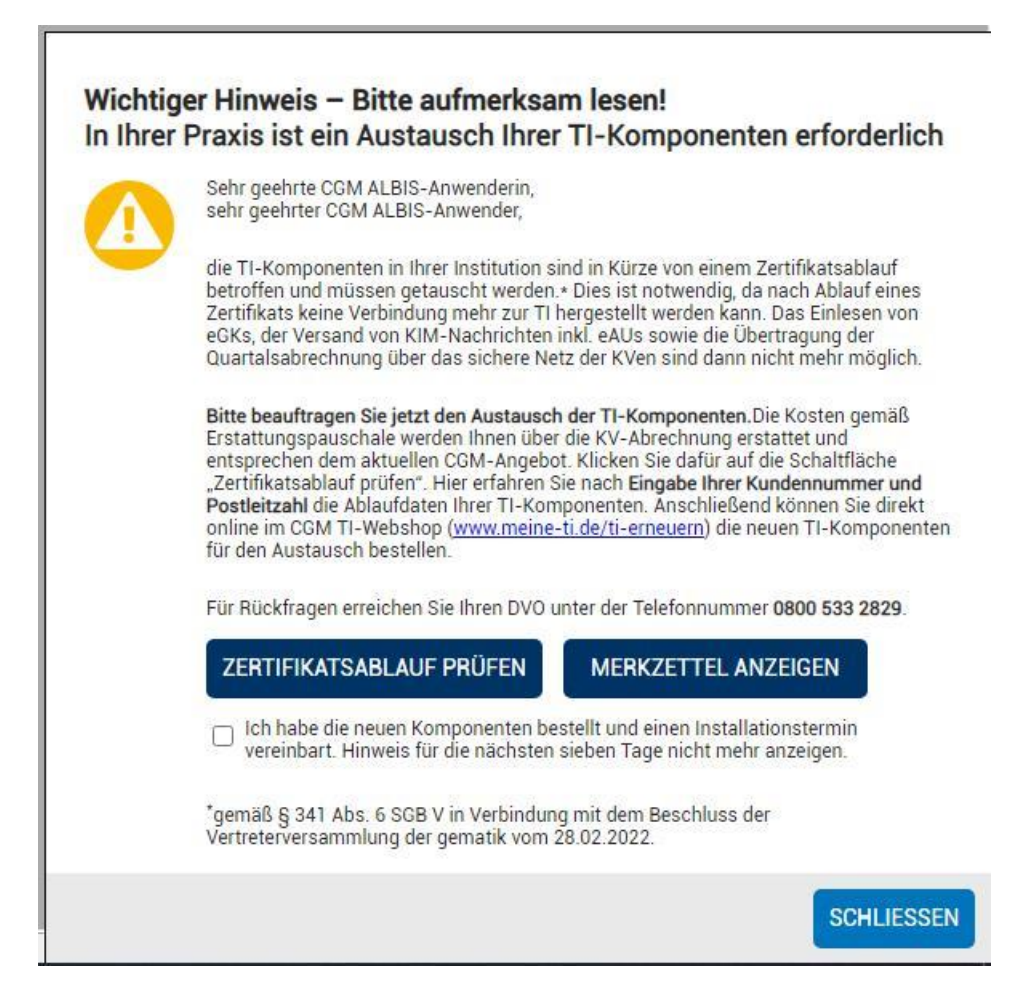

Erster Zertifikatsablauf in weniger als 4 Monaten:

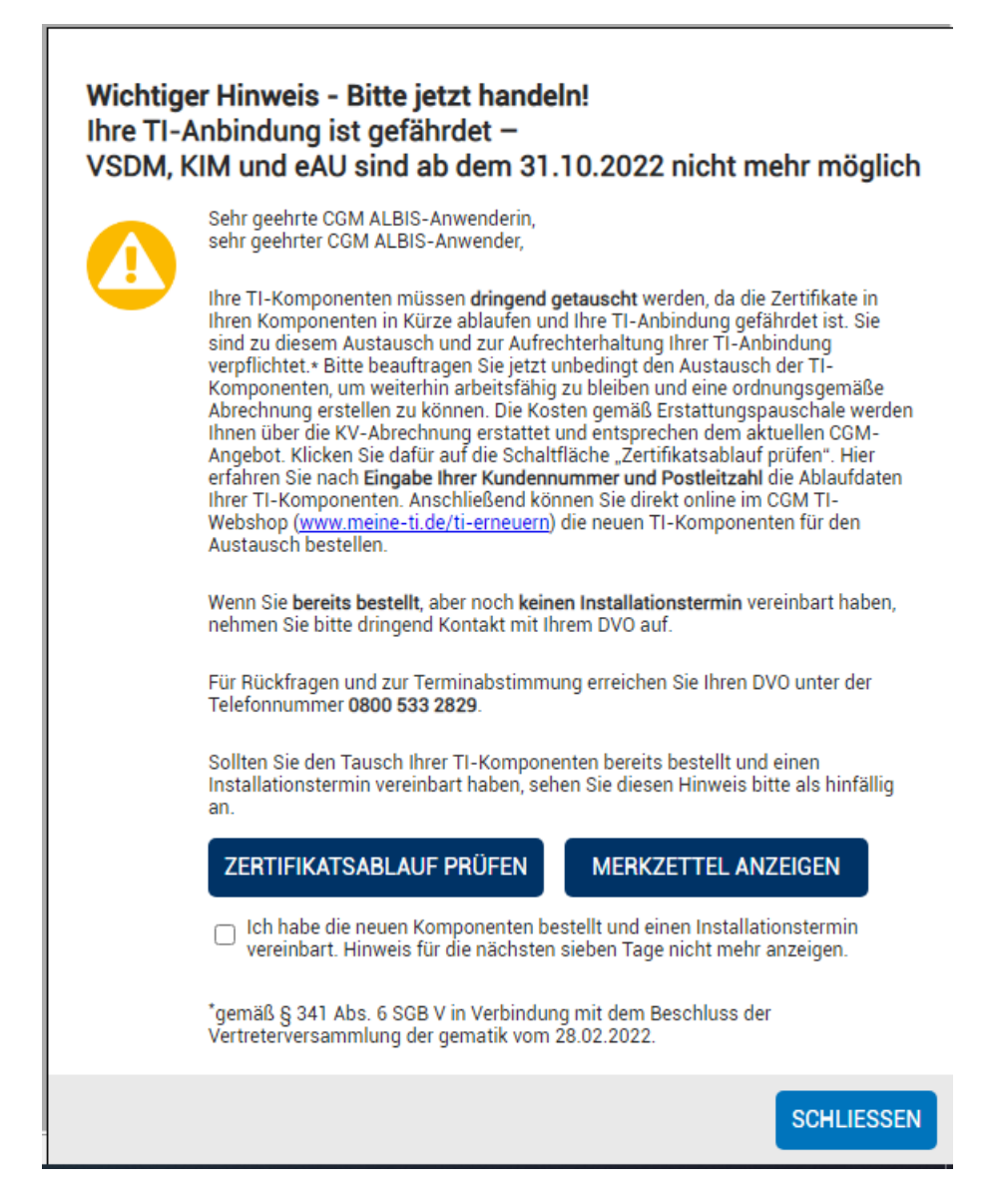

Mit einem Klick auf die Schaltfläche ZERTIFIKATSABLAUF PRÜFEN werden Sie auf die TI-Hardwaretausch-Webseite des CGM Connectivity-Webshops weitergeleitet, auf der nach Eingabe der Kundennummer und Postleitzahl die betroffenen Komponenten aufgelistet und zur Nachbestellung angeboten werden.

Um Ihnen eine vollständige Übersicht zu den vom Zertifikatsablauf betroffenen TI-Komponenten anzuzeigen, werden automatisch Informationen zu den von Ihnen genutzten Komponenten an den CGM Connectivity-Webshop übertragen. Zu folgenden Komponenten werden die jeweilige Seriennummer, das Ablaufdatum des Zertifikats und ggf. der Hersteller übertragen:

- Konnektor
- SMC-B
- gSMC-KT
- eHBA

Praxen, die proaktiv wissen möchten, wann erste Zertifikate in ihrer Praxis ablaufen, können sich die Laufzeit ihrer Zertifikate im CGM TI-Webshop unter <u>www.meine-ti.de/ti-erneuern</u> anzeigen lassen.

#### Wichtige Telefonnummern und Websites für TI-Anwendende:

| Hinweise bei eingeschränkter TI-Verbindung:                 | www.cgm.com/ti-radar        |
|-------------------------------------------------------------|-----------------------------|
| Update- und Upgradeinfos sowie Services:                    | www.cgm.com/ti-support      |
| Relevante Hintergrundinformationen zur TI:                  | www.cgm.com/ti-newsletter   |
| Informationen zu ablaufenden Zertifikaten (Hardwaretausch): | www.cgm.com/ti-erneuern     |
| Prüfmodul Zertifikatsabläufe und Online-Bestellung:         | www.meine-ti.de/ti-erneuern |
| Telefon TI-Beratung (Vertrieb):                             | 0800 - 533 282 9            |
| Telefon TI-Support (Technik):                               | 0800 - 551 551 2            |

Hinweise für KIM (Kommunikation im Medizinwesen)

Wichtiger Tipp im Rahmen einer Neubestellung von SMC-B oder eHBA: Führen Sie nach Erhalt Ihrer neuen Karten möglichst bald jeweils die Freischaltung durch. Damit stellen Sie sicher, dass Ihre KIM-Nachrichten entsprechend verschlüsselt werden und dass diese sowohl mit der bisherigen Karte (solange diese noch im Einsatz ist) als auch mit der neuen Karte entschlüsselt werden können.

## **5** Formulare

#### 5.1 BG-Formular F2410 neue Version BFB

Mit der aktuellen Version CGM ALBIS Q2/2023 (23.20) stellen wir Ihnen die neue Version des BG-Formulars F2410-Verordnung EAP zur Verfügung.

Die neue Formularversion ist als Blankoformularversion in CGM ALBIS integriert. Bereits ältere, ausgestellte Formulare lassen sich weiterhin wie gewohnt öffnen und ausdrucken. Mit Einspielen des Updates werden automatisch die neuen Formulare verwendet.

Das neue BG-Formular F2410 können Sie über folgende Wege in CGM ALBIS öffnen:

• Über den Menüpunkt Formular

| BG       >       F1030 - Augenarztbericht       (A14a)       Strg+Alt+4         DALE UV       >       F1102 - Auskunft Kopfverletzung       Strg+Alt+0         DMP       >       F1050 - Ärztliche Unfallmeldung       (A13)       Strg+Alt+0         DMP       >       F1050 - Ärztliche Unfallmeldung       (A13)       Strg+Alt+3         eHautkrebs-Screening Nicht-Dermatologe       F6050 - Hautarztbericht       (A20a)       Strg+Alt+5         eHautkrebs-Screening Nicht-Dermatologe       F6150 - Hautarztbericht BK 5101       F6052 - Hautarztbericht BK 5101       F6052 - Hautarztbericht Verlauf       F6052 - Hautarztbericht Verlauf       Strg+Alt+N         Formularkopf       Strg+M       Kopfverletzung       (A30)       Strg+Alt+N         Früherkennungs-Koloskopie (38a)       Strg+Shit+O       F1100 - Hautarztbericht (A9)       Strg+Alt+S         Früherkennungs-Koloskopie (38b)       Strg+Shit+G       F1100 - Auskunft Behandlung       Strg+Alt+S         Häusliche Pflege (12)       Strg+Shit+G       F1100 - Haudverletzungen       (D(H)13e)       Strg+Alt+S         Hörnitfe (15)       Strg+Shit+H       F1100 - Auskunft Behandlung       Strg+Alt+S       F2000 - Überweisung 6G       Strg+Alt+S         Hörnitfe (15)       Strg+Shit+H       F1100 - Auskunft                                                      |                                                         |              |         |                              |                  |            |
|----------------------------------------------------------------------------------------------------|---------------------------------------------------------|--------------|---------|------------------------------|------------------|------------|
| DALE UVStrg+Alt+0DMP>F1102 - Auskunft KopfverletzungStrg+Alt+0PMP>F1050 - Ärztliche Unfallmeldung(A13)Strg+Alt+AeHautkrebs-Screening DiernatologeF1050 - Ärztliche Unfallmeldung(A13)Strg+Alt+AeHautkrebs-Screening Nicht-DermatologeF6050 - Hautarztbericht(A20a)Strg+Alt+SeHautkrebs-Screening Nicht-DermatologeF6150 - Hautarztbericht WerlaufStrg+Alt+SFolge-Behandlungsplan zur künstlichen Befruchtung (70A)Strg+MF6052 - Hautarztbericht WerlaufStrg+Alt+SFrüherkennungs-Koloskopie (38a)Strg+Shift+OF1120 - Neurologischer Befundbericht (A9)Strg+Alt+SFrüherkennungs-Koloskopie (38b)Strg+Shift+GF1100 - Auskunft BehandlungStrg+Alt+SGesundheitsvorsorge (30)Strg+Shift+GF1100 - Auskunft BehandlungStrg+Alt+SHorigerateversorgung (QSHGV)Strg+Shift+GF2106 - Nackschaubericht (D9a)Strg+Alt+SHorigerateversorgung (QSHGV)Strg+Shift+GF2106 - Nackschaubericht (D9a)Strg+Alt+SJugendgesundheitsuntersuchungStrg+Shift+JF1110 - BelastungseprobungStrg+Alt+SKinder-AU (21)Strg+QF2400 - KrankengymastikF2400 - KrankengymastikF2400 - KrankengymastikKrankenbeförderung (4)Strg+AltF2400 - Verordnung EAPStrg+Alt+SKrankenbeförderung (4)Strg+AltF2400 - Verordnung EAPStrg+Alt+SKrankenbeförderung (4)Strg+AltF2400 - Verordnung GSE <td< td=""><td>BG</td><td>&gt;</td><td>F1030</td><td>- Augenarztbericht</td><td>(A14a)</td><td>Strg+Alt+4</td></td<> | BG                                                      | >            | F1030   | - Augenarztbericht           | (A14a)           | Strg+Alt+4 |
| DMPStrg+Alt+AeHautkrebs-Screening DermatologeF1050 - Ärztliche Unfallmeldung (A13)Strg+Alt+AeHautkrebs-Screening Nicht-DermatologeF6050 - Hautarztbericht (A20a)Strg+Alt+SeHautkrebs-Screening Nicht-DermatologeF6050 - Hautarztbericht (K5101Strg+Alt+SeHautkrebs-Screening Nicht-DermatologeF6050 - Hautarztbericht (K5101Strg+Alt+SFolge-Behandlungsplan zur künstlichen Befruchtung (70A)F0100 - HNO-Arztbericht VerlaufF6052 - Hautarztbericht VerlaufStrg+Alt+KFormlarkopfStrg+MKopfverlezung (A9a)Strg+Alt+KFrüherkennungs-Koloskopie (38a)Strg+Shift+OF1120 - Neurologischer Befundbericht (A9)Strg+Alt+KFrüherkennungs-Koloskopie (38b)Strg+Shift+GF1100 - Auskunft BehandlungStrg+Alt+KHäusliche Pflege (12)Strg+Shift+GF1100 - Auskunft BehandlungStrg+Alt+SHörgeräteversorgung (QSHGV)Strg+Shift+GF2100 - Nachschaubericht (D9a)Strg+Alt+SHörgeräteversorgung (QSHGV)Strg+Shift+JF3112 - ArbeitsplatzbeschreibungStrg+Alt+SJugendgesundheitsuntersuchungStrg+Shift+JF3112 - ArbeitsplatzbeschreibungStrg+Alt+GKinder-AU (21)Strg+OStrg+OF2400 - KrankengymnastikF2400 - KrankengymnastikKrakenbeförderung (4)Strg+OStrg+OF2400 - KrankengymnastikF2400 - KrankengymnastikKrakenbeförderung (4)Strg+OStrg+OF2400 - Verordnung ErgotherapieF2400 - Verordnung ErgotherapieKra                                                                             | DALE UV                                                 | >            | F1102   | - Auskunft Kopfverletzung    |                  | Strg+Alt+O |
| eHautkrebs-Screening DermatologeF6050 - Hautarztbericht (A20a)Strg+Alt+5eHautkrebs-Screening Nicht-DermatologeF6050 - Hautarztbericht BK 5101Strg+Alt+5Erstantrag besondere Arzneimitteltherapie (71)F6052 - Hautarztbericht VerlaufF6052 - Hautarztbericht VerlaufFolge-Behandlungsplan zur künstlichen Befruchtung (70A)Strg+MF6052 - Hautarztbericht VerlaufFormularkopfStrg+MKopfverletzung (A9a)Strg+Alt+NFrüherkennungs-Koloskopie (38a)Strg+Shift+OF1120 - Neurologischer Befundbericht (A9)Strg+Alt+SGesundheitsvorsorge (30)Strg+Shift+GF1100 - Hautverletzung (D(H)13e)Strg+Alt+EHeimittelverordnungenStrg+Shift+GF1100 - Auskunft BehandlungStrg+Alt+EHörgeräteversorgung (QSHGV)Strg+Shift+GF1100 - Hautverletzungen (D(H)13e)Strg+Alt+SHörgeräteversorgung (QSHGV)Strg+Shift+IF1114 - Ausführliche AuskunftStrg+Alt+SImpferfassungStrg+Shift+IF3110 - BelastungserprobungStrg+Alt+7JugendgesundheitsuntersuchungStrg+Shift+IF3110 - Strg+Alt+3Krankenbeförderung (4)Strg+OStrg+QKrankenbeförderung (4)Strg+OF2400 - KrankengymnastikKrankenberörderung (4)Strg+AltKrankenberörderung (4)Strg+AltKrankenberörderung (4)Strg+AltKrankenberörderung (4)Strg+AltKrankenberörderung (4)Strg+AltKrankenberörderung (4)Strg+AltKrankenberörderung (4                                                                                                    | DMP                                                     | >            | F1050   | - Ärztliche Unfallmeldung    | (A13)            | Strg+Alt+A |
| eHautkrebs-Screening Nicht-Dermatologe       F6150 - Hautarztbericht BK 5101         Erstantrag besondere Arzneimitteltherapie (71)       F6052 - Hautarztbericht Verlauf         Folge-Behandlungsplan zur künstlichen Befruchtung (70A)       F1040 - HNO-Arztbericht Verlauf         Formularkopf       Strg+M         Formularkopf       Strg+Alt+K         Früherkennungs-Koloskopie (38a)       Strg+Shift+O         Früherkennungs-Koloskopie (38a)       Strg+Shift+O         Gesundheitsvorsorge (30)       Strg+Shift+O         Hausiche Pflege (12)       Strg+Shift+O         Heimittelverordnungen       Strg+Shift+O         Hörgeräteversorgung (QSHGV)       F100 - Auskunft Behandlung         Hörder (15)       Strg+Shift+J         Impferfassung       Strg+Shift+J         Jugendgesundheitsuntersuchung       Strg+Shift+J         Krankenbeförderung (4)       Strg+Shift+J         Krankenbeförderung (4)       Strg+Shift+J         Krankenbeförderung (4)       Strg+Alt+Z         Krankenbeförderung (4)       Strg+Alt+Z         Krankenbeförderung (4)       Strg+Alt+Z         Krankenbeförderung (4)       Strg+Alt+Z         Krankenbeförderung (4)       Strg+Alt+Z         Krankenbeförderung (4)                                                                                                    | eHautkrebs-Screening Dermatologe                        |              | F6050   | - Hautarztbericht            | (A20a)           | Strg+Alt+5 |
| Erstantrag besondere Arzneimitteltherapie (71)F6052 - Hautarztbericht VerlaufFolge-Behandlungsplan zur künstlichen Befruchtung (70A)F1040 - HNO-Arztbericht VerlaufStrg+Alt+NFormularkopfStrg+Shift-OF1120 - Neurologischer Befundbericht (A9)Strg+Alt+KFrüherkennungs-Koloskopie (38b)F1120 - Neurologischer Befundbericht (A9)Strg+Alt+GGesundheitsvorsorge (30)Strg+Shift-GF1100 - Auskunft BehandlungStrg+Alt+EHäusliche Pflege (12)Strg+Shift-GF1100 - Auskunft BehandlungStrg+Alt+EHeilmittelverordnungenStrg+Shift-GF1000 - Handverletzungen(D(H)13e)Strg+Alt+EHörgeräteversorgung (QSHGV)F1100 - Auskunft BehandlungStrg+Alt+SF2002 - Überweisung des D-/H-Arztes/HandchirurgenStrg+Alt+EJugendgesundheitsuntersuchungStrg+Shift-JStrg+Shift-JF3110 - BelastungserprobungStrg+Alt+7Krankenbauseinweisung (2)Strg+QStrg+QF2400 - KrankengymnastikF2400 - KrankengymnastikF2400 - KrankengymnastikKrabsvorsorge (40)Strg+OStrg+QF2400 - Verordnung ErgotherapieF2400 - KrankengymnastikStrg+Alt+3Krabsvorsorge (40)Strg+QStrg+AltF2400 - Verordnung ErgotherapieF2400 - KrankengymnastikStrg+Alt+3Krabsvorsorge (40)Strg+AltF2400 - Verordnung VOSEF2400 - Verordnung VOSEStrg+Alt+3Krabsvorsorge (40)Strg+AltF2400 - Verordnung ErgotherapieStrg+Alt+3Krabsvorsorge (40)Strg+Alt+3<                                                                          | eHautkrebs-Screening Nicht-Dermatologe                  |              | F6150   | - Hautarztbericht BK 5101    |                  |            |
| Folge-Behandlungsplan zur künstlichen Befruchtung (70A)F1040 - HNO-Arztbericht(A14b)Strg+Alt+NFormularkopfStrg+MKopfverletzung(A9a)Strg+Alt+KFrüherkennungs-Koloskopie (38a)Strg+Shift+OF1120 - Neurologischer Befundbericht (A9)Strg+Alt+6Früherkennungs-Koloskopie (38b)F1040 - HNO-Arztbericht(A9a)Strg+Alt+6Gesundheitsvorsorge (30)Strg+Shift+GF1120 - Neurologischer Befundbericht (A9)Strg+Alt+6Häusliche Pflege (12)Strg+Shift+GF100 - Auskunft BehandlungStrg+Alt+EHeilmittelverordnungenStrg+Shift+GF100 - Handverletzungen(D(H)13e)Strg+Alt+EHörgeräteversorgung (QSHGV)F2002 - Überweisung des D-/H-Arztes/HandchirurgenStrg+Alt+SJugendgesundheitsuntersuchungStrg+Shift+JF1114 - Ausführliche AuskunftStrg+Alt+7ImpferfassungStrg+Shift+JF3110 - BelastungseprobungStrg+Alt+7Krankenbauseinweisung (2)Strg+OStrg+SF2400 - KrankengymnastikF2400 - KrankengymnastikKrabsvorsorge (40)Strg+OStrg+YF2400 - KrankengymnastikF2400 - KrankengymnastikKrabsvorsorge (40)Strg+Alt+AStrg+Alt+AKurartformulareStrg+YF2400 - Verordnung F20-LStrg+Alt+A                                                                                                    | Erstantrag besondere Arzneimitteltherapie (71)          |              | F6052 · | - Hautarztbericht Verlauf    |                  |            |
| FormularkopfStrg+MKopfverletzung(A9a)Strg+Alt+KFrüherkennungs-Koloskopie (38a)Strg+Shift+OF1120Neurologischer Befundbericht (A9)Strg+Alt+6Früherkennungs-Koloskopie (38b)F2900Überweisung BGStrg+AltGesundheitsvorsorge (30)Strg+Shift+GF1100Auskunft BehandlungStrg+Alt+EHäusliche Pflege (12)Strg+Shift+GF1000Handverletzungen(D(H)13e)Strg+Alt+EHeimittelverordnungenStrg+Shift+GF2000Überweisung des D-/H-Arztes/HandchirurgenStrg+Alt+SHörgeräteversorgung (QSHGV)Strg+Shift+HF1114Ausführliche AuskunftStrg+Alt+SJugendgesundheitsuntersuchungStrg+Shift+HF1114Ausführliche AuskunftStrg+Alt+7ImpferfassungStrg+QStrg+QF2400KrankenpärebrobungStrg+Alt+7Kinder-AU (21)Strg+QStrg+QF2400KrankengerprobungStrg+Alt+7Krankenhauseinweisung (2)Strg+QStrg+QF2400KrankengymnastikF2400KrankengymnastikKrabsvorsorge (40)Strg+QStrg+QStrg+Alt+3F2400KrankengymnastikStrg+Alt+3Krubsvorsorge (40)Strg+QStrg+Alt+3F2400KrankengymnastikStrg+Alt+3KurartformulareStrg+QStrg+Alt+3F2400Strg+Alt+3KurartformulareStrg+QStrg+Alt+3F2400Strg+Alt+3                                                                                                    | Folge-Behandlungsplan zur künstlichen Befruchtung (70A) |              | F1040   | - HNO-Arztbericht            | (A14b)           | Strg+Alt+N |
| Früherkennungs-Koloskopie (38a)Strg+Shift+OF1120 - Neurologischer Befundbericht (A9)Strg+Alt+6Früherkennungs-Koloskopie (38b)F1200 - Überweisung BGStrg+AltGesundheitsvorsorge (30)Strg+Shift+GHäusliche Pflege (12)Strg+Shift+GHeilmittelverordnungenStrg+Shift+IHörgeräteversorgung (QSHGV)F2106 - Nachschaubericht (D9a)Strg+Alt+SHörhilfe (15)Strg+Shift+IImpferfassungStrg+Shift+IJugendgesundheitsuntersuchungStrg+Shift+JKinder-AU (21)Strg+Shift+JKrankenbaseinweisung (2)Strg+SKrankenbaseinweisung (2)Strg+OKrankenbaseinweisung (2)Strg+OKrankenbauseing (2)Strg+SKrankenbauseinweisung (2)Strg+OKurartformulareStrg+OKurartformulareStrg+Alt+3KurartformulareStrg+Alt+3                                                                                                    | Formularkopf                                            | Strg+M       |         | Kopfverletzung               | (A9a)            | Strg+Alt+K |
| Früherkennungs-Koloskopie (38b)       Früherkennungs-Koloskopie (38b)       \$trg+6         Gesundheitsvorsorge (30)       \$trg+Shift+G         Häusliche Pflege (12)       \$trg+Nift+G         Heilmittelverordnungen       \$trg+Shift+G         Hörperäteversorgung (QSHGV)       F100 - Auskunft Behandlung         Hörperäteversorgung (QSHGV)       \$trg+Shift+H         Impferfassung       \$trg+Shift+H         Jugendgesundheitsuntersuchung       \$trg+Shift+J         Kinder-AU (21)       \$trg+Shift+J         Krankenbeärderung (4)       \$trg+S         Krankenbeärderung (4)       \$trg+S         Krankenbeärderung (4)       \$trg+S         Krankenbeärderung (4)       \$trg+S         Krankenbeärderung (4)       \$trg+S         Krankenbeärderung (4)       \$trg+S         Krankenbeärderung (4)       \$trg+S         Krankenbauseinweisung (2)       \$trg+S         Krankenbauseinweisung (2)       \$trg+S         Krankenbauseinweisung (2)       \$trg+S         Krankenbauseinweisung (2)       \$trg+S         Krankenbauseinweisung (2)       \$trg+S         Krankenbauseinweisung (2)       \$trg+A         Krankenbauseinweisung (2)       \$trg+A                                                                                                    | Früherkennungs-Koloskopie (38a)                         | Strg+Shift+O | F1120   | - Neurologischer Befundberic | ht (A9)          | Strg+Alt+6 |
| Gesundheitsvorsorge (30)Strg+Shift+GF1100 - Auskunft BehandlungHäusliche Pflege (12)Strg+NF100 - Auskunft BehandlungStrg+Alt+EHeilmittelverordnungen>F2106 - Nachschaubericht(D9a)Strg+Alt+SHörgeräteversorgung (QSHGV)>F2202 - Überweisung des D-/H-Arztes/HandchirurgenStrg+Alt+SHörhilfe (15)ImpferfassungF1114 - Ausführliche AuskunftStrg+Alt+7JugendgesundheitsuntersuchungStrg+Shift+HF3110 - BelastungserprobungStrg+Alt+7Kinder-AU (21)Strg+OF2400 - KrankengymnastikF3112 - ArbeitsplatzbeschreibungStrg+Alt+7Krankenbeförderung (4)Strg+OF2400 - KrankengymnastikF2400 - KrankengymnastikF2400 - KrankengymnastikKrankenbeförderung (40)Strg+OF2400 - Verordnung ErgotherapieF2400 - KrankengymnastikStrg+Alt+3Krankenbeförderung (40)Strg+OF2400 - Verordnung ErgotherapieStrg+Alt+3Krankenbeförderung (40)Strg+OF2400 - Verordnung ErgotherapieStrg+Alt+3Krankenbeförderung (40)Strg+OF2400 - Verordnung ErgotherapieStrg+Alt+3KurartformulareStrg+OF2400 - Verordnung ErgotherapieStrg+Alt+3KurartformulareStrg+OF2400 - Verordnung ErgotherapieStrg+Alt+3KurartformulareStrg+OF2400 - Verordnung ErgotherapieStrg+Alt+3KurartformulareStrg+OF2400 - Verordnung ErgotherapieStrg+Alt+3KurartformulareStrg+OF2400 - Verord                                                                                                    | Früherkennungs-Koloskopie (38b)                         |              | F2900   | - Überweisung BG             |                  | Strg+G     |
| Häusliche Pflege (12)     Strg+H       Heilmittelverordnungen     Strg+H       Hörgeräteversorgung (QSHGV)     F2106 - Nachschaubericht     (D9a)     Strg+Alt+E       Hörhilfe (15)     F2002 - Überweisung des D-/H-Arztes/Handchirurgen     Strg+Alt+3       Hörhilfe (15)     Strg+Shift+H     F1114 - Ausführliche Auskunft     Strg+Alt+7       Impferfassung     Jugendgesundheitsuntersuchung     Strg+Shift+J     F3110 - Belastungserprobung     Strg+Alt+7       Krinder-AU (21)     Strg+Q     F3112 - Arbeitsplatzbeschreibung     F3112 - Arbeitsplatzbeschreibung     Strg+Alt+7       Krankenbeförderung (4)     Strg+O     F2400 - Krankengymnastik     F2402 - Verordnung Ergotherapie       Krankenbauseinweisung (2)     Strg+O     Strg+O     F2400 - Verordnung Ergotherapie     Strg+Alt+3       Kurarztformulare     Strg+O     Strg+Alt+3     Strg+Alt+3                                                                                                    | Gesundheitsvorsorge (30)                                | Strg+Shift+G | F1100   | - Auskunft Behandlung        |                  |            |
| Heilmittelverordnungen       F2106       Nachschaubericht       (D9a)       Strg+Alt+S         Hörperäteversorgung (QSHGV)       F2002       Überweisung des D-/H-Arztes/Handchirurgen       Strg+Alt+S         Hörhilfe (15)       Strg+Shift+H       F1114       Ausführliche Auskunft       Strg+Alt+7         Impferfassung       Jugendgesundheitsuntersuchung       Strg+Shift+J       F3110       Belastungserprobung         Kinder-AU (21)       Strg+Q       F3112       Arbeitsplatzbeschreibung       F3112       Strg+Deschreibung         Krankenbeförderung (4)       Strg+O       Strg+Q       F2400       Krankengymnastik       F2402       Verordnung Ergotherapie         Kressvorsorge (40)       Strg+O       Strg+Alt+3       F2400       Verordnung VOSE       Strg+Alt+3                                                                                                    | Häusliche Pflege (12)                                   | Strg+H       | F1010   | - Handverletzungen           | (D(H)13e)        | Stra+Alt+E |
| Hörgeräteversorgung (QSHGV)       >       F2902 - Überweisung des D-/H-Arztes/Handchirurgen         Hörhilfe (15)       Strg+Shift+H       F1114 - Ausführliche Auskunft       Strg+Alt+7         Impferfassung       Jugendgesundheitsuntersuchung       Strg+Shift+J       F1114 - Ausführliche Auskunft       Strg+Alt+7         Kinder-AU (21)       Strg+Q       F3112 - Arbeitsplatzbeschreibung       F3112 - Arbeitsplatzbeschreibung         Krankenbeförderung (4)       Strg+O       F2400 - Krankengymnastik       F2402 - Verordnung Ergotherapie         Kressvorsorge (40)       Strg+O       F2400 - Verordnung Ergotherapie       F2404 - Verordnung VOSE         Kurarztformulare       Strg+Alt+3       Strg+Alt+3                                                                                                    | Heilmittelverordnungen                                  | >            | F2106   | - Nachschaubericht           | (D9a)            | Stra+Alt+S |
| Hörhilfe (15)     Strg+Shift+H     F1114 - Ausführliche Auskunft     Strg+Alt+7       Impferfassung     Jugendgesundheitsuntersuchung     Strg+Shift+J     F3110 - Belastungserprobung     Strg+Alt+7       Jugendgesundheitsuntersuchung     Strg+Shift+J     F3112 - Arbeitsplatzbeschreibung     F3112 - Arbeitsplatzbeschreibung       Kinder-AU (21)     Strg+Q     F2400 - Krankengymnastik       Krankenbeförderung (4)     Strg+O     F2402 - Verordnung Ergotherapie       Krankenbauseinweisung (2)     Strg+O     F2402 - Verordnung VOSE       Kurarztformulare     Strg+O     F2410 - Verordnung EAP                                                                                                    | Hörgeräteversorgung (QSHGV)                             | >            | F2902   | - Überweisung des D-/H-Arzte | es/Handchirurgen |            |
| Impferfassung     F3110 - Belastungserprobung       Jugendgesundheitsuntersuchung     Strg+Shift+J       Kinder-AU (21)     Strg+Q       Krankenbeförderung (4)     Strg+Q       Krankenbeförderung (2)     Strg+Q       Krankenbauseinweisung (2)     Strg+Q       Krebsvorsorge (40)     Strg+Q       Kurarztformulare     Strg+Q       F2400 - Krankengymnastik     F2402 - Verordnung Ergotherapie       F2400 - Krankengymnastik     F2402 - Verordnung Ergotherapie                                                                                                    | Hörhilfe (15)                                           | Strg+Shift+H | F1114   | - Ausführliche Auskunft      |                  | Stra+Alt+7 |
| Jugendgesundheitsuntersuchung     Strg+Shift+J     F3112 - Arbeitsplatzbeschreibung       Kinder-AU (21)     Strg+Q       Krankenbeförderung (4)     Strg+Q       Krankenbeförderung (2)     F2400 - Krankengymnastik       Krankenhauseinweisung (2)     Strg+Q       Krebsvorsorge (40)     Strg+O       Kurarztformulare     Strg+O                                                                                                    | Impferfassung                                           |              | F3110   | - Belastungserprobung        |                  | 5          |
| Kinder-AU (21)     Strg+Q       Krankenbeförderung (4)     Strg+O       Krankenbeförderung (2)     Strg+Q       Krankenhauseinweisung (2)     Strg+Y       Krebsvorsorge (40)     Strg+O       Kurarztformulare     Strg+O                                                                                                    | Jugendgesundheitsuntersuchung                           | Strg+Shift+J | F3112   | - Arbeitsplatzbeschreibung   |                  |            |
| Krankenbeförderung (4)     Strg+0     F2400 - Krankengymnastik       Krankenhauseinweisung (2)     Strg+Y     F2402 - Verordnung Ergotherapie       Krebsvorsorge (40)     Strg+O     F2404 - Verordnung VOSE       Kurarztformulare     F2410 - Verordnung ERgem.     Strg+Alt+3                                                                                                    | Kinder-AU (21)                                          | Strg+Q       | 50.000  |                              |                  |            |
| Krankenhauseinweisung (2)     Strg+Y     F2402 - Verordnung Ergotherapie       Krebsvorsorge (40)     Strg+O     F2404 - Verordnung VOSE       Kurarztformulare     F2410 - Verordnung EAP     Strg+Alt+3                                                                                                    | Krankenbeförderung (4)                                  | Strg+0       | F2400   | - Krankengymnastik           |                  |            |
| Krebsvorsorge (40)     Strg+O     F2404 - Verordnung VOSE       Kurarztformulare     F2410 - Verordnung EAP     Strg+Alt+3                                                                                                    | Krankenhauseinweisung (2)                               | Strg+Y       | F2402 · | Verordnung Ergotherapie      |                  |            |
| Kurarztformulare F2410 - Verordnung EAP Strg+Alt+3                                                                                                    | Krebsvorsorge (40)                                      | Strg+O       | F2404 · | Verordnung VOSE              |                  |            |
|                                                                                                    | Kurarztformulare                                        | >            | F2410   | - Verordnung EAP             |                  | Strg+Alt+3 |

- Über Eingabe des Karteikartenkürzels feap
- Über das Funktionsleisten-Symbol

CompuGroup Medical Deutschland AG | Geschäftsbereich ALBIS Version: 23.20 |Stand März 2023 | Änderungen und Irrtümer vorbehalten. Seite 29 von 79

#### Dieses Symbol blenden Sie in der Funktionsleiste wie folgt ein:

Gehen Sie im Menü auf Ansicht | Funktionsleiste | Anpassen | weitere Formulare, dort fügen Sie das neue Symbol, z. Bsp. über einen Doppelklick, hinzu.

| Symbolleiste anpassen        |               |                                          | ×            |
|------------------------------|---------------|------------------------------------------|--------------|
| Verfügbare Schaltflächen:    |               | Aktuelle Schaltflächen:                  | Schließen    |
| ERP F2410 - Verordnung EAP a |               | DRV<br>SIII52 Zusatzbogen onkologische   | Zurücksetzen |
| Einleitung von Leistungen    | Hinzufügen -> | DRV<br>SIII51 Befundbericht für die Deut |              |
| REHA<br>61<br>B-E            | <- Entfernen  | Trennzeichen                             | Neek shee    |
| Verordnung von vergrößer     |               | ~                                        | Nach unten   |
| < >                          |               | < >                                      |              |

Über die jeweils beschriebenen Wege öffnet sich nach dem Einspielen des Updates folgender Dialog:

| nfallversicherungsträger<br>3G Holz & Metall BV Erfurt<br>ame, Vorname der versicherten Person<br>Albinus, Sarah<br>Slständige Anschrift<br>Hans-Böckler-Straße 5 D-56566 Neuwied<br>elefon-Nr.<br>D 15751674309 | <u>G</u> eburtsdatum | Die<br>be<br>Fo<br>no<br>eri<br>Die<br>Ph<br>Eir | EAP darf e<br>gonnen we<br>rtführung is<br>twendig. Ei<br>orderlich.<br>EAP umfa<br>ysikalische<br>e isolierte i<br>richtung du | erst mit Vorliegen der Koste<br>rden.Diese Verordnung um<br>st eine neue Verordnung de<br>ne weitere Kostenzusage d<br>sst als Komplextherapie imm<br>Therapie und Medizinische T<br>MTT bedarf keiner Kostenzu<br>urchzuführen.<br>Weitere Hinweise siehe Fol | nzusage des UV-Trägers<br>fasst 2 Wochen. Zur<br>r/des D-Ärztin/D-Arztes<br>es UV-Trägers ist nicht<br>ner Krankengymnastik,<br>frainingstherapie (MTT),<br>isage und ist in einer EAP-<br>geseite - |  |
|----------------------------------------------------------------------------------------------------|----------------------|--------------------------------------------------|----------------------------------------------------------------------------------------------------|----------------------------------------------------------------------------------------------------|----------------------------------------------------------------------------------------------------|--|
| eschäftigt als                                                                                                    |                      | Ur                                               | f <u>a</u> lltag                                                                                                    | Az. des UV-Trägers                                                                                                    |                                                                                                    |  |
| Diagnose(n), die die EAP begründen  Diagnose(n), die die EAP begründen  Beigefügt ist / sind: Reha-Plan Vort  Weitere Diagnose(n) und Kontextfaktor                                                              | ICD-10 OF            | bericht, O                                       | Art der Ve                                                                                                    | sw.)                                                                                                    | AO-Klass.                                                                                                    |  |
| . Therapiehinweise<br>Stabilitätsgrad (z. B. belastungsstabil bis 20 kg):<br>Weitere Limitierungen (z. B. Bewegungsausmaß):                                                                                      |                      |                                                  | , die für                                                                                                    | die EAP relevant sei                                                                                                    | n können                                                                                                    |  |

Das Formular ist mit den üblichen Funktionalitäten, ähnlich wie bei bereits bekannten Formularen, ausgestattet. Die Statuszeile zeigt Ihnen bei Auswahl bestimmter Felder zusätzliche Funktionalitäten.

Einstellungen für dieses Formular können Sie unter Optionen | Formulare...durchführen. Daraufhin öffnet sich die unten angezeigte Liste, wählen Sie hier den Eintrag F2410-Verordnung EAP aus und treffen, wie bei anderen Formularen bereits bekannt, Ihre individuellen Einstellungen.

| Formulare                                                                                                    |                                                                                                    |                                                                                                    | ×                                                              |
|----------------------------------------------------------------------------------------------------|----------------------------------------------------------------------------------------------------|----------------------------------------------------------------------------------------------------|----------------------------------------------------------------|
| Suche                                                                                                    | Formulare                                                                                                    | Einstellungen<br>– Individuell (nur für diesen Arbeitsplatz)                                                                   |                                                                |
| Text:                                                                                                    | Bezeichnung eingeben z.B. "Bescheinigung"                                                                                                    | Arztbezogene Druckereinstellung                                                                                                |                                                                |
| Kürzel:                                                                                                    | Kürzel eingeben z.B. "faegu"                                                                                                    | Arztwahl: Alle                                                                                                    | ~                                                              |
| Einleitung F<br>Einnahmev<br>Einnahmev<br>Elektroniscl<br>E-Rezept<br>Erstantrag t<br>F1000-D-Ar<br>F1002-Ergä<br>F1004-Knie<br>F1006-Ergä          | Reha (M60)<br>erordnung Kasse<br>erordnung privat alt<br>erordnung privat neu<br>ne Überweisung<br>besondere Arzneimitteltherapie (M71)<br>zt-Bericht<br>inzungsbericht Kopfverletzungen<br>binnenschaden<br>inzungsbericht Stromunfall | Drucker: Microsoft Print to PDI Papierzufuhr: entferne                                                                         | Arzt-Druckei                                                   |
| F1008-Schu<br>F1010-Han<br>F1020-H-Ar<br>F1030-Augu<br>F1040-HNC<br>F1050-Ärztl<br>F1100-Ausk<br>F1102-Ausk<br>F1112-Neu<br>F1120-Neu<br>F2100-Zwis | were Verbrennungen<br>dchir. Bericht<br>zt-Bericht<br>enarztbericht<br>-Arztbericht<br>iche Unfallmeldung<br>sunft Behandlung<br>sunft Kopfverletzung<br>ührliche Auskunft<br>ol. Befundbericht<br>-chenbericht                         | X-Achse: 0 mm  Blanko voreingestellt Blankoformularbedruckung Drucken = Spooler (Drucken imme Bildschirmposition: Zurücksetzen | Y-Achse: 0 mm 0<br>Menüpunkt ausblenden<br>r über den Spooler) |
| F2106-Nacl<br>F2108-Verla                                                                                                    | hschaubericht<br>aufsbericht H-Arzt                                                                                                    | Leeres Formular drucken                                                                                                    | Mit BSNR/LANR drucken                                          |
| F2150 - Ver<br>F2222-Verä                                                                                                    | ordnung zur Durchführung einer BGSW<br>inderung bes Heilb                                                                                                    | Einstellungen exportieren                                                                                                    | Einstellungen importieren                                      |
| F2280 - Kur                                                                                                    | zbericht Psychotherapeutenverfahren                                                                                                    | Global (für alle Arbeitsplätze)                                                                                                |                                                                |
| F2400-Kran<br>F2404 - Ver                                                                                                    | ikengymnastik<br>ordnung VOSE                                                                                                    | Stempel ausdrucken                                                                                                    |                                                                |
| F2410-Vero                                                                                                    | rdnung EAP                                                                                                    | ✓ In Karteikarte übertragen                                                                                                    | V Neues Formular                                               |
| F3110-Bela<br>F3112-Arbe<br>F6000-Anze<br>F6050-Hau                                                                                                 | stungserprobung<br>itsplatzbeschreibung<br>sige Berufskrankheit<br>tarztbericht                                                                                                    | Diagnose automatisch auf Schein                                                                                                | weitere Optionen                                               |
| F6052-Verla                                                                                                    | aufsbericht Hautarzt                                                                                                    |                                                                                                    |                                                                |
| F6150-Hau<br>F9990 (B1)                                                                                                    | tarztbericht BK 5101                                                                                                    | Diagnosen drucken als                                                                                                    | Test and ICD Code                                              |
| F9992 (R2)                                                                                                    |                                                                                                    | Text OILD-Lode                                                                                                    | Text und ILD-Lode                                              |
| F9994 (R3)<br>Folge-Beha                                                                                                    | ndlungsplan f. Maßnahmen zur künstlichen Befruchtung (M70A)                                                                                                    |                                                                                                    |                                                                |
| Formularkor                                                                                                    |                                                                                                    |                                                                                                    |                                                                |
| Früherkenn                                                                                                    | ungs-Koloskopie (M38a)<br>ungs-Koloskopie (M38b)                                                                                                    |                                                                                                    |                                                                |
| Tranonterin                                                                                                    | angerroreenepre (moob)                                                                                                    |                                                                                                    |                                                                |
|                                                                                                    | OK Ändern Übernehmen                                                                                                    | Rückgängig Optionen                                                                                                    | ür alle                                                        |

#### 5.2 BG-Formular F3112 neue Version BFB

Mit der aktuellen Version CGM ALBIS Q2/2023 (23.20) stellen wir Ihnen die neue Version des BG-Formulars F3112-Arbeitsplatzbeschreibung zur Verfügung. Die neue Formularversion ist als Blankoformularversion in CGM ALBIS integriert. Bereits ältere, ausgestellte Formulare lassen sich weiterhin wie gewohnt öffnen und ausdrucken. Mit Einspielen des Updates werden automatisch die neuen Formulare verwendet.

Das neue BG-Formular F3112 können Sie über folgende Wege in CGM ALBIS öffnen:

• Über den Menüpunkt Formular

| BG                                                      | >            | F1030 - Augenarztbericht        | (A14a)                | Strg+Al |
|---------------------------------------------------------|--------------|---------------------------------|-----------------------|---------|
| DALE UV                                                 | >            | F1102 - Auskunft Kopfverletzun  | g                     | Strg+Al |
| DMP                                                     | >            | F1050 - Ärztliche Unfallmeldun  | g <mark>(</mark> A13) | Strg+A  |
| eHautkrebs-Screening Dermatologe                        |              | F6050 - Hautarztbericht         | (A20a)                | Strg+A  |
| eHautkrebs-Screening Nicht-Dermatologe                  |              | F6150 - Hautarztbericht BK 510  | I                     |         |
| Erstantrag besondere Arzneimitteltherapie (71)          |              | F6052 - Hautarztbericht Verlauf |                       |         |
| Folge-Behandlungsplan zur künstlichen Befruchtung (70A) |              | F1040 - HNO-Arztbericht         | (A14b)                | Strg+Al |
| Formularkopf                                            | Strg+M       | Kopfverletzung                  | (A9a)                 | Strg+A  |
| Früherkennungs-Koloskopie (38a)                         | Strg+Shift+O | F1120 - Neurologischer Befund   | bericht (A9)          | Strg+A  |
| Früherkennungs-Koloskopie (38b)                         |              | F2900 - Überweisung BG          |                       | Str     |
| Gesundheitsvorsorge (30)                                | Strg+Shift+G | F1100 - Auskunft Behandlung.    |                       |         |
| Häusliche Pflege (12)                                   | Strg+H       | F1010 - Handverletzungen        | (D(H)13e)             | Stra+A  |
| Heilmittelverordnungen                                  | >            | F2106 - Nachschaubericht        | (D9a)                 | Stra+4  |
| Hörgeräteversorgung (QSHGV)                             | >            | F2902 - Überweisung des D-/H-   | Arztes/Handchirurgen  |         |
| Hörhilfe (15)                                           | Strg+Shift+H | F1114 - Ausführliche Auskunft.  |                       | Stra+A  |
| Impferfassung                                           |              | F3110 - Belastungserprobung     |                       |         |
| Jugendgesundheitsuntersuchung                           | Strg+Shift+J | F3112 - Arbeitsplatzbeschreibu  | na                    |         |
| Kinder All (21)                                         | Share O      |                                 | - <u>-</u>            |         |

- Über Eingabe des Karteikartenkürzels f3112
- Über das Funktionsleisten-Symbol 312

Dieses Symbol blenden Sie in der Funktionsleiste wie folgt ein: Gehen Sie im Menü auf Ansicht | Funktionsleiste | Anpassen | weitere Formulare, dort fügen Sie das neue Symbol, z. Bsp. über einen Doppelklick, hinzu.

| Symbolleiste anpassen                |               |                                          | ×            |
|--------------------------------------|---------------|------------------------------------------|--------------|
| Verfügbare Schaltflächen:            |               | Aktuelle Schaltflächen:                  | Schließen    |
| F6150 - Hautarztbericht Bł           |               | DRV<br>SIII52 Zusatzbogen onkologische   | Zurücksetzen |
| F6052 - Verlaufsbericht Ha           | Hinzufügen -> | DRV<br>SIII51 Befundbericht für die Deut |              |
| F<br>Belastungserprobung (F31        | <- Entfernen  | Trennzeichen                             | Nach ohen    |
| F<br>3112 Arbeitsplatzbeschreibung ( |               |                                          | Nach unten   |
| < >                                  |               | < >                                      |              |

Über die jeweils beschriebenen Wege öffnet sich nach dem Einspielen des Updates folgender Dialog:

| . Nähere Angaben zu dieser Tätigkeit       |                                            |
|--------------------------------------------|--------------------------------------------|
| Ständiges Stehen                           | Arbeit bei künstlichem Licht               |
| Gehen und Stehen                           | Angestrengtes Sehen (Feinarbeit)           |
| Ständiges Sitzen                           | Arbeit im Freien                           |
| Im Wechsel von Stehen/Gehen/Sitzen         | Arbeit bei Nässe                           |
| Starke Beanspruchung der Hand              | Arbeit bei Kälte                           |
| rechts links                               | Arbeit bei Hitze                           |
| Starke Beanspruchung des Armes             |                                            |
| rechts Inks                                |                                            |
| Starke Beanspruchung des Beines            | dauernd zeitweilig                         |
|                                            | Starke Staubentwicklung, Gase, Dampre      |
| Arbeit an laufender Maschine               |                                            |
| Arbeit oft in gebuckter Stellung           | bis 7.5 t iiber 7.5 t                      |
| Arbeit oft mit erhobenen Armen             | Dis 7,5 ( Die 1,5 (                        |
| Arbeit oft kniend, hockend o. A.           |                                            |
| Heben und Tragen von Lasten bis / kg       | Fanren sonstiger Fanrzeuge (z. B. Stapier) |
| Heben und Tragen von Lasten von 7 - 20 kg  |                                            |
| Heben und Tragen von Lasten über 20 kg<br> | Teilzeit Std. / tagl.                      |
| Arbeit auf Gerüsten und Leitern            | Nachtschicht                               |
| Hautbelastende Arbeit                      | Akkord                                     |
| onstige Hinweise:                          |                                            |
|                                            |                                            |

Das Formular ist mit den üblichen Funktionalitäten, ähnlich wie bei bereits bekannten Formularen, ausgestattet. Die Statuszeile zeigt Ihnen bei Auswahl bestimmter Felder zusätzliche Funktionalitäten.

Einstellungen für dieses Formular können Sie unter Optionen | Formulare...durchführen. Daraufhin öffnet sich die unten angezeigte Liste, wählen Sie hier den Eintrag F3112-Arbeitsplatzbeschreibung aus und treffen, wie bei anderen Formularen bereits bekannt, Ihre individuellen Einstellungen.

|                             | Formularo                                                                               | E.       | natallungan                    |                                                  |                           |
|-----------------------------|-----------------------------------------------------------------------------------------|----------|--------------------------------|--------------------------------------------------|---------------------------|
| Suche                       | 1 officiale                                                                             |          | nsteilungen<br>ndividuall (nur | fi ir diesen Arbeitsplat:                        | 2)                        |
| Tout                        | (0110)                                                                                  | 88       | Aratheacae                     | - Tar alesen Arbeitspiau<br>- Druckereinstellung | -)                        |
| T CAL                       | 13112                                                                                   | 999      | Arzubezogeni                   | e Druckereinstellung                             |                           |
| Kürzel:                     | Kürzel eingeben z.B. "faegu"                                                            |          | Arztwahl:                      | Alle                                             | ~                         |
| 2106-Nach                   | schaubericht                                                                            | ^        | Drucker                        |                                                  |                           |
| 2108-Verla<br>2150 Verla    | utsbericht H-Arzt                                                                       |          | DIUCKEI.                       | Microsoft Print to PL                            | Л                         |
| 2100 - Vero<br>22223.Versie | oranung zur Durchrunrung einer Busw                                                     |          | Papierzufuhr:                  |                                                  |                           |
| 2222-verar<br>22280 - Kurz  | zbericht Esuchotheraneutenverfahren                                                     |          | ·                              |                                                  |                           |
| 2400-Krank                  | <engymnastik< td=""><td></td><td></td><td></td><td></td></engymnastik<>                 |          |                                |                                                  |                           |
| 2404 - Verd                 | ordnung VOSE                                                                            |          |                                |                                                  |                           |
| 2410-Veror                  | dnung EAP                                                                               |          |                                |                                                  |                           |
| 3110-Belas                  | tungserprobung                                                                          |          |                                |                                                  |                           |
| 6000-Apzel                  | ige Berufskrankheit                                                                     |          |                                | entferr                                          | ne Arzt-Druckei           |
| 6050-Haut                   | arztbericht                                                                             |          |                                |                                                  |                           |
| 6052-Verla                  | ufsbericht Hautarzt                                                                     | 5        | X-Achse: 0                     | mm < >                                           | Y-åchse: 0 mm             |
| 6150-Hauta                  | arztbericht BK 5101                                                                     |          | THOMSO. U                      |                                                  | i Acrise. O mini 🗸        |
| 9990 (R1)                   |                                                                                         |          | Blanko vo                      | reingestellt                                     | Menüpunkt ausblenden      |
| 9992 (R2)                   |                                                                                         |          |                                |                                                  |                           |
| 3334 (N3)<br>Jae-Reher      | ndungenlan f. Maßnahmen zur künstlichen Refruchtung (N                                  | 470A1    | Drucken =                      | Spooler (Drucken imr                             | mer über den Spooler)     |
| ormularkon                  | f<br>f                                                                                  | ///URJ   |                                |                                                  |                           |
| rüherkennu                  | Ings-Koloskopie (M38a)                                                                  |          |                                |                                                  |                           |
| rüherkennu                  | ungs-Koloskopie (M38b)                                                                  | F        | Bildschirmpos                  | ition: Zurücksetzen                              |                           |
| esundheits                  | vorsorge (M30)                                                                          |          |                                |                                                  |                           |
| irunes-Rez                  | ept (M16)                                                                               |          |                                |                                                  |                           |
| 1ausiiche Pi<br>IMV Ergoth  | riege (M12a)<br>erapie (M181)                                                           | E E E    | <b>F</b> :                     |                                                  | The second second         |
| IMV Logon                   | adie (M14.1)                                                                            |          | Einstellungei                  | n exportieren                                    | Einstellungen importieren |
| IMV Phys.                   | Therapie (M13.1)                                                                        | - 6      | Slobal (für alle               | Arbeitsplätze)                                   |                           |
| lonorar - Ab                | prechnung Befundberichte (MV011)                                                        |          | Z Stompol or                   | uedrueken                                        |                           |
| lonorarabre<br>lorgeräteve  | contung für die Deutsche Hentenversicherung (50000)<br>visoraung (OSHGV) Nachverordnung |          | Stempera                       | usulucken                                        |                           |
| lörgeräteve                 | rsorgung (QSHGV) Vorverordnung/Verordnung                                               | L.       | 🗹 In Karteika                  | arte ubertragen                                  |                           |
| lüftsonogra                 | phie (U3)                                                                               |          | Diagnose                       | automatisch auf Schei                            | in                        |
| ugendgesu                   | ndheitsuntersuchung                                                                     |          |                                |                                                  |                           |
| lassenrezep                 | ot (M16)                                                                                |          |                                |                                                  |                           |
| HK - Erst-U                 | Joku<br>Doku                                                                            |          | Diagnosen di                   | rucken als                                       |                           |
| inder-AU (N                 | 421)                                                                                    |          | T                              |                                                  | Tautural ICD Cada         |
| onsiliarunte                | ers. Psychother.                                                                        |          | Text                           | U ILD-Lode                                       | Text una ICD-Code         |
| rankenbefo                  | orderung (M4)                                                                           |          |                                |                                                  |                           |
| (rankenhau                  | seinweisung (M2)                                                                        |          |                                |                                                  |                           |
| rebsvorsor                  | ge (M4U)<br>                                                                            |          |                                |                                                  |                           |
| (urarztecho)                | ge Frauen (MBB)<br>in                                                                   | <b>v</b> |                                |                                                  |                           |
| uraiztschei                 | 11                                                                                      |          |                                |                                                  |                           |
|                             |                                                                                         |          |                                |                                                  |                           |

## 5.3 Elektronischer Versand Muster 2 (Krankenhauseinweisung) BKK VBU

Ab der Version CGM ALBIS Q2/2023 (23.20) kann das Muster 2 auch bei Patienten, die bei der BKK VBU versichert, elektronisch über KIM (Kommunikation im Medizinwesen) versendet werden. Der Versand ist mit Einspielen des Updates automatisch aktiv. Hierzu muss eine KIM Einrichtung erfolgt sein und ein gültiger, aktiver eHBA vorliegen. Weitere Informationen zur KIM Einrichtung sind in CGM ALBIS über den Menüpunkt ? | Infoseiten | Dokumentationen | Kommunikation im Medizinwesen zu finden. Diese Funktion steht nur für Betriebsstätten aus bestimmten Postleitzahlenregionen zur Verfügung

**Unter** Optionen | Formulare | Krankenhauseinweisung gibt es den Schalter eVersand. Hierüber kann der elektronische Versand der einzelnen Kassen angewählt werden.

|                                                                                                    | Formulare                                                                                                    |                 | Einstellungen                                                                                                    |                                                                                                    |                                                                                                    |
|----------------------------------------------------------------------------------------------------|----------------------------------------------------------------------------------------------------|-----------------|----------------------------------------------------------------------------------------------------|----------------------------------------------------------------------------------------------------|----------------------------------------------------------------------------------------------------|
| ouche —                                                                                                    |                                                                                                    |                 | Individuell (nur                                                                                                    | für diesen Arbeitsplatz)                                                                                                    |                                                                                                    |
| Text                                                                                                    | Bezeichnung eingeben z.B. "Bescheinigung"                                                                                                    | <i>4</i> 0      | Arztbezogene                                                                                                    | Druckereinstellung                                                                                                    |                                                                                                    |
| Kürzel:                                                                                                    | Kürzel eingeben z.B. "faegu"                                                                                                    |                 | Arztwahl:                                                                                                    | Alle                                                                                                    | $\sim$                                                                                                    |
| 050-Hau<br>052-Verl<br>150-Hau<br>9990 (R1<br>9992 (R2<br>9994 (R3<br>9994 (R3<br>olge-Beha<br>ormularko<br>üherkeni<br>üherkeni                                                                                | itarztbericht<br>aufsbericht Hautarzt<br>itarztbericht BK 5101<br>)<br>)<br>andlungsplan f. Maßnahmen zur künstlichen Befruchtun;<br>pf<br>nungs-Koloskopie (M38a)<br>nungs-Koloskopie (M38b)                                                                                                    | <b>g</b> (M70A) | Drucker:<br>Papierzufuhr:                                                                                             | Microsoft Print to PDI Drucker ändern entferne Arzt-Drucke                                                                                                    |                                                                                                    |
| esundhei<br>rünes-Re<br>äusliche<br>MV Ergol<br>MV Ergol<br>MV Phys<br>onorar - /<br>onorarab<br>örgerätev<br>üftsonog<br>ugendges<br>assenrez:<br>HK - Erst<br>HK - Folg<br>inder-AU<br>onsiliarun<br>rankenbä | tsvörsorge (M30)<br>zept (M16)<br>Pflege (M12a)<br>herapie (M12a)<br>bit (M12a)<br>bit (M12a)<br>bit (M12a)<br>bit (M12a)<br>bit (M12a)<br>bit (M12a)<br>bit (M12a)<br>bit (M12a)<br>cersorgung (QSHGV) vorverordnung<br>versorgung (QSHGV) vorverordnung/Verordnung<br>aphie (U3)<br>undheitsuntersuchung<br>apt (M16)<br>Doku<br>e-Doku<br>(M21)<br>ters. Psychother.<br>förderung (M4) | )               | X-Achse: 0<br>Blankovor<br>Blankoforn<br>Drucken =<br>Bildschirmposi<br>Formular<br>Einstellunger<br>Global (für alle | mm  Y-Achse: ieingestellt Y-Achse: Growthead and the initial and the initial a | mm      mm      mm      mm      mm      model     model     m |
| rebsvorso<br>rebsvorso<br>urarztsch<br>urbericht<br>lutterscha<br>otfall-/Ve<br>atientena<br>atientenb<br>atientenb<br>atientenb<br>atientenir<br>atientenir                                                    | nge (M40)<br>rge (Fauen (M39)<br>ein<br>fbehandlung<br>iftgeld bei Frühgeburten (M9)<br>iftgeld bei Frühgeburten (M9)<br>iftgeld bei Frühgeburten (M9)<br>ufkleber<br>usweis<br>egleibtrief: Facharzt<br>egleibtrief: Facharzt<br>egleibtrief: Dierweisender Arzt<br>rklärung Europäische Krankenversicherung<br>iformation ambulante Sprechstunde (PTV 11)                               |                 | Stempel au Stempel au In Karteika Diagnosen dr Text automatische                                                      | Isdrucken beibe<br>Inte übertragen<br>automatisch auf Schein v<br>ucken als<br>○ ICD-Code  Text und IC<br>Übernahme bei Formularaufruf<br>gnosen am selben Tag □ Dauer<br>gnosen im Quartal                                                                                                    | halten<br>veitere Optionen<br>eVersand<br>CD-Code<br>diagnosen                                                                                                    |
| Ak | tivierung eVersand                            | × |
|----|-----------------------------------------------|---|
|    | AOK Plus<br>Techniker Krankenkasse<br>BKK VBU |   |
|    | OK Abbrechen                                  |   |

Wenn jetzt bei einem passenden Patienten das Formular geöffnet wird, kommt folgender allgemeiner Hinweis zur elektronischen Übermittlung des Muster 2:

| Elektro | Elektronische Übermittlung von Daten zur Krankenhausverordnung an die BKK VBU                                                                                                    |  |  |  |  |
|---------|----------------------------------------------------------------------------------------------------|--|--|--|--|
| 1       | Versicherte haben vor bestimmten planbaren OPs Anspruch auf eine gesetzlich geregelte Zweitmeinung.<br>Die BKK VBU bietet Ihren Patientinnen und Patienten in diesen Fällen besondere Informationsmöglichkeiten und Unterstützung bei der Klärung möglicher Fragen bezüglich des bevorstehenden<br>Krankenhausaufenthalts.<br>Um diesen Vorgang anzustoßen, können Sie das Muster 2 zusätzlich zum Ausdruck elektronisch an die BKK VBU senden - schnell, sicher und mit nur minimalem Aufwand. Sie müssen lediglich<br>die mündliche Einwilligung Ihrer Patientin oder Ihres Patienten einholen. Ihr System erinnert Sie bei der Eingabe einer entsprechenden Diagnose daran.<br>Weitere Infos für Ärztennen und Ärzte |  |  |  |  |
|         | Diesen Hinweis nicht mehr anzeigen Weiter Deaktivieren                                                                                                    |  |  |  |  |

Durch Aktivierung des Schalters Diesen Hinweis nicht mehr anzeigen, wird der Hinweis künftig nicht mehr angezeigt. Beim Anwählen der Schaltfläche Deaktivieren, öffnet sich der Dialog Optionen | Formulare.

Mit Klick auf die Schaltfläche Weiter wird das Formular geöffnet.

| Muster 2 (10.2014), Verordnung von Krankenhausbehandlung X |                |                                                |  |
|------------------------------------------------------------|----------------|------------------------------------------------|--|
|                                                            |                |                                                |  |
| ВКК                                                        |                | Belegarzt- Notfall                             |  |
| BKK VBU                                                    |                | 🖵 behandlung 🖳                                 |  |
| Name, Varname der Versicherten                             |                | Unfall, Versorgungs-                           |  |
| lest                                                       | qob.am         | Unfallfolgen 🔛 leiden (BVG)                    |  |
| BKK VBU                                                    | 01.01.1988     | RIV-Laborate the second states                 |  |
| D 32049 Herford                                            | VK qültiq bir  | Nachsterreichbare, geeignete<br>Krankenhäuser: |  |
| Kartonträgorkonnung Vorzichorton-Nr.                       | Statur         |                                                |  |
| 109737010 F123456784                                       | 1000000        |                                                |  |
| Botriobertätton-Nr. Arst-Nr.                               | Datum<br>Datum |                                                |  |
| 621111100 999999901                                        | 20.02.2023     |                                                |  |
| eVersand                                                   |                | Arbeitsunfall                                  |  |
| Diagnose/Befund:                                           |                |                                                |  |
|                                                            |                |                                                |  |
|                                                            |                |                                                |  |
|                                                            |                |                                                |  |
|                                                            |                |                                                |  |
| Untersuchungsergebnisse:                                   | Bisherige Maf  | anahmen (z.B. Medikation):                     |  |
|                                                            |                |                                                |  |
|                                                            |                |                                                |  |
|                                                            |                |                                                |  |
|                                                            |                |                                                |  |
| Fragestellung/Hinweise (z.B. Allergie);                    | Mitaeaebene    | Befunde:                                       |  |
|                                                            |                |                                                |  |
|                                                            |                |                                                |  |
|                                                            |                |                                                |  |
| [L                                                         |                |                                                |  |
|                                                            |                |                                                |  |
|                                                            |                |                                                |  |
| Drucken Spooler                                            | Speichern      | Abbruch Alte Daten Standard                    |  |

Nach Eingabe einer passenden Diagnose ändert sich das Formular:

| Muster 2 (10.2014), Verordnung von Krankenhausbehandl                                                                                                    | ung >                                                                                               |
|----------------------------------------------------------------------------------------------------|----------------------------------------------------------------------------------------------------|
|                                                                                                    | Belegarzt- Notfall                                                                                  |
| DRA     VBO       Test     400.000       BKK VBU     01.01.1988       Hauptstr. 3     WKqühiqbir       D 32049 Herford                                                                                                    | Unfall. Versorgungs-<br>Unfallfolgen leiden (BVG)<br>Nächsterreichbare, geeignete<br>Krankenhäuser: |
| Kartservägerkannang         Varisherten <sup>th</sup> .         Statu           109737010          F123456784          1000000           Batriskurätken <sup>th</sup> .         Arat <sup>-th</sup> .         Datum           621111100          999999901         28.02.2023 |                                                                                                    |
| ⊻] eVersand<br>Diagnose/Befund:<br>Peritoneale Adhäsionen {K66.0};                                                                                                    | Arbeitsunfall                                                                                       |
| Untersuchungsergebnisse: Bisherige Maßn                                                                                                    | ahmen (z.B. Medikation):                                                                            |
| Fransstellung/Hinwaise (2.8. Allernia): Mitnensbane R                                                                                                    | efunde:                                                                                             |
|                                                                                                    |                                                                                                    |
| Senden & Drucken Spooler Speichern A                                                                                                    | Abbruch Alte Daten Standard                                                                         |

Die Schaltfläche wurde in Senden & Drucken geändert. Zusätzlich wird beim Versand eine Plausibilitätsprüfung durchgeführt. Sollte es hier Auffälligkeiten geben, erscheint beim Klick auf Senden & Drucken ein entsprechender Hinweis:

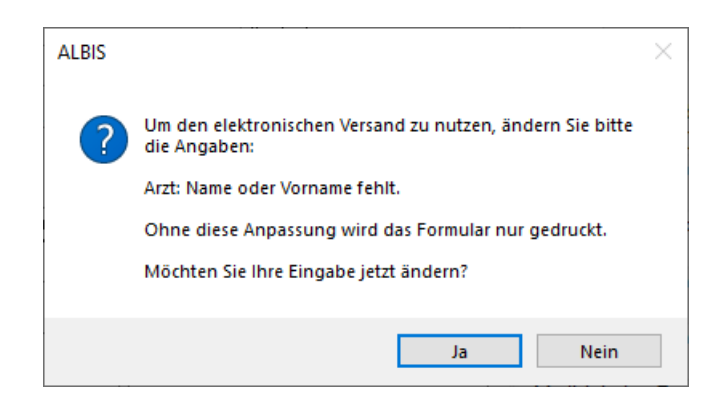

Um das Formular versenden zu können, müssen alle Fehler korrigiert sein. Sind alle Fehler korrigiert, kann das Formular versendet werden. Nach Klick auf Senden & Drucken wird das Formular gedruckt und die Einwilligung des Patienten abgefragt.

| PATIENTEN-EINWILLIGUNG                                                                                                    | × |
|----------------------------------------------------------------------------------------------------|---|
| Zur elektronischen Übermittlung der Daten holen Sie bitte die Zustimmung Ihrer Patientin oder<br>Ihres Patienten ein.<br>Die Patientin oder der Patient wurde über die elektronische Übermittlung von Muster 2 an die<br>BKK VBU umfassend informiert und gemäß der Patienteninformation aufgeklärt. Diese wurde der<br>Patientin / dem Patienten ausgehändigt. | ſ |
| Patienteninformation (Bitte aushändigen)                                                                                                    |   |
| Arztinformation (Details zur Übermittlung an die BKK VBU)                                                                                                    |   |
| O PatientIn stimmt der Datenübermittlung zu                                                                                                    |   |
| O PatientIn lehnt die Datenübermittlung ab                                                                                                    |   |
|                                                                                                    |   |
| OK <u>A</u> bbrechen                                                                                                    |   |

Hier wird angegeben, ob der Patient der Datenübermittlung für den eVersand zustimmt. Wird der Datenübermittlung zugestimmt, gilt sie nur für dieses eine Formular. Bei einem neuen Formular kommt eine erneute Abfrage der Patienteneinwilligung. Im Anschluss kommt eine weitere Arztauswahl, über welchen KIM-Account der Versand durchgeführt werden soll.

Nach Bestätigung schließt sich das Formular, im Karteikarteneintrag des Formulars ist im hinteren Bereich eine Statusanzeige zu sehen. Hier kann der jeweilige Status eingesehen werden:

JA Fr 26.08.2022 fkh Kölner Klinik

Stimmt der Patient nicht zu, wird das Formular wie gewohnt nur gedruckt.

versendet

### 5.4 E-Rezept | Einstellung des Ausdrucks | Gematik APP

Mit der Version CGM ALBIS Q2/2023 (23.20) kann festgelegt werden, wann ein versendetes E-Rezept zusätzlich gedruckt werden soll. Des Weiteren kann auf dem Rezept angegeben werden, ob der Patient die Gematik APP nutzt.

#### 5.4.1 Gematik App

Ab sofort kann auf dem Rezept durch Setzen des Schalters Nutzt Gematik APP angegeben werden, ob der geöffnete Patient die Gematik APP nutzt. Diese Einstellung wird zu diesem Patienten gespeichert und beim nächsten Rezept automatisch wieder gesetzt.

| Muster 16 (10.2014) , Rezept für Patient <albinus, sarah=""> bedru</albinus,>                | :ken >                                                                                                    | ĸ |
|----------------------------------------------------------------------------------------------|----------------------------------------------------------------------------------------------------|---|
| Gebühr<br>frei         AOK                                                                   | BYG       Hillism, Impistoff       Spr.5c-Bedarf       Hellm.       BTM       OTC         Dauermedikamente       Image: Spr.5c-Bedarf       Hellm.       BTM       OTC         Image: Spr.5c-Bedarf       Hellm.       BTM       OTC         Image: Spr.5c-Bedarf       Hellm.       BTM       OTC         Dauermedikamente       Image: Spr.5c-Bedarf       Hellm.       BTM         Image: Spr.5c-Bedarf       Hellm.       Str.       Image: Spr.5c-Bedarf       Hellm.         Methicol Sci Spr.3c-Bedarf       Hold Str.       Image: Spr.3c-Bedarf       Image: Spr.3c-Bedarf       Image: Spr.3c-Bedarf         Image: Spr.3c-Bedarf       HA       Nature 100m TAB N3 100 St       Image: Spr.3c-Bedarf       Image: Spr.3c-Bedarf       Image: Spr.3c-Bedarf         Image: Spr.3c-Bedarf       Hellm.       Str.       Image: Spr.3c-Bedarf       Image: Spr.3c-Bedarf       Image: Spr.3c-B |   |
| Pat: 1826.83 € RG-Vgl: 0.00% 12014.60 €  Menge Medikamente :                                 | Alle                                                                                                    |   |
| Verantwortliche Person: JA Dr. med. Justus ALBIS Senden & Drucken Senden & Spoolen Speichern | Versandvorschau _ späler versenden  App Rezept App Rezept Alte Rezepte Arzneimitteldatenbank                                                                                                    |   |

#### 5.4.2 Einstellungen des Ausdrucks

Die Einstellungen bestimmen die Vorbelegung auf dem Rezept. Individuelle Änderungen können wie gewohnt direkt auf dem Rezept vorgenommen werden. Hierzu gibt es unter Optionen | TI-Optionen | E-Rezept im Bereich Druck folgende Möglichkeiten:

| TI Optionen E-Rezept                                                        | < |
|-----------------------------------------------------------------------------|---|
| Allgemein                                                                   |   |
| E-Rezept aktivieren setze Route                                             |   |
| Druck                                                                       |   |
| Versandvorschau Ausdruck der Medikamente                                    |   |
| Ausdruck bei Gematik APP Ausdruck bei CLICKDOC E-REZEPT                     |   |
| Mehrfachverordnung                                                          |   |
| IDP Zustimmung                                                              |   |
| Zugestimmt für ICCSN SMC-B                                                  |   |
| CLICKDOC E-REZEPT       Details         CLICKDOC E-REZEPT       Aktivieren  |   |
| Versand automatisch aktiviert                                               |   |
| Fehlermeldung bei Fehlversand anzeigen                                      |   |
| SMS Versanddialog                                                           |   |
| O manuell öffnen                                                            |   |
| anzeigen, bis der E-Rezept Versand per SMS aktiviert wurde     immer öffnen |   |
| OK Abbrechen                                                                |   |

Der Schalter Ausdruck der Medikamente bezieht sich auf den Ausdruck, wenn nur der Schalter E-Rezept auf dem Rezept aktiv ist. In dieser Konstellation öffnet sich das Rezept wie folgt:

| Muste                                                                                | er 16 (10.2014) , Rezept für Patient <albinus, sarah=""> bedruck</albinus,>                                                                                                    | en >                                                                                                    | < |  |  |
|--------------------------------------------------------------------------------------|----------------------------------------------------------------------------------------------------|----------------------------------------------------------------------------------------------------|---|--|--|
| Gebühr<br>frei                                                                       | AOK AOK NordWest                                                                                                    | BYG Hillism. Impfstoff Spr.StBedarf Heilm. BTM OTC<br>S IZ B 9 I I<br>Pauemedikamente                                                                                                    |   |  |  |
| Noctu<br>Sonstige<br>Unfall<br>Arperts-<br>ynfall                                    | Item & Worldertee           Albinus         ext.m.           Sarah         16.02.1954           Hans-Böckler-Straße 5         wr.wilkete           D 55566 Netuvied         Martister           Katzenderteene         Verdiaterteeft.           Station         103411401           Retreativerkeene         Verdiaterteeft.           62111100         199999901           Statzverordnung nach \$31 Absatz 3 Satz 7 SGB V           Rezept         Nutzt Gematik APP | € 17,24         Methizol Sd 5mg TAB N3 000 St           Thomasin 10mg TAB N3 100 St (1-1-)*           Methizol Sd 5mg TAB N3 100 St (1-1-)*           € 19,93           Sumatriptan 1A Phar 100mg TAB N2 6 St           € 40,11           1 M Kalumchlorid 7.46% FK N3 20X50 ml           € 55,55           € 210.04           Pieracill Pl Tazohdo/0 5n PlF N3 10 St           Ýerschreiben           Löschen           Details |   |  |  |
|                                                                                      | Pat.: 1826.83 € RG-Vgl.: 0.00% I2014.60 €<br>Menge <u>M</u> edikamente :                                                                                                    | Alle<br>☑<br>Zus. Morg. Mittag Abend Naoht Dj MV Anzahl MV ab MV bis Druck Dauer kLListe                                                                                                    |   |  |  |
| aut idem                                                                             | 1 Methizol Sd 5mg TAB N3 100 St                                                                                                    |                                                                                                    |   |  |  |
|                                                                                      |                                                                                                    |                                                                                                    |   |  |  |
|                                                                                      |                                                                                                    |                                                                                                    |   |  |  |
|                                                                                      |                                                                                                    |                                                                                                    |   |  |  |
|                                                                                      |                                                                                                    |                                                                                                    |   |  |  |
|                                                                                      |                                                                                                    | U Nur Einnahmeverordnung U CGM BMP                                                                                                    |   |  |  |
| Verantwortliche Person: JA. Dr. med. Justus ALBIS Versandvorschau 🗋 später versenden |                                                                                                    |                                                                                                    |   |  |  |
| Sen                                                                                  | nden & Drucken Senden & Spoolen Spei <u>c</u> hern                                                                                                    | App Rezept 😽 STAR 🤌 💭 Alte Bezepte Arzneimitteldatenbank                                                                                                    | ] |  |  |

Der Schalter Ausdruck bei Gematik APP bezieht sich auf den Ausdruck, wenn auf dem E-Rezept der Schalter Nutzt Gematik APP gesetzt ist.

| Muster 16 (10.2014) , Rezept für Patient < Albinus, Sarah> bedrucken X                                                                                                    |                                                                                                    |      |  |  |  |
|----------------------------------------------------------------------------------------------------|----------------------------------------------------------------------------------------------------|------|--|--|--|
| Gebühr AOK AOK AOK AOK AOK AOK AOK AOK AOK AOK                                                                                                    | BVG         Hilfern         Impletoif         Spr.Sk.Bedair         Helm.         BTM         OTC           Dauermedikamente                                                                                                    |      |  |  |  |
| Pat: 1826.83 €       RG-Vgl: 0.00% 12014.60 €         autidem       1         Methizol Sd 5mg TAB N3 100 St         □         □         □         □         □         □         □         □         □         □         □         □ | Zus.       Morg.       Migtag       Abgrid       Nucht       Dj       MV       Anzahl       MV ab       MV bis         Image: Image       Image: Image: Image       Image: Image: Image: Image: Image       Image: Image: Imag | Alle |  |  |  |
| Verantwortliche Person: JA Dr. med. Justus ALBIS Versandvorschau 🛛 später versenden                                                                                                    |                                                                                                    |      |  |  |  |

Wird ein Rezept nicht elektronisch versendet, wird es wie gewohnt immer ausgedruckt.

### 5.5 E-Rezept | Löschen von nicht versendeten oder stornierten E-Rezepten

Mit der Version CGM ALBIS Q2/2023 (23.20) können gespeicherte, stornierte oder nicht versendete E-Rezepte gelöscht werden. Hierzu markieren Sie wie gewohnt den entsprechenden Karteikarteneintrag und betätigen die entf –Taste oder klicken alternativ mit der rechten Maustaste und dann auf Zeile löschen...

| Methizol Sd F | TAD NO 400 Cr. /4 0 4 0)     |   |
|---------------|------------------------------|---|
| Salbe >>Dj<   | Suche im Internet nach: 5mg  |   |
| Salbe >>Dj<   | Suche in internet nach. Sing |   |
| 1 M Kaliumch  | Kürzelauswahl                |   |
| Methizol Sd 5 | Alle Kürzel                  | • |
| Metformin 500 | Letzten Filter               |   |
| CGM eARZTE    | Zeile löschen                |   |
| Sehstörung,   | per CGM eARZTBRIEF senden    |   |

Damit werden diese E-Rezepte nicht mehr im ePostfach und nicht mehr in den Statistiken aufgeführt. Sollten Sie einen Patienten in CGM ALBIS löschen, werden die E-Rezepte dieses Patienten ebenfalls weder im ePostfach noch in den Statistiken aufgeführt.

#### Achtung!

Ein bereits erfolgreich versendetes E-Rezept kann nicht aus der Karteikarte gelöscht werden.

#### 5.6 Formular Muster S0051 Neue Formularversion BFB

Mit der aktuellen Version CGM ALBIS Q2/2023 (23.20) stellen wir Ihnen die neue Formularversion des Befundberichts für die Deutsche Rentenversicherung (Muster S0051) zur Verfügung. Die neue Formularversion ist als Blankoformularversion in CGM ALBIS integriert. Bereits ältere, ausgestellte Formulare lassen sich weiterhin wie gewohnt öffnen und ausdrucken. Mit Einspielen des Updates werden automatisch die neuen Formulare verwendet.

Das neue Formular Muster S0051 können Sie über folgende Wege in CGM ALBIS öffnen:

• Über den Menüpunkt Formular

| Poliklinik-Berechtigungsschein | Strg+8           |                                                             |
|--------------------------------|------------------|-------------------------------------------------------------|
| Praxisgebühr-Quittung          | Strg+Shift+P     | Honorar - Abrechnung Befundberichte (V011)                  |
| Präventionsempfehlung (36)     | Strg+Alt+Shift+P | Befundbericht Rehabilitationsantrag (V015)                  |
| Psychotherapie                 | >                | Honorarabrechnung für die Deutsche Rentenversicherung S0050 |
| Rehabilitation                 | >                | Befundbericht für die Deutsche Rentenversicherung S0051     |
| Rentenversicherung             | >                | Zusatzbogen onkologische Rehabilitation S0052               |
|                                |                  |                                                             |

- Über Eingabe des Karteikartenkürzels f0051
- Über das Funktionsleisten-Symbol

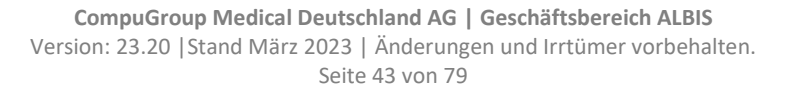

Dieses Symbol blenden Sie in der Funktionsleiste wie folgt ein: Gehen Sie im Menü auf Ansicht | Funktionsleiste | Anpassen | weitere Formulare, dort fügen Sie das neue Symbol, z. Bsp. über einen Doppelklick, hinzu.

| Symbolleiste anpassen                             |               |                                        | ×              |
|---------------------------------------------------|---------------|----------------------------------------|----------------|
| Verfügbare Schaltflächen:                         |               | Aktuelle Schaltflächen:                | Schließen      |
| OEGD Auftrag für SARS-CoV-2 T                     |               | DRV<br>SIII52 Zusatzbogen onkologische | ^ Zurücksetzen |
| Erfassung der Impfdaten                           | Hinzufügen -> | Trennzeichen                           |                |
| DRV<br>SUI51<br>DRV<br>Befundbericht für die Deut | <- Entfemen   |                                        | Nach oben      |
| < > >                                             |               | < >                                    | Vach unten     |

### Über die jeweils beschriebenen Wege öffnet sich nach dem Einspielen des Updates folgender Dialog:

| er orer er er gor er men mer                                                                              | Kennzeichen (soweit bekann                                | nt) MSAT/MSNR          |
|----------------------------------------------------------------------------------------------------|-----------------------------------------------------------|------------------------|
|                                                                                                    |                                                           |                        |
|                                                                                                    |                                                           |                        |
| fundbericht für die Deutsch                                                                               | he Rentenversicherung                                     |                        |
| n Antrag auf                                                                                              |                                                           |                        |
| Leistungen zur medizinischen Re                                                                           | habilitation                                              |                        |
| Leistungen zur onkologischen Re<br>Rehabilitation ausfüllen)                                              | ehabilitation (bitte zusätzlich das Formular S0052 - Zusa | atzbogen onkologische  |
| Leistungen zur Teilhabe am Arbe                                                                           | eitsleben (LTA)                                           |                        |
| Erwerbsminderungsrente                                                                                    |                                                           |                        |
|                                                                                                    |                                                           |                        |
|                                                                                                    |                                                           |                        |
| formationsseite für niederg                                                                               | jelassene Arzte: <u>https://www.rehainfo-aerzte.</u>      | <u>de</u>              |
| Name Vorname der Person, aus                                                                              | deren Versicherung die Leistung beantragt wird            | Ceburtsdatum           |
| name, vorname der Ferson, dus                                                                             |                                                           |                        |
|                                                                                                    |                                                           |                        |
| Patientin / Patient (Name, Vorna                                                                          | me)                                                       | Geburtsdatum           |
| Albinus, Sarah                                                                                            |                                                           | 16.02.1954             |
| Straße, Hausnummer                                                                                        |                                                           |                        |
| Hans-Böckler-Straße 5                                                                                     |                                                           |                        |
| Postleitzahl Wohnd                                                                                        | ort                                                       |                        |
| 56566 Neuw                                                                                                | vied                                                      |                        |
|                                                                                                    |                                                           |                        |
| l Behandlung                                                                                              |                                                           |                        |
| Die Patientin / Der Patient befind                                                                        | let sich in meiner Behandlung seit dem                    |                        |
| Letzter Kontakt am                                                                                        |                                                           |                        |
| Kontakte bestehen                                                                                         | chentlich 🗌 14-tägig 🗌 monatlich 🗌 seltene                | er                     |
| Der Antrag erfolgte auf meine Ar                                                                          |                                                           |                        |
| ber Andug erfolgte dar meine A                                                                            |                                                           |                        |
|                                                                                                    | nosen nach Relevanz                                       |                        |
| 2 Antragsbegründende Diag                                                                                 |                                                           | ICD-10                 |
| 2 Antragsbegründende Diag<br>Diagnosen                                                                    |                                                           |                        |
| 2 Antragsbegründende Diag Diagnosen 1.                                                                    |                                                           |                        |
| 2 Antragsbegründende Diag<br>Diagnosen 1. 2.                                                              |                                                           |                        |
| 2 Antragsbegründende Diag Diagnosen 1. 2.                                                                 |                                                           |                        |
| 2 Antragsbegründende Diag Diagnosen 1. 2. 3.                                                              |                                                           |                        |
| 2 Antragsbegründende Diag Diagnosen 1. 2. 3. 4.                                                           |                                                           |                        |
| 2 Antragsbegründende Diag Diagnosen 1. 2. 3. 4.                                                           |                                                           |                        |
| 2 Antragsbegründende Diag Diagnosen 1. 2. 3. 4. B Antragsrelevante Anamne Eachärzten (bitte in Kosie b    | se, einschließlich Krankenhausaufenthalte un<br>wifiiren  | d Berichte von anderen |
| 2 Antragsbegründende Diag<br>Diagnosen 1. 2. 3. 4. B Antragsrelevante Anamne Fachärzten (bitte in Kopie b | se, einschließlich Krankenhausaufenthalte un<br>weifügen) | d Berichte von anderen |

Das Formular ist mit den üblichen Funktionalitäten, ähnlich wie bei bereits bekannten Formularen, ausgestattet. Die Statuszeile zeigt Ihnen bei Auswahl bestimmter Felder zusätzliche Funktionalitäten.

Wenn für dieses Formular Einstellungen vorgenommen werden sollen, können Sie dies unter Optionen | Formulare... durchführen. Daraufhin öffnet sich die unten angezeigte Liste, wählen Sie hier den Eintrag Befundbericht für die Deutsche Rentenversicherung (S0051) aus und treffen, wie bei anderen Formularen bereits bekannt, Ihre individuellen Einstellungen.

| Formulare                                                                                                    |                                                                                                    |                                                                                                    | ×                         |
|----------------------------------------------------------------------------------------------------|----------------------------------------------------------------------------------------------------|----------------------------------------------------------------------------------------------------|---------------------------|
| Suche<br>Text:                                                                                                    | Formulare Bezeichnung eingeben z.B. "Bescheinigung"                                                                                                    | Einstellungen<br>Individuell (nur für diesen Arbeitspla<br>Arztbezogene Druckereinstellung                                                    | tz)                       |
| Kürzel:                                                                                                    | Kürzel eingeben z.B. "faegu"                                                                                                    | Arztwahl: Alle                                                                                                    | ~                         |
| A 9a<br>Abrechnur<br>Anfrage be<br>Anfrage zu<br>Anfrage zu<br>Anfrage zu<br>Angaben c<br>Anregung d<br>Antikoagul<br>Antikoagul                                                                                     | gsschein (M5)<br>gsschein Labor (M10a)<br>i Fortbestehen der Arbeitsunfähigkeit (M52)<br>m Zusammenhang von Arbeitsunfähigkeitszeiten (M53)<br>r Zuständigkeit einer anderen Krankenkasse (M50)<br>r Zuständigkeit eines sonstigen Kostenträgers (M51)<br>les Therapeuten (PTV 2)<br>einer ambulanten Vorsorgeleistung in anerk. Kurorten (M25)<br>antien-Pass<br>Versicherten auf Psychotherapie (PTV 1)                                                                                                    | Drucker: Microsoft Print to F<br>Papierzufuhr:                                                                                                | PDI<br>me Arzt-Druckei    |
| Antrag Kos<br>Anzeige Al<br>Arzticher k<br>Arztlicher k<br>Arztliches /<br>Arztliches /<br>Arztliches /<br>Arztliches /<br>Arztliches /<br>Asthma bro<br>Asthma bro<br>Auftrag an<br>Auftrag für<br>Auftrag für      | tenüb. Reha-Sport (M56)<br>sutbehandlung/Beendigung einer Psychotherapie (PTV 12)<br>- Bericht des behandelnden Arztes (M41)<br>surzbericht - Patientenüberleitung Nordrhein<br>Attest Kind (M65)<br>Sutachten<br>unchiale - Erst-Doku<br>unchiale - Folge-Doku<br>eine Laborgemeinschaft<br>SARS-CoV-2 Testung (M10C)<br>SARS-CoV-2 Testung (DEGD)                                                                                                    | X-Achse: 0 mm < ><br>Blankoformularbedruckung<br>Drucken = Spooler (Drucken in<br>Bildschirmposition: Zurücksetzen<br>Leeres Formular drucken | Y-Achse: 0 mm             |
| Beatmungs<br>Befundberi<br>Behandlun<br>Behandlun<br>Beratung F<br>Bericht Psy<br>Bescheinig<br>Brustkrebs<br>Brustkrebs<br>BTM-Reze<br>CGM Labo<br>COPD - Er<br>COPD - Fo<br>Diab.mell.<br>Diab.mell.<br>Diab.mell. | sertwonnungs- bzw. Dekanulierungspotenzial (524)<br>cht für die Deutsche Rentenversicherung (S0051)<br>cht Rehabilitationsantrag (MV015)<br>gsplan (62C)<br>gsplan für Maßnahmen zur künstlichen Befruchtung (M70)<br>Reha (M61A)<br>vichotherapie (PTV 5)<br>jung für die Krankengeldzahlung (M17)<br>jung zum Erreichen d. Belastungsgrenze b. d. Festst (M55)<br>ot (M8)<br>- Erst-Doku<br>- Erst-Doku<br>- Folge-Doku<br>typ I - Frst-Doku<br>Typ I - Frst-Doku<br>Typ I - Frst-Doku<br>Typ II - Frst-Doku<br>Typ II - Fest-Doku<br>Typ II - Fest-Doku<br>Typ II - Folge-Doku | Einstellungen exportieren<br>Global (für alle Arbeitsplätze)<br>Stempel ausdrucken<br>In Karteikarte übertragen                               | Einstellungen importieren |
|                                                                                                    | OK Ändern Übernehmen                                                                                                    | Rückgängig Option                                                                                                    | en für alle               |

### 5.7 Muster OEGD / Muster 10c

Durch Auslaufen der Coronaschutzverordnung des Bundesministeriums für Gesundheit, werden die Formulare Auftrag für SARS-CoV-2 Testung (OEGD) und Auftrag für SARS-CoV-2 Testung (M10c) ab dem 01.03.2023 nicht mehr benötigt. Bei der Erstellung des Formulars OEGD ab dem 01.03.2023 erscheint folgende Meldung:

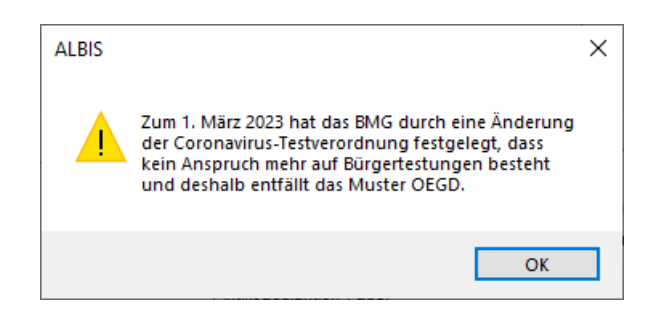

Bei der Erstellung des Formulars M10c ab dem 01.03.2023 erscheint folgende Meldung:

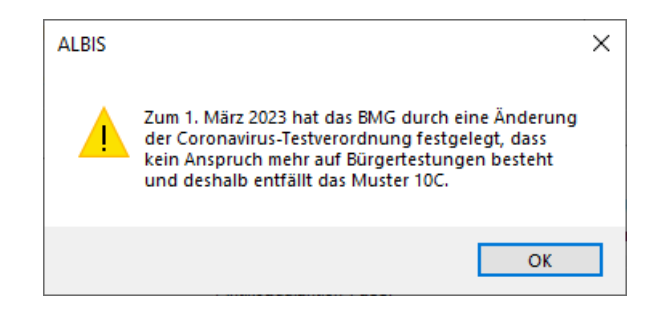

Bereits ausgestellte Formulare können wie gewohnt geöffnet und gedruckt werden.

# 6 DALE-UV

### 6.1 Kein Versand an nicht mehr gültige BG

Aufgrund der BG-Stammdaten konnte es beim Kopieren von alten DALE UV Berichten und anschließendem Versand dazu kommen, dass der Versand an eine nicht mehr gültige BG erfolgte. Der Versand schlug fehl, jedoch wurde der Status erst nach einiger Zeit aktualisiert.

Erfolgt nun der Versand an eine BG, deren Stammdaten nicht mehr aktuell sind und damit auch keine aktuelle KIM E-Mail-Adresse existiert, so ist ein Versand nicht möglich. Es erscheint eine direkte Rückmeldung und auch in der Berichtsübersicht wird ein entsprechender Status angegeben.

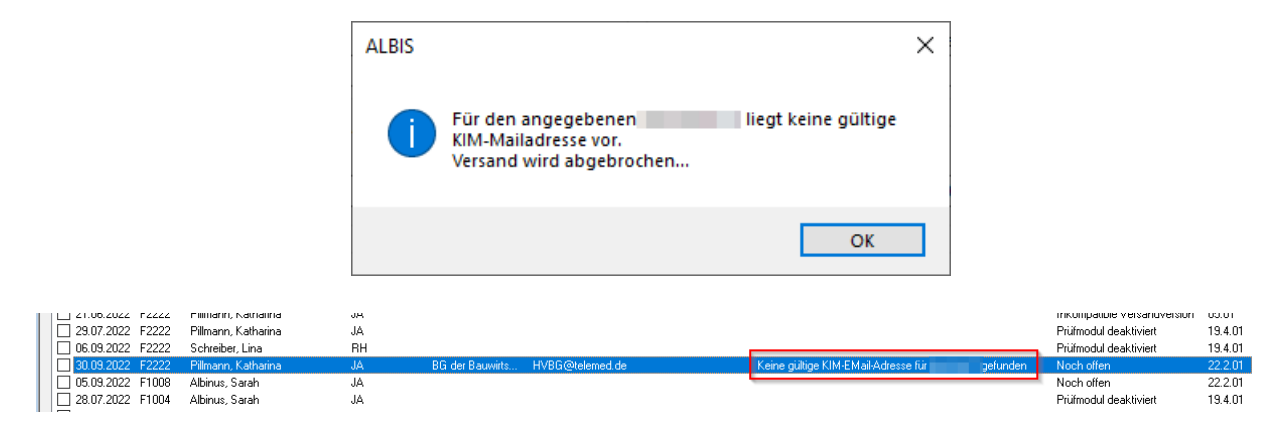

Werden mehrere Berichte gleichzeitig versandt, so erscheint eine Meldung, welche Anzahl an Berichten nicht versendet werden konnte.

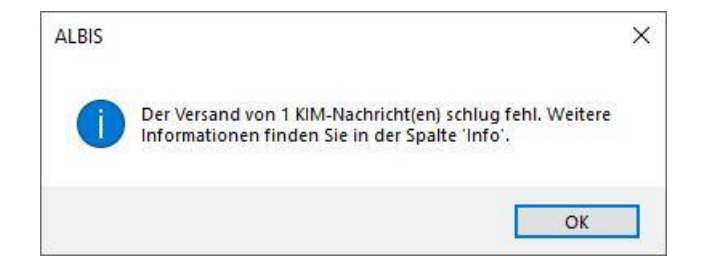

# 7 Verschiedenes

### 7.1 COVID-19 Komfortmodul: Neuer Impfstoff "VidPrevtyn Beta"

Mit der CGM ALBIS Version Q2/2023 (23.20) haben wir folgende Anpassungen am Impfzertifikat vorgenommen.

#### 7.1.1 Aktuelle Impfleistungen

|                                    |                                                                                             |                                                    | PSEUDOZIFFER                                       |                                                    | VERGÜTUNG |
|------------------------------------|---------------------------------------------------------------------------------------------|----------------------------------------------------|----------------------------------------------------|----------------------------------------------------|-----------|
| Hersteller Impfstoff               | Indikation                                                                                  | 1. Impfung                                         | 2. Impfung                                         | 3. und weitere<br>Impfungen                        |           |
| BioNTech/Pfizer<br>angepasst       | > Allgemein<br>> Beruf<br>> Pflegeheimbewohner/in                                           | 88337 <b>A</b><br>88337 <b>V</b><br>88337 <b>G</b> | 88337 <b>B</b><br>88337 <b>W</b><br>88337H         | 88337 <b>R</b><br>88337 <b>X</b><br>88337 <b>K</b> | 28 Euro   |
| BioNTech/Pfizer<br>nicht angepasst | <ul> <li>&gt; Allgemein</li> <li>&gt; Beruf</li> <li>&gt; Pflegeheimbewohner/in</li> </ul>  | 88331 <b>A</b><br>88331 <b>V</b><br>88331 <b>G</b> | 88331 <b>B</b><br>88331 <b>W</b><br>88331 <b>H</b> | 88331 <b>R</b><br>88331 <b>X</b><br>88331 <b>K</b> | 28 Euro   |
| Moderna<br>angepasst               | <ul> <li>&gt; Allgemein</li> <li>&gt; Beruf</li> <li>&gt; Pflegeheimbewohner/in</li> </ul>  | 88338 <b>A</b><br>88338V<br>88338 <b>G</b>         | 88338 <b>B</b><br>88338 <b>W</b><br>88338H         | 88338R<br>88338X<br>88338K                         | 28 Euro   |
| Moderna<br>nicht angepasst         | <ul> <li>&gt; Allgemein</li> <li>&gt; Beruf</li> <li>&gt; Pflegeheimbewohner/in</li> </ul>  | 88332 <b>A</b><br>88332 <b>V</b><br>88332 <b>G</b> | 88332 <b>B</b><br>88332 <b>W</b><br>88332H         | 88332 <b>R</b><br>88332 <b>X</b><br>88332 <b>K</b> | 28 Euro   |
| Johnson & Johnson                  | <ul> <li>&gt; Allgemein</li> <li>&gt; Beruf</li> <li>&gt; Pflegeheimbewohner/in</li> </ul>  | 88334 <b>A</b><br>88334 <b>V</b><br>88334 <b>G</b> | 88334 <b>B</b><br>88334 <b>W</b><br>88334H         | 88334 <b>R</b><br>88334 <b>X</b><br>88334 <b>K</b> | 28 Euro   |
| Novavax                            | <ul> <li>&gt; Allgemein</li> <li>&gt; Beruf</li> <li>&gt; Pflegeheimbewohner/in</li> </ul>  | 88335 <b>A</b><br>88335 <b>V</b><br>88335 <b>G</b> | 88335 <b>B</b><br>88335 <b>W</b><br>88335H         | 88335 <b>R</b><br>88335 <b>X</b><br>88335 <b>K</b> | 28 Euro   |
| Valneva                            | <ul> <li>&gt; Allgemein</li> <li>&gt; Beruf</li> <li>&gt; Pflegeheimbewohner/in</li> </ul>  | 88336 <b>A</b><br>88336V<br>88336 <b>G</b>         | 88336 <b>B</b><br>88336W<br>88336H                 |                                                    | 28 Euro   |
| Sanofi                             | <ul> <li>&gt; Allgemein</li> <li>&gt; Beruf</li> <li>&gt; Bflogoboimbourobaer/in</li> </ul> | 88339A<br>88339V<br>88339G                         | 88339 <b>B</b><br>88339 <b>W</b><br>88339H         | 88339R<br>88339X<br>88339K                         | 28 Euro   |

#### 7.1.2 Impfzertifikat für "VidPrevtyn Beta" erstellen

#### 7.1.2.1 Impfzertifikat automatisch erstellen

Nach Eingabe der COVID-19 Impfziffern für "VidPrevtyn Beta" startet, je nach Einstellung, die Erstellung des Impfzertifikats und es erscheint folgender Dialog:

| COVID-19 Impfzertifikat                                                                                                    |                                                |                               | ×                                      |
|----------------------------------------------------------------------------------------------------|------------------------------------------------|-------------------------------|----------------------------------------|
| Patientin Albinus, Sarah 05.04.1979 w                                                                                                    |                                                |                               |                                        |
| Bitte überprüfen und ggf. ergänzen Sie die angezeigten Daten. Soll<br>Dokumentation des Patienten durch.                                  | ten Korrekturen bei denen aus CGM ALBIS überno | mmenen Impfungen notwend      | ig sein, führen Sie diese bitte in der |
| Bei einer Auffrischungsimpfung wählen Sie bitte in der Spalte AF N<br>Für jede aktivierte Zeile wird ein eigenes Impfzertifikat erstellt. | r. die Anzahl der Auffrischungen aus.          |                               |                                        |
| Impfung aus CGM ALBIS                                                                                                    | mpfung                                         |                               |                                        |
| Zertifikat Datum Hersteller                                                                                                    | Impfstoff                                      | Status                        | AF Nr. Impfung Nr.                     |
| 07.03.2023 Sanofi Pasteur V                                                                                                    | VidPrevtyn Beta 🗸 🗸                            | Auffrischimpfung $\checkmark$ | Bitte wählen~                          |
|                                                                                                    |                                                |                               |                                        |
|                                                                                                    |                                                |                               |                                        |
|                                                                                                    |                                                |                               |                                        |
|                                                                                                    |                                                |                               |                                        |
| Die Patienteneinwilligung zur Übertragung der Daten liegt vor                                                                             |                                                |                               |                                        |
|                                                                                                    | Senden Abbrechen                               |                               |                                        |

Nehmen Sie folgende Einträge bei einer Auffrischungsimpfung vor:

• AF Nr.: Wählen Sie die Anzahl der Auffrischungen aus, die der Patient erhalten hat (inkl. der Impfung die aktuell verabreicht wurde).

#### 7.1.2.2 Impfzertifikat manuell erstellen

Für die manuelle Erstellung eines Impfzertifikats (z. B. weil Ihr Patient nicht in Ihrer eigenen Praxis geimpft wurde) können Sie den Dialog Impfzertifikat manuell über das Menü Extern | COVID-19 Impfzertifikat oder aus der Karteikarte über das Kürzel CovZe aufrufen.

Klicken Sie auf die Schaltfläche Fremdimpfung.

| COVID-19 Impfzertifikat                                                                                                    |                                                 |                          | ×                                      |
|----------------------------------------------------------------------------------------------------|-------------------------------------------------|--------------------------|----------------------------------------|
| Patientin Albinus, Sarah 05.04.1979 w                                                                                                    |                                                 |                          |                                        |
| Bitte überprüfen und ggf. ergänzen Sie die angezeigten Daten. Sol<br>Dokumentation des Patienten durch.                                   | lten Korrekturen bei denen aus CGM ALBIS überno | mmenen Impfungen notwend | ig sein, führen Sie diese bitte in der |
| Bei einer Auffrischungsimpfung wählen Sie bitte in der Spalte AF N<br>Für jede aktivierte Zeile wird ein eigenes Impfzertifikat erstellt. | Ir. die Anzahl der Auffrischungen aus.          |                          |                                        |
| Impfung aus CGM ALBIS     Fremd                                                                                                    | impfung                                         |                          |                                        |
| Zertifikat Datum Hersteller                                                                                                    | Impfstoff                                       | Status                   | AF Nr. Impfung Nr.                     |
| ▼ 13.03.2023 Sanofi Pasteur ∨                                                                                                    | VidPrevtyn Beta ~                               | Auffrischimpfung v       | Bitte wählen~                          |
| AstraZeneca AB<br>Biontech Manufacturing GmbH                                                                                             |                                                 |                          |                                        |
| Janssen-Cilag International                                                                                                    |                                                 |                          |                                        |
| Moderna Biotech Spain S.L.<br>Novavax CZ a.s                                                                                              |                                                 |                          |                                        |
| Sanofi Pasteur                                                                                                    |                                                 |                          |                                        |
| Valneva France                                                                                                    |                                                 |                          |                                        |
|                                                                                                    |                                                 |                          |                                        |
| Die Patienteneinwilligung zur Übertragung der Daten liegt vor                                                                             |                                                 |                          |                                        |
|                                                                                                    | Senden Abbrechen                                |                          |                                        |

Nehmen Sie folgende Einträge vor:

- Datum: Wählen Sie hier das Datum der Impfung aus.
- Hersteller: Wählen Sie hier Sanofi Pasteur aus.
- Impfstoff: Dieses Feld wird automatisch mit VidPrevtyn Beta gefüllt
- Status: Wählen Sie aus, ob es sich um eine Grundimmunisierung oder eine Auffrischung handelt.
- AF Nr.: Handelt es sich um eine Auffrischung, wählen Sie die Anzahl der Auffrischungen aus, die der Patient erhalten hat.
- Impfung Nr.: Handelt es sich um eine Grundimmunisierung, geben Sie in diesem Feld an, um welche Impfung der Grundimmunisierung es sich handelt.

### 7.2 Verordnung über alte Rezepte

Wir haben Sie Anfang März per Fax bzw E-Mail drüber informiert, dass es zu Unregelmäßigkeiten kommen konnte, wenn über Altverordnungen ein neues Rezept erstellt wurde. Die vorhandene interne Prüfung hat leider nicht in allen Fällen funktioniert. Dies konnte unter gewissen, seltenen, Umständen dazu führen, dass das gewählte "alte" Medikament nicht auf das neue Rezept übernommen wurde, sondern stattdessen eine anderes Medikament des Patienten.

Wird nach Einspielen des Updates CGM ALBIS Q2/2023 (23.20) ein Medikament aus Alte Rezepte, STRG+F3 oder aus der kleinen Medikamentenliste auf ein neues Rezept verordnet, prüft CGM ALBIS jetzt korrekt, ob der "alte" Präparatename passend zur neuen Verordnung ist. Diese Funktion wird über den Schalter Abgleich der ersten 10 Zeichen des Präparatenamen unter dem CGM ALBIS Menüpunkt Optionen | Verordnungen aktiviert.

| eitraum/Einträge Altverordr<br>Zeitraum: Ounbegrenzt<br>Einträge: Ounbegrenzt                                                                                                    | letzte     150     max. | Tage betrachten.                                                                                                    | erordnungen übe                      | r alte Rezepte<br>sten 10 Zeichen des Präpara | tenamens       |
|----------------------------------------------------------------------------------------------------|-------------------------|----------------------------------------------------------------------------------------------------|--------------------------------------|-----------------------------------------------|----------------|
| instellungen Verordnungsce<br>Spaltenansicht<br>ATC-Text<br>AutIdem<br>Herkunft<br>Packungesbezeichni<br>Pletzte Einnahme<br>DD<br>PR.T<br>PR.Datum<br>Rp-Art<br>VO-Typ<br>D/A<br>Kommentar<br>Zusatztext<br>AVP/EUR<br>Pat.Kost/EUR<br>Rabatt<br>Valv<br>Valv | Hoch<br>Runter          | Ansicht  Kennung Dauermedikan Akut Medikamente au Abgesetzte Medikamente au Fremdmedikamente aus Gruppierung Ohne ATC-Klassen Karteikürzel bei Fremdmedil | nente<br>usblenden<br>te<br>iblenden | VO-Auswahldialoge                             | Hoch<br>Runter |

Passt der Präparatename nicht zur PZN, erscheint folgender Hinweis auf den Rezepten:

| Hinweismeldung | verändertes Präparat                                                                                                    | $\times$ |
|----------------|----------------------------------------------------------------------------------------------------|----------|
|                | Sie haben das Präparat<br>"Metformin 500-1A Pharma FTA N1 30 St" gewählt.<br>Bei der Ermittlung der aktuellen Arzneimittel-Informationen wurde<br>festgestellt, dass die hinterlegte PZN nicht zu diesem Präparat gehört.<br>Anstelle von<br>"Metformin 500-1A Pharma FTA N1 30 St" würde das Präparat<br>"Valette 0.03mg/2.0mg UTA N2 3X21 St" auf das Rezept verordnet werden.<br>Sind Sie sicher, dass Sie das geänderte Präparat<br>"Valette 0.03mg/2.0mg UTA N2 3X21 St"<br>jetzt verordnen möchten?<br>Ja Nein Abbrecher | 1        |
|                |                                                                                                    |          |

### 7.3 Hilfreiche Präparate-Informationen

Mit diesem Update stellen wir Ihnen wieder wichtige, patientennahe Präparat-Informationen zur Verfügung. Damit Sie diese umfassend nutzen können, finden Sie im Folgenden Erläuterungen, wie Sie unsere Zusatzfunktionen in Ihrem täglichen Arbeitsablauf unterstützen:

#### Patienteninformationen: Deutsch, Türkisch, Russisch

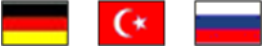

Die Patienteninfo ist ein toller Zusatznutzen für Arzt und Patienten! Nicht nur die Diagnose, auch die gewählte Therapie ist oft erklärungsbedürftig. **Schriftliche Patienteninformationen** stellen sicher, dass die Patienten die gegebenen Informationen zu Hause nochmals in Ruhe nachlesen können. Bei ausgewählten Präparaten erhalten die Ärzte deshalb zum Zeitpunkt der Medikamentenauswahl die Information, dass zu diesem Präparat **Patienteninformationen** verfügbar sind. Da Ärzte international heilen, weisen **Landesflaggen** darauf hin, in welchen Sprachen die Patienteninformationen verfügbar sind. Diese können direkt im Patientengespräch aufgerufen, ausgedruckt und ausgehändigt werden.

Für folgende Präparate haben wir in Q2/2023 Patienteninformationen hinterlegt:

| Hersteller    | Präparat | PZN                                                                                      |
|---------------|----------|------------------------------------------------------------------------------------------|
| Repha<br>GmbH | Nortase  | 02496330 / 01953699 / 01953707 / 04944086 / 02756251 / 00697343 / 06612810 /<br>00697337 |

### 7.4 Ablösung Aufruf Internet Explorer

In der Vergangenheit wurde in CGM ALBIS an vereinzelten Stellen der Internet Explorer aufgerufen. Nach dem Ablauf des Supports durch Microsoft wurde dies nun angepasst, so dass mit der Version CGM ALBIS Q2/2023 (23.20) jeweils der Standard-System-Browser aufgerufen wird oder der in CGM ALBIS integrierte Browser dies übernimmt.

### 7.5 CGM CONNECT - Neue Version 2.6.1 Q2-2023

Mit Einspielen der CGM ALBIS Version Q2/2023 (23.20) steht Ihnen automatisch die aktuelle CGM CONNECT Version (2.6.1) zur Verfügung.

### 7.6 Diagnosenformatierung

Nach dem Update 23.10 war es nicht möglich Diagnosen nachträglich untereinander darzustellen. Dies ist mit der Version CGM ALBIS Q2/2023 (23.20) korrigiert, die Diagnosen können wieder untereinander gespeichert werden.

| Angina tonsil                 | laris, G. (J03.00              | G);                    |         |  |
|-------------------------------|--------------------------------|------------------------|---------|--|
| - Akute Thyre                 | oiditis, G. (E06.              | .0G};                  |         |  |
| - Eisenmange                  | elanämie, nicht i              | näher bezeichnet,      |         |  |
|                               |                                |                        |         |  |
| -Dyspepsie, 0                 | 3. <b>{K30G};</b>              |                        |         |  |
| -Dyspepsie, (<br>Nichttoxisch | 3. {K30G};<br>er solitärer Sch | ilddrüsenknoten, G. {E | 04.1G}; |  |
| -Dyspepsie, G<br>Nichttoxisch | 3. {K30G};<br>er solitärer Sch | ilddrüsenknoten, G. (E | 04.1G}; |  |

| Arzt | Datum      | GO-Nr. | GO-Nr.Zusätze | Leistungstext |
|------|------------|--------|---------------|---------------|
| JA   | 06.03.2023 |        |               |               |

| JA | 06.03.2023 | dia | Angina tonsillaris {J03.0};                          |
|----|------------|-----|------------------------------------------------------|
|    |            |     | Akute Thyreoiditis {E06.0};                          |
|    |            |     | Eisenmangelanämie, nicht näher bezeichnet {D50.9};   |
|    |            |     | Dyspepsie {K30};                                     |
|    |            |     | Nichttoxischer solitärer Schilddrüsenknoten (E04.1); |

### 7.7 eARZTBRIEF versenden an Arbeitsplätzen ohne CGM PRAXISARCHIV

Wurde in einer Praxis, welche CGM PRAXISARCHIV einsetzt, von einem Arbeitsplatz ohne CGM PRAXISARCHIV-Client, ein CGM eARZTBRIEF versendet, konnte es vorkommen, dass CGM ALBIS in einer Endlosschleife immer wieder die Verbindung zu CGM PRAXISARCHIV sucht.

Dieses Fehlverhalten wird mit dem aktuellen Update behoben. Der Versand eines eARZTBRIEF funktioniert nun auch an Arbeitsplätzen ohne CGM PRAXISARCHIV Client. An Arbeitsplätzen ohne CGM PRAXISARCHIV Client können keine Dokumente aus CGM PRAXISARCHIV als eARZTBRIEF Anhang mitgesendet werden.

### 7.8 EC-Cash Schaltfläche für Privatliquidation ist wieder aktiv

In den letzten CGM ALBIS Versionen war die EC-Cash-Schaltfläche zum Quittieren einer Privatliquidation inaktiv, da die Funktionalität aufgrund gesetzlicher Vorgaben in Prüfung war. Diese Schaltfläche ist nun wieder aktiv und es können, wie zuvor Privatliquidationen per EC-Cash quittiert werden.

Die quittierten Einträge einer Privatliquidation werden aufgrund der gesetzlichen Vorgaben nicht mehr in das alte CGM ALBIS Kassenbuch übertragen.

| achnung quittieren                                                                                                    | >                                                                                                    |
|----------------------------------------------------------------------------------------------------|----------------------------------------------------------------------------------------------------|
| Bechnungsdaten                                                                                                    |                                                                                                    |
| BG:<br>Name:<br>Status:<br>Rechnungs-Nr:                                                                                                    | BG Holz Metall BV Erfurt<br>Albinus, Anna Maria<br>RE<br>1                                                                                                    |
| Anlegedatum:<br>Druckdatum:                                                                                                    | 08.11.2016<br>20.09.2017                                                                                                    |
| Betrag:<br>bis jetzt bezahlt:<br>Mahngebühr:                                                                                                    | 25.40 €<br>€<br>- €                                                                                                    |
| Noch offener Bet                                                                                                    | rag: 25.40 €                                                                                                    |
| Zahlungseingan                                                                                                    | g: 25.40 €                                                                                                    |
| Eingangsdatum:                                                                                                    | 06.03.2023                                                                                                    |
|                                                                                                    | Restbetrag stornieren                                                                                                    |
| ommenter                                                                                                    |                                                                                                    |
| Gesetzliche Vorg                                                                                                    | jaben machen es notwendig, unser                                                                                                    |
| Gesetzliche Vorg<br>bisheriges Kass<br>Karte in CGM ALI<br>deaktivieren.<br>Das Kassenbuch<br>alte Einträge ein<br>Erstellen von ne<br>bestehender Ein<br>Zugleich werden<br>anbieten, die der<br>Nähere Informati<br>com.com/kse-kas                                                  | jaben machen es notwendig, unser<br>enbuch und die Möglichkeit Bar- und per EC-<br>BIS zu bezahlen, zum 31.10.2022 zu<br>a selbst kann dann weiterhin aufgerufen und<br>geschen werden (Lesemodus). Weder das<br>uen Einträgen, noch das Ändern<br>träge wird möglich sein.<br>wir Ihnen eine neue Kassenbuch-Lösung<br>n gesetzlichen Vorgaben entspricht.<br>sonen finden Sie hier:<br>senbuch.                                                                         |
| Gesetzliche Vorg<br>bisheriges Kass<br>Karte in CGM ALI<br>deaktivieren.<br>Das Kassenbuch<br>alte Einträge ein<br>Erstellen von ne<br>bestehender Ein<br>Zugleich werden<br>anbieten, die der<br>Nähere Informati<br>cgm.com/tse-kas<br>Sie können das r<br>hinterlegte Beste         | Jaben machen es notwendig, unser<br>enbuch und die Möglichkeit Bar- und per EC-<br>BIS zu bezahlen, zum 31.10.2022 zu<br>eselbst kann dann weiterhin aufgerufen und<br>gesehen werden [Lesemodus]. Weder das<br>uen Einträgen, noch das Ändern<br>träge wird möglich sein.<br>wir Ihnen eine neue Kassenbuch-Lösung<br>n gesetzlichen Vorgaben entspricht.<br>senen finden Sie hier:<br>senbuch.<br>neue TSE-Kassenbuch direkt über das<br>ellformular anfordern.         |
| Gesetzliche Vorg<br>bisheriges Kass<br>Karte in CGM ALI<br>deaktivieren.<br>Das Kassenbuch<br>alte Einträge ein<br>Erstellen von ne<br>bestehender Ein<br>Zugleich werden<br>anbieten, die der<br>Nähere Informati<br>cgm.com/fise-kas<br>Sie können das r<br>hinterlegte <u>Beste</u> | aben machen es notwendig, unser<br>enbuch und die Möglichkeit Bar- und per EC-<br>BIS zu bezahlen, zum 31.10.2022 zu<br>eselbst kann dann weiterhin aufgerufen und<br>gesehen werden [Lesemodus]. Weder das<br>uen Einträgen, noch das Ändern<br>träge wird möglich sein.<br>wir Ihnen eine neue Kassenbuch-Lösung<br>n gesetzlichen Vorgaben entspricht.<br>Jonen finden Sie hier:<br><u>isenbuch</u> .<br>neue TSE-Kassenbuch direkt über das<br>ellformular anfordern. |

### 7.9 ePostfach | Entwürfe - Automatische Aktualisierung

Mit der Version CGM ALBIS Q2/2023 (23.20) wird die automatische Aktualisierung im <code>ePostfach</code> unter <code>Entwürfe</code> angepasst.

Somit ist es nicht mehr erforderlich, die Ansicht manuell über die Schaltfläche Zeitraum aktualisieren (1) zu aktualisieren, wenn Sie mehrere Einträge (E-Rezepte und eAUs) versenden.

| Patient Formular Extern Apreconulog Privat IDEL Statistic Stammolaten Untionen Absicht (                                                                                                    |                   |
|----------------------------------------------------------------------------------------------------|-------------------|
| □ 🚅 沖 沖 和 (4) 🐨   2 @ 😤   11 米 (2) 値 利 👳 ご 🗹 🚊 🗠 山 🤜 😓 闵 🔘 🔘 🔟 🖄 🖄 🖄 🖕 👑 ト                                                                                                    | KJ PTV<br>P4a HZV |
| 🞯 🚱 🌒 🐰 🖏 💼 🛤 🦄 🎒 👰 🗛 💌 · □ 🗆 □ 💡 🧣 🕂 🖾 👰 62A 62B 62C 🗳 🗠 🔍 🗛 🗛 🗛 🗛 🚇 🖬 😨                                                                                                    | . 🧟 💬 👩           |
|                                                                                                    |                   |
| ePotfach X Schröder, Prof. X                                                                                                    |                   |
| ePostfach                                                                                                    |                   |
| Postfächer Entwürfe                                                                                                    |                   |
| ∠ Posteingang         Zeitraum von ⊠12:01:2023 → bis ⊠19:01:2023 → ♀         ↓         日         日 | $\Sigma$          |
| (i) Änderungsmitteilungen Absender Empfänger 🚺 Patient Typ Erstellt am Status                                                                                                    |                   |
| Dr. med. Justus ALBIS TI Fachdienst TK-EAU-Schwarz, Jürgen (*11.06.1967) [70] eAU 18.01.2023 00:00 Spooler                                                                                                    |                   |
| Ur. med. Justi ALBIS II Fachdienist IKSUEdweit-eALV-Reumann, Angie (*15 eAU 18.01.2023 00:00 Spooler                                                                                                    |                   |
| Postatusgang Dr. med. Justus ALBIS TI Fachdienst DAK-eAU-Test, Yuhanin (*05.03.1951) (61) eAU 18.01.2023 00:00 Spooler                                                                                                    |                   |
| Typ         Dr. med. Justus ALBIS         TI Fachdienst         DAK-eAU-Test, Yuhanin (*05.03.1951) (61)         eAU         18.01.2023 00:00         Spooler                                                                                                    |                   |
| 2 E-Recept                                                                                                    |                   |
|                                                                                                    |                   |
| Gespeichert                                                                                                    |                   |
| Spooler                                                                                                    |                   |
|                                                                                                    |                   |
| Arztauswahl                                                                                                    |                   |
| - ∠ Ur. me. Yau menus (∠)<br>∠ Ur. me. Sarun Kitare (4)                                                                                                    |                   |
| Dr. med. Justus ALBIS (1)                                                                                                    |                   |
| Uncertained Saint Models (3)                                                                                                    |                   |
|                                                                                                    |                   |

Nachdem der Versand abgeschlossen ist, wird die Ansicht automatisch aktualisiert. Versendete E-Rezepte und eAUs finden Sie anschließend im ePostfach im Postausgang. Die Schaltfläche Zeitraum aktualisieren kann trotzdem weiterhin genutzt werden.

Bei einem großen Sammelversand von eAUs und E-Rezepten kann es bei der Aktualisierung der Ansicht zu Verzögerungen der Anzeige kommen. Eine manuelle Aktualisierung ist hier nicht notwendig.

### 7.10 Neu in Ihrem kostenfreien CGM BENCHMARKS – die Leistungsziffernstatistik der hausarztzentrierten Versorgung

Wie viele Patientinnen und Patienten bzw. Ärztinnen und Ärzte nehmen an der hausarztzentrierten Versorgung teil und welche Leistungsziffern werden abgerechnet? CGM BENCHMARKS liefert Ihnen eine detaillierte Aufschlüsselung der Abweichungen erbrachter, extrabudgetärer Kassenleistungen sowie individueller Gesundheitsleistungen und eine Gesamtübersicht der Leistungsanalyse. Und ab sofort neu: Vergleiche für die Abrechnung in der hausarztzentrierten Versorgung.

|                                                 |                                            |                                                                    | 1 Allgemeinm                                                    | ediziner 🔋 Benutzer            | handbuch 🖳 Feedbo                       |
|-------------------------------------------------|--------------------------------------------|--------------------------------------------------------------------|-----------------------------------------------------------------|--------------------------------|-----------------------------------------|
| Hausarztzentriert<br>In dieser Darstellung bes  | e Versorgung @<br>teht die Möglichkeit, si | Ch lihre hausarztzentrierte Leistungsziffern                       | fatistik anzuzeigen                                             |                                |                                         |
| Eingeschrieben<br>1839<br>pro Quart             | se Arzte<br>tal                            | Eingeschriebene Patienten / Hausarzt<br><b>2727</b><br>pro Quartal | Häufigste Leistungsziffer<br>Demnächst verfügbar<br>pro Quartal | Höchster<br>Demnächst<br>pro Q | Eurowert<br>I <b>verfügbar</b><br>antal |
| Woche Monat                                     | Quartal                                    |                                                                    |                                                                 |                                | 는 후 Filter                              |
| <ul> <li>Demo<br/>Die Tabelle ist nu</li> </ul> | r ein Beispiel und dient                   | zur Veranschaulichung                                              |                                                                 |                                |                                         |
|                                                 |                                            |                                                                    | di Espo                                                         | rtieren Q. Suchen              |                                         |
| Ziffer                                          | Vertrag                                    | Leistungsbeschreibung                                              | Abrechnungshinweise Vergütu                                     | ng Aktu                        | alisiert am                             |
| 0000 / 000F                                     | ADK                                        | P2 Arzt-Platienten-Kontakt                                         | Vergitung 1 k im Quartal 40 €                                   | Aktu                           | alisiert am 01.10.2021                  |
| 0003                                            | ADK                                        | P3 Chroniker                                                       | 1x im Quartal, laut G-8A, 25 €                                  | Aktu                           | alisiert am 01.10.2021                  |
| 0004                                            | AOK                                        | Vertretungspatient                                                 | 1x im Quartal, neben EL a 20 €                                  | Aktu                           | alisiert am 01.10.2021                  |
| 0005                                            | ADK                                        | Zielauftrag                                                        | je Zielauftrag 1x Tag. neb 12,50 €                              | Aktu                           | alisiert am 01.10.2021                  |
| 0006                                            | ACK                                        | Pila Mithebardium Diab                                             | 1x im Quartal für zunewie                                       | 411                            | disiant am 01 10 2021                   |

In der ersten Auslieferung des neuen Dashboards zeigen wir Ihnen die Anzahl eingeschriebener Patientinnen und Patienten sowie Ärztinnen und Ärzte im Vergleich Ihrer Fachgruppe an, die Leistungsziffernvergleiche werden nachgeliefert. Die CGM BENCHMARKS sind in CGM ALBIS integriert und völlig kostenfrei.

Wenn Sie bisher noch nicht teilnehmen, ist die einzige Voraussetzung eine Freischaltung in Ihrem CGM ALBIS. Die Teilnahme ist weiterhin kostenfrei. Die Freischaltung der CGM BENCHMARKS erfolgt in CGM ALBIS über das MENÜ Statistik | CGM BENCHMARKS | freischalten. Bitte beachten Sie, dass Sie alle erfassten Ärztinnen und Ärzte einzeln freischalten müssen.

### 7.11 OneClick Abrechnung

Bei der OneClick Abrechnung kam es zu Fehlern, sodass die Abrechnung nicht versendet werden konnte. Dieser Fehler wurde mit dem jetzigen Update behoben und Sie können die Abrechnung wieder, wie gewohnt, per OneClick verschicken.

### 7.12 CGM ASSIST-Meldungen

#### 7.12.1 Hyperkaliämie

Die Hyperkaliämie bezeichnet den Zustand eines pathologisch erhöhten Kaliumspiegels von über 5 mmol/l und tritt im Rahmen von chronischen Nierenerkrankungen auf. Eine definitive Diagnose kann über die Messung der Serumkonzentration erfolgen.

Mit diesem Update informieren wir Sie bei der Dokumentation von Risikofaktoren in der Patientenakte über die Diagnostik der Hyperkaliämie: sollte ein entsprechender ICD-10-Code erfasst oder eine deutlich erhöhte Serumkonzentration dokumentiert werden, unterstützen wir Sie mit Informationen zu potenziell relevanten therapeutischen Maßnahmen anhand von evidenzbasierten Leitlinieninformationen.

| Assist                                                                                                    | — 🛛 🗙                     |
|----------------------------------------------------------------------------------------------------|---------------------------|
| Info zur Diagnostik der Hyperkaliämie:<br>Eine RAAS-Blockade im Rahmen einer<br>chronischen Nierenerkrankung stellt einen<br>Risikofaktor für die Entwicklung einer<br>Hyperkaliämie dar. | FACH-<br>ARTIKEL          |
| Merken beenden G                                                                                                    | Lesen                     |
| Diese Nachricht nicht mehr anzeigen                                                                                                    |                           |
| -                                                                                                    |                           |
|                                                                                                    |                           |
| Assist                                                                                                    | — 🖱 ×                     |
| Assist<br>Info zu Hyperkaliämie:                                                                                                    | — ⊡ ×<br>FACH-            |
| Assist<br>Info zu Hyperkaliämie:<br>Leitlinienempfehlung zum Vorgehen bei<br>Vorliegen eines <u>Kaliumüberschusses</u> .                                                                  | → 🖻 ×<br>FACH-<br>ARTIKEL |
| Assist Info zu Hyperkaliämie: Leitlinienempfehlung zum Vorgehen bei<br>Vorliegen eines <u>Kaliumüberschusses</u> . <u>Merken beenden</u>                                                  | FACH-<br>ARTIKEL          |

Mit einem Klick auf den Textlink z.B "Hyperkaliäme" gelangen Sie – eine Internetverbindung vorausgesetzt – zu einer informativen Übersicht auf der PRAXISWELT-Webseite zur Diagnostik, bzw. der Behandlung der Hyperkaliämie. Ein Klick auf die Hauptschaltfläche "Merken" speichert den Hinweis im Kontext des aktuell geöffneten Patienten und lässt den Hinweis beim nächsten Öffnen der

Patientenakte erneut erscheinen. Mit einem Klick auf die Schaltfläche "Merken beenden" lässt sich der gemerkte Hinweis wieder deaktivieren.

#### 7.12.2 Single Pill

Wirkstoffkombinationen in Form einer "Single Pill" können nachweislich die Therapieadhärenz stärken und somit laut den Leitlinien der "European Society of Cardiology" die Effektivität verordneter Therapien verbessern.

Mit dem kommenden Update informieren wir Sie im Patientenkontext über eventuelle Substitutionsmöglichkeiten von verschiedenen Medikationen (z. B. Ramipril und Amlodipin) zu einer Single Pill.

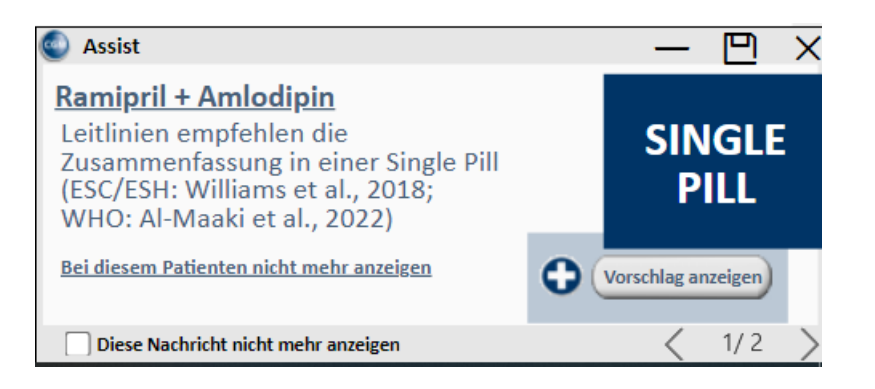

Mit einem Klick auf die Schaltfläche "Vorschlag anzeigen" gelangen Sie – eine Internetverbindung vorausgesetzt – zu einer informativen Übersicht auf der PRAXISWELT-Webseite mit diversen Substitutionsoptionen verschiedener Wirkstoffe zu Single Pills nach den ESC-Leitlinien.

#### 7.12.3 BARMER: Wirtschaftliche Verordnung von Cannabis

Mit Inkrafttreten des Cannabisgesetzes am 10. März 2017 und der Neueinführung des § 31 Abs. 6 SGB V wurde die Verschreibungsfähigkeit cannabishaltiger Arzneimittel zu Kassenlasten erweitert. Zusätzlich ist im Rahmen der Arzneimittelvereinbarung in bestimmten KV-Regionen ein Ziel für die wirtschaftliche Verordnung von Cannabis-Arzneimitteln festgelegt.

Mit dem aktuellen Update informiert Sie diese CGM ASSIST-Meldung direkt im Patientenkontext von BARMER-Versicherten bei der Eingabe einer PZN von Cannabisblüten über das Spektrum, den wissenschaftlichen Stand und die Preise cannabishaltiger Arzneimittel:

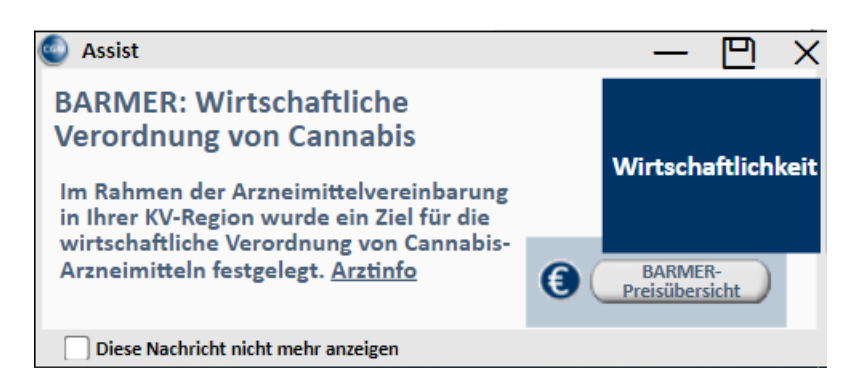

Mit einem Klick auf den Textlink "Arztinfo" erhalten Sie Informationen der BARMER zu cannabishaltigen Arzneimitteln auf dem Markt. Mit einem Klick auf die Schaltfläche "BARMER-Preisübersicht" erhalten Sie einen Überblick über Therapiekosten von Cannabis-Arzneimitteln. Mit Aktivieren des Kontrollkästchens "Diese Nachricht nicht mehr anzeigen" wird ein erneutes Erscheinen dieses Hinweises unterdrückt.

Mit einem Klick auf das Kreuz in der rechten oberen Ecke des Hinweises wird die Meldung geschlossen und bei der nächsten Verordnung einer PZN von Cannabisblüten im BTM-Rezept erneut geladen. Eine komplette Deaktivierung des Hinweises zu Cannabis-Arzneimitteln ist über die CGM ASSIST-Einstellungen möglich.

#### 7.12.4 Deaktivierte BMP-Hinweise im CGM ASSIST

são

Mit Auslieferung des [AIS-Update Version] werden die CGM ASSIST-Hinweise des bundeseinheitlichen Medikationsplans (BMP) zur Aufklärungspflicht nach § 31 a SGB V (zur Gewährleistung der Identifikation von Patienten mit einem entsprechenden Anspruch auf einen BMP) in deaktivierter Form bereitgestellt.

Sollten die Hinweise dennoch für Sie von Relevanz sein, können Sie diese über das CGM ASSIST-

| Konfigurationsmenü        | unter dem Tab "Hinweise / Aufdrucke" und dem Punkt "Verschreibungs- |
|---------------------------|---------------------------------------------------------------------|
| Assistent" wieder reaktiv | vieren.                                                             |

Verschreibungs-Assistent

Hinweis zur Aufklärungspflicht nach § 31a ...

Hinweis zur Aufklärungspflicht nach § 31a ...

Hinweis auf Ende der Übergangsfrist bei D...

# 7.13 Reminder: Abkündigung veralteter Betriebssysteme (Windows 8.1 / Windows Server 2012 R2)

Wie in der Update-Dokumentation Q1/2023 (23.10) bereits mitgeteilt, stellte Microsoft den erweiterten Support für **Windows 8.1** am 10. Januar 2023 ein, ebenso endet der Support von **Office 2013** am 11. April 2023.

Das bedeutet, dass Microsoft ab diesem Zeitpunkt keine Sicherheitsupdates mehr für dieses Betriebssystem zur Verfügung stellt.

In diesem Zuge stellen wir den Support von CGM ALBIS in Bezug auf Windows 8.1 und Office 2013 ein. Das bedeutet konkret, dass wir ab dem Update für Q3/2023 in der Version 23.30 KEINEN Support mehr für Windows 8.1 in Bezug auf CGM ALBIS geben und CGM ALBIS sich im schlimmsten Fall ab diesem Zeitpunkt unter diesem Betriebssystem nicht mehr starten lässt (wir testen ab diesem Zeitpunkt CGM ALBIS nicht mehr unter diesem Betriebssystem).

Microsoft stellt ebenfalls den Support für **Windows Server 2012 R2** zum 10. Oktober 2023 ein. Das heißt, dass es ab dem 4. Quartal 2023 keinen Support für Windows Server 2012 R2 in Bezug auf CGM ALBIS geben wird.

Schauen Sie sich also bitte frühzeitig nach einem alternativen Betriebssystem um und nutzen Sie die Chance, Ihre Hardware auf Aktualität zu überprüfen. Als Hilfestellung finden Sie auf unserer Webseite die Systemvoraussetzungen für CGM ALBIS und CGM ALBIS.YOU: Technische Details - CGM ALBIS-Kundenbereich - Arztpraxis - Produkte - cgm.com.

Zusätzlich hilft Ihnen auch gerne Ihr zuständiger CGM ALBIS Vertriebs- und Servicepartner unter +49 (0) 800 53 54 515 weiter.

### 7.14 Verordnungsdatenexport

Bei Verträgen, die im Rahmen Ihrer Abrechnung oder eines separaten Exportes, Verordnungsdaten sammeln oder verarbeiten, kam es zu diversen Fehlern, sofern die Verordnung mit einer CGM ALBIS Version Q4/2022 (22.40) oder älter erstellt und nachträglich bearbeitet wurde. Dies wird mit der aktuellen CGM ALBIS Version korrigiert. Sofern es betroffene Verordnungen gibt, wird bei der Abrechnung und dem Export folgender Hinweis angezeigt:

| ALBIS |                                                                                                    | × |
|-------|----------------------------------------------------------------------------------------------------|---|
| 8     | Die Erstellung der Verordnungsdatenpakete konnte nicht<br>erfolgreich abgeschlossen werden.<br>Folgende Verordnungen können nicht exportiert werden.<br>Bitte korrigieren Sie diese. |   |
|       | Patient: Großburg, Fabian (326), Datum des Rezeptes:<br>23.01.2023                                                                                                    |   |
|       | ОК                                                                                                    |   |

Die aufgeführten Verordnungen müssen manuell aus der Karteikarte des Patienten gelöscht und neu angelegt werden.

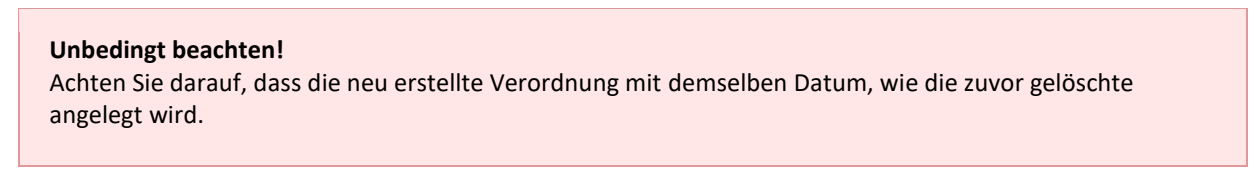

Anschließend kann die Abrechnung oder der Export wie gewohnt durchgeführt werden.

### 7.15 Zifferneingabe Scheinrückseite

Mit der Version CGM ALBIS Q2/2023 (23.20) wurde die Zifferneingabe auf der Scheinrückseite angepasst. Wird eine Leistungskette oder eine einzelne Ziffer eingetragen, springt der Fokus nach Bestätigen mit TAB direkt in das Ziffernfeld der nächsten Zeile.

| i∰⊷Su | 10212      | Grundpauschale ab 60. Lebensjahr                           |
|-------|------------|------------------------------------------------------------|
| Su    | 10215      | Zuschlag Hygiene                                           |
| i∰Su  | 10340      | Kleinchirurgischer Eingriff Lund/oder primäre Wundversorgu |
| -Su   | 23.01.2023 |                                                            |

Wird nach dem Bestätigen der Zeile die Scheinprüfung ausgelöst, ist die komplette neue Zeile Blau hinterlegt:

| i∰⊷Su    | 10340  | Kleinchirurgischer Eingriff I und/oder primäre Wundversorgu | 58 Pkt | 00:03 TQ | 6.53 | R |
|----------|--------|-------------------------------------------------------------|--------|----------|------|---|
| Su 23.01 | 1.2023 |                                                             |        |          |      |   |

### 7.16 Tageskennwort - Anpassungen zum Login mit dem Tageskennwort

Mit dieser Version kann nun die Anmeldung über das Tageskennwort deaktiviert werden. Hierzu wurde in der Benutzerverwaltung, unter Stammdaten | Benutzerverwaltung | Benutzerverwaltung, ein zusätzliches Recht eingeführt. Ist die Checkbox Sicherheitsoptionen aktiv, so kann der jeweilige Benutzer die Sicherheitsoptionen öffnen und editieren. Ist dies nicht der Fall, ist ein Öffnen der Sicherheitsoptionen nicht möglich.

| Benutzerverwaltu | ing                                                          |                                       |                             |                   |                            |                                               |                        |                                             |                           | ×             |
|------------------|--------------------------------------------------------------|---------------------------------------|-----------------------------|-------------------|----------------------------|-----------------------------------------------|------------------------|---------------------------------------------|---------------------------|---------------|
| Benutzername:    |                                                              |                                       |                             |                   |                            |                                               |                        |                                             |                           |               |
| ALBIS            | Benutzer: ALBIS                                              |                                       | Kenn <u>w</u> ort z         | urücksetzen       |                            | CLICKDOCpro SSO zurück                        | setzen                 |                                             |                           |               |
| ALBIS ^          | Kürzel: Alb                                                  |                                       | telemed.net K               | ennwort ände      | ern                        |                                               |                        |                                             |                           |               |
|                  |                                                              |                                       |                             |                   |                            |                                               |                        |                                             |                           |               |
|                  |                                                              | Stammdaten:                           |                             | Praxisgrupp       | pe:                        |                                               |                        |                                             |                           |               |
|                  | Std. Praxisgruppe:                                           | Alle                                  | ~                           | Alle anzei        | igen                       | ~                                             |                        |                                             |                           |               |
|                  | Termink. Rubrik:                                             | Dr. Albis; EKG ner                    | u; Labor; Sono              |                   |                            | ~                                             |                        |                                             |                           |               |
|                  | Rechte                                                       |                                       |                             |                   |                            |                                               |                        | eΡ۵                                         | eGK                       |               |
|                  | 🗹 Patient löscher                                            | n 🗹 <u>M</u> edik                     | amentenstatistik            | 🗹 Laborbla        | att                        |                                               |                        | Zugriffsverwaltung                          | Administrator             |               |
|                  | Privatliguidation                                            | n - Listen 🗹 Tages                    | protokoll                   | 🗹 Privatsta       | atistik                    | Kundenzufriedenheits-<br>umfrage              |                        | 🗹 ePA öffnen                                | MFDM                      | 🗹 eMP         |
|                  | Kartejkartenfilte                                            | erändern 🗹 Fr <u>e</u> ie S           | Statistik                   | Praxisda          | iten                       | Kassenbuch                                    |                        | 🗹 an ePA übertragen                         |                           |               |
|                  | ✓ telemed.net                                                | Menü                                  | anpassen                    |                   | ric                        |                                               |                        | Aktionsprotokoll                            |                           |               |
|                  | Anzeige zuletzt                                              | geöff-                                | echnung                     | Schein V          | Verte                      | ✓ privadis-Unline<br>privadis Bonitäts-/      |                        | 🗹 Dialog Signatur                           |                           |               |
|                  | neter Listen                                                 |                                       | anzeigen                    | 🗠 einblende       | en                         | 🗠 Kaufanfrage                                 |                        | Signieren                                   | Datenschutzgrun           | dverordnung   |
|                  |                                                              | onen                                  |                             |                   |                            |                                               |                        | markieren                                   | Loschuntersti             | utzung        |
| ~                | <ul> <li>Zugriff Karteika</li> <li>Alle Kürzel-Fi</li> </ul> | rtenfilter Zugriff K.<br>ilter ☑ Alle | arteikartendaten -<br>Ärzte | An                | ztzuoro<br>Alle Ä          | dnung & Patientenzugriff                      | - Privatliqu<br>Alle A | uidationsgruppe<br>Arzte                    | bearbeiten                | wingurig      |
|                  | O Auswa <u>h</u> l:                                          | <b>.</b>                              | Albis                       |                   | •••                        | B181111100 Praxis am S                        | <b>.</b> ✔             | 999999901 JA Dr. mec                        | Optionen<br>Patienteneinv | villiauna     |
|                  | Anamnese<br>Archiv                                           |                                       | Rhenus<br>Krüger            |                   | ∎ <b>∨</b>  <br>≣ <b>∨</b> | B9999999905 CGM CHAN<br>N803333300 Nebenbetri | ···· 🗸                 | 521111100 SK Dr. me<br>521111100 LAB Dr. me | 🗹 Karteikartene           | xport         |
|                  | Befund                                                       |                                       | ALBIS                       | G                 | ÷                          | B711111100 HzV AOK B                          | 🗹                      | 999999915 RHASV Dr.                         | CLICKDOCsync              |               |
|                  | Standardfilter:                                              | ± 🗸                                   | Mosela                      |                   |                            |                                               | ···· 🔽                 | 999999901 JANB Dr. m                        | CLICKDOCsyr               | nc einrichten |
|                  | -                                                            |                                       |                             |                   |                            |                                               |                        |                                             | ONLINE-TER                | MIN-Anfragen  |
|                  | alle                                                         | ~                                     |                             | <                 |                            | >                                             | <                      | >                                           |                           | NERUNG        |
|                  |                                                              |                                       |                             |                   |                            |                                               |                        |                                             |                           |               |
| <u>0</u> k       | Neu                                                          | Kog                                   | pieren                      | Ändern            |                            |                                               |                        |                                             |                           |               |
| Kennwort änd     | ern <u>L</u> ösche                                           | n <u>Ü</u> berr                       | nehmen                      | <u>R</u> ückgängi | ig                         |                                               |                        |                                             |                           |               |

Wird versucht die Sicherheitsoptionen, ohne das entsprechende Recht, zu öffnen, öffnet sich die folgende Fehlermeldung.

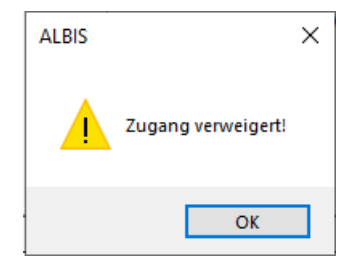

Besitzt der entsprechende Benutzer das Recht, so können die entsprechenden Sicherheitsoptionen im Menü unter Stammdaten | Benutzerverwaltung | Sicherheitsoptionen aufgerufen werden. Soll die Anmeldung mit dem Tageskennwort deaktiviert werden, ist hierfür die Checkbox Anmeldung mit Tageskennwort deaktivieren zu aktivieren und anschließen über OK die Einstellung zu speichern.

| Sicherheitsoptionen                                                                                                    | × |
|----------------------------------------------------------------------------------------------------|---|
| In diesen Einstellungen können Sie definieren, ob Sie 3 Monate nach der<br>letzten Änderung des Kennworts darauf hingewiesen werden möchten,<br>das Passwort zu aktualisieren. | 6 |
| Tageskennwortes anmelden können.         Alle 3 Monate darauf hinweisen, das Kennwort zu aktualisieren                                                                         | 3 |
| Anmeldung mit Tageskennwort deaktivieren                                                                                                    |   |
| OK Abbrechen                                                                                                    |   |

Nach der Bestätigung mit OK erhält der Anwender einen zusätzlichen Hinweis, dass eine zukünftige Anmeldung mit dem Tageskennwort nicht mehr möglich ist. Damit die Änderung wirksam wird, ist ein Neustart von CGM ALBIS notwendig.

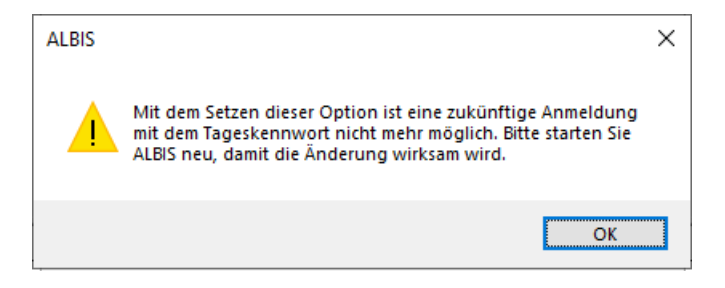

Nachdem die Funktion Anmeldung mit Tageskennwort deaktivieren ausgewählt wurde, ist die Anmeldung mit dem Tageskennwort, auch in Support- und Servicefällen nicht mehr möglich! Um einen Login im Notfall weiterhin zu ermöglichen, empfehlen wir die Anlage eines Supportbenutzers mit entsprechenden Rechten.

### 7.17 IV-Assist neue Datenstruktur

Mit der Version CGM ALBIS Q2/2023 (23.20) wird die Datenstruktur des IV-Assist optimiert. Hierzu wird innerhalb des Updates eine Umstrukturierung durchgeführt. Dies führt zu einer längeren Installationszeit wie gewohnt.

Im Anschluss an das gewohnte Update erscheint folgende Meldung:

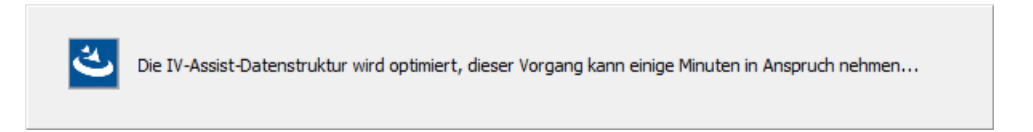

Sobald alles erfolgreich abgeschlossen ist, erscheint die gewohnte Erfolgsmeldung:

| ALBIS Update                        |                                                                                                    | × |
|-------------------------------------|----------------------------------------------------------------------------------------------------|---|
| Willkommen zum Updateprogramm       | von ALBIS. Hiermit können Sie Ihr Programm auf die aktuelle Version 23.20 updaten.                                                                                                    |   |
|                                     | ALBIS Update                                                                                                    |   |
| 103                                 | Die Vorbereitung zur Durchführung des Updates war erfolgreich!                                                                                                    |   |
|                                     | Um die Installation erfolgreich abzuschließen, muss ALBIS gestartet werden.<br>ALBIS startet im Anschluss an diesen Setup Assistenten automatisch, wenn Sie im folgenden<br>Kontrollkästchen einen Haken setzen. |   |
|                                     | ALBIS im Anschluss an das Update starten? 📃                                                                                                    |   |
|                                     | Anderenfalls starten Sie ALBIS bitte wie gewohnt manuell.                                                                                                    |   |
|                                     | Wir wünschen Ihnen viel Freude und Erfolg mit unserem Programm!                                                                                                    |   |
|                                     | Klicken Sie auf <fertig stellen=""> um das Setup abzuschließen.</fertig>                                                                                                    |   |
| ALBIS (2)<br>Arztinformationssystem |                                                                                                    |   |
|                                     |                                                                                                    |   |
| InstallShield                       | Fertig stellen                                                                                                    |   |

Sollte die Optimierung Widererwarten nicht erfolgreich durchlaufen, funktioniert der IV-ASSIST weiterhin ohne Beeinträchtigungen. Die Optimierung der Datenstruktur kann **am Server** über Optionen | Wartung | IV-ASSIST Restrukturierung **manuell durchgeführt werden**.

### 7.18 Abrechnungsassistent | Optimierungen

Wurden neue Regeln im Abrechnungsassistenten angelegt, konnten diese nicht kopiert oder umsortiert werden. Beim Umsortieren sind die neu erstellte Regeln verschwunden. Das Kopieren oder Umsortieren war erst möglich, nachdem der Dialog mit OK geschlossen und dann erneut aufgerufen wurde.

Außerdem konnte die letzte Zeile, die zur Neuerfassung von Regeln dient, gelöscht werden, sodass eine Neuerfassung von Regeln erst nach Schließen und erneutem Öffnen des Dialogs wieder möglich war.

Dieses Fehlverhalten haben wir mit dem aktuellen CGM ALBIS Update korrigiert. Im Zuge dieser Korrekturen haben wir den Dialog für Sie in der Größe anpassbar gemacht. Der Dialog kann nun über die rechte untere Ecke, mit gedrückter Maustaste, vergrößert werden. Die eingestellte Größe wird gespeichert.

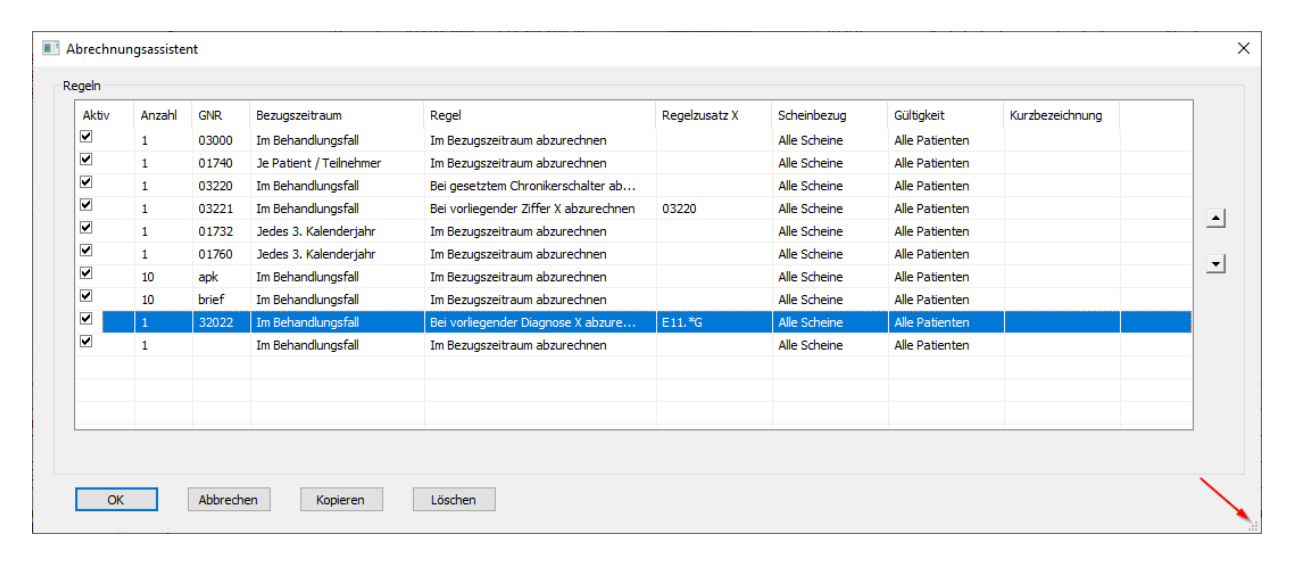

## 8 Externe Programme

### 8.1 ifap praxisCENTER®

#### 8.1.1 Erweiterter AMTS-Check THERAFOX PRO im ifap Medikationsplan

Für Nutzer der Premiumversion ist die erweiterte THERAFOX PRO Vorschau nun auch im ifap Medikationsplan verfügbar. Die Vorschau wurde vergrößert und ist zur optimalen Wahrnehmbarkeit im Kopfbereich des Plans platziert. Sie gibt Auskunft zu den drei schwerwiegendsten Warnungskategorien (z. B. Kontraindikation, Wechselwirkung). Pro Kategorie wird der Schweregrad und die Gesamtanzahl an Warnungen angezeigt. Dies ermöglicht es, noch schneller Risiken der im Plan festgehaltenen Medikation zu erkennen und darauf zu reagieren.

| 🔀 ifap BMP Bundeseinhei   | tlicher Medikationsp                                                                                                    | olan     |           |                 |                 | _ = X                                                                   |
|---------------------------|----------------------------------------------------------------------------------------------------|----------|-----------|-----------------|-----------------|-------------------------------------------------------------------------|
| THERAFOX PRO - AMTS-Check | für: <b>Jürgen</b> von <b>We</b><br>ausgedruckt von:<br>Praxis Dr. Müller<br>Schloßstr. 22,<br>Tel: 030-1234567<br>E-Mail: mueller@px-mu | eller.de | n<br>☑ E- | Mail ausdrucken |                 | geb. am: <b>24.03.1952</b><br>Patientendaten bearbeiten<br>ausgedruckt: |
| Wirkstoff Q               | Handelsname/PZN C                                                                                                    | 5        | З         | 🕼 Neue Zeile 🔻  | 🛅 Zeile löschen | Ca Medikamente übernehmen                                               |

Der AMTS-Check THERAFOX PRO ist Bestandteil der ifap praxisCENTER Premiumversion. Für Rückfragen zur Nutzung und Freischaltung der ifap praxisCENTER Premiumversion steht Ihnen das ifap Team unter Telefon: 089 / 244 09 – 119 oder <u>hotline@ifap.de</u> gerne zur Verfügung.

#### 8.1.2 Gelöschte Medikamente länger im Medikationsplan verfügbar

Die Arzneimittel auf einem Medikationsplan können im Laufe der Zeit ungültig werden, da sie außer Vertrieb genommen und gelöscht werden. Präparate werden anhand ihrer Pharmazentralnummer (PZN) im Plan gespeichert. Damit diese auch nach Löschen der PZN identifiziert werden können, werden grundsätzliche Informationen wie der Handelsname zusätzlich gespeichert.

Die Vorhaltezeit dieser Daten wurde nun von 12 Monaten auf 36 Monate erhöht. Dadurch können die Namen der Präparate beim Öffnen bzw. Einscannen von Plänen angezeigt werden, auch wenn die PZN nicht mehr verfügbar ist.

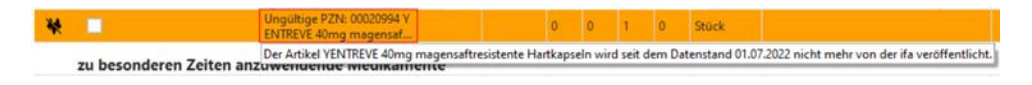

#### 8.1.3 Kennzeichnung von Reserveantibiotika in der Arzneimittelliste

Arzneimittel mit Wirkstoffen, die als Reserveantibiotika klassifiziert sind und eine spezifische Nutzenbewertung erfahren haben, werden nun in der Arzneimittelliste des ifap praxisCENTER gesondert kennzeichnet. In der Hinweisspalte wird dazu das Kürzel "RA" angezeigt. Durch die Kennzeichnung können Reserveantibiotika schneller von anderen Antibiotika unterschieden werden.

| PII | 10     | St | N3 | R | RA €                                  | 155,41                      |          | z                            |
|-----|--------|----|----|---|---------------------------------------|-----------------------------|----------|------------------------------|
| PIF | 10     | St | N3 | R |                                       | 40.40                       |          |                              |
| PIJ | 10X 10 | ml | N3 | R | 'R' = Rezeptpflic<br>'RA' = Reservear | htig<br>Itibiotikum mit Bew | ertuna d | es G-BA nach∮35a Abs. 1c SGB |
|     |        |    |    |   | '€' = es gibt prei                    | swertere Alternative        | n        |                              |

### 8.2 ImpfDocNE - aktuelle Version 3.18.10 Q2-2023

Mit der CGM ALBIS Version Q2/2023 (23.20) steht Ihnen die neue Version 3.18.10 des ImpfDocNE zur Verfügung. Das Update wird bei einem vorhandenen Online-Zugang automatisiert von ImpfDocNE im Hintergrund angeboten. Sollte Ihre Praxis am Server nicht über einen Online-Zugang verfügen, muss das Update manuell durchgeführt werden. In diesem Fall installieren Sie bitte das Update an Ihrem Server in CGM ALBIS.

#### Wichtiger Hinweis

Bitte beachten Sie, dass die Installation der neuen ImpfDocNE Version an Ihrem Server durchgeführt werden muss. Die einzelnen Arbeitsplätze aktualisieren sich automatisch.

Schließen Sie bitte alle Patienten und Listen und gehen über den Menüpunkt Optionen Wartung Installation ImpfDocNE Server. Die Installation des Updates beginnt, während der Installation erhalten Sie verschiedene Hinweismeldungen, die sich automatisch wieder schließen.

Bitte lassen Sie in dem Dialog ImpfDocNE\_Server den ersten Punkt Anwendungen automatisch schließen und einen Neustart nach Abschluss der Installation versuchen gesetzt und Klicken auf OK.

| ImpfDocNE-Server                                                                                                    | × |
|----------------------------------------------------------------------------------------------------|---|
| Die folgenden Anwendungen sollten geschlossen werden, bevor Sie<br>die Installationen fortsetzen:                                                                                                    |   |
| ImpfDocNE Datenbank-Server                                                                                                    |   |
| Anwendungen automatisch schließen und einen Neustart nach<br>Abschluss der Installation versuchen                                                                                                    |   |
| Keine Anwendungen schließen (Neustart ist eventuell erforderlich)           OK         Abbrechen         Abbrechen <td></td> |   |

Sie erhalten verschiedene Hinweismeldungen, die sich automatisch wieder schließen. Nachdem das Update an Ihrem Server installiert ist, aktualisiert sich die ImpfDocNE Version an Ihren Arbeitsplätzen automatisch. Sie erhalten während der Arbeitsplatz Aktualisierung folgende Meldung:

| ImpfDocNE                      | <b>—</b>     |
|--------------------------------|--------------|
| Arbeitsplatz wird aktualisiert | bitte warten |
|                                | OK           |

Nachdem der Dialog ImpfDocNE mit der Meldung ... wurde aktualisiert...und startet neu erscheint, ist Ihr Client aktualisiert.

Die weiteren Arbeitsplätze in Ihrer Praxis aktualisieren sich danach automatisch. Sie erhalten während der Aktualisierung die Meldung Arbeitsplatz wird aktualisiert. Sie können während der Aktualisierung in CGM ALBIS weiterarbeiten, während dieser Zeit an diesem Arbeitsplatz jedoch ImpfDocNE nicht starten. Bitte beachten Sie, dass nach dem ImpfDocNE Update ggf. der aktuelle Patient in CGM ALBIS neu aufgerufen werden muss, damit seine Daten in ImpfDocNE angezeigt werden.

### 8.3 Neue CGM LIFE Client Version 5.02.0

Sie erhalten mit diesem Update von CGM ALBIS automatisch die CGM LIFE Client Version 5.02.0. Die Aktualisierung des CGM LIFE Clients wird nach dem Update automatisch beim ersten Start von CGM ALBIS durchgeführt

### 8.4 WKB Impfmodul - Update und Erstinstallation (2023.2.00)

8.4.1 Vorhandene WKB Impfmodul Installation - Update 2023.2

Mit der CGM ALBIS Version Q2/2023 (23.20) steht Ihnen automatisch das Update für WKB Impfmodul Version 2023.2.0 zur Verfügung.

Bei vorhandener WKB Impfmodul-Installation erscheint automatisch nach dem CGM ALBIS-Login auf Ihrem Rechner folgende Hinweismeldung:

| 💽 Impfn | nodul                                                                                                    | × |
|---------|----------------------------------------------------------------------------------------------------|---|
| i       | Auf dieser Arbeitsstation ist die neue Version<br>des Impfmoduls noch nicht installiert.<br>Die neue Version wird jetzt installiert. |   |
|         |                                                                                                    |   |
|         | OK Abbrechen                                                                                                    |   |

Um das WKB Impfmodul Update der neuen Version auf Ihre bestehende Version einzuspielen, bestätigen Sie bitte die oben genannte Meldung mit OK. Es erscheint folgender Hinweis:

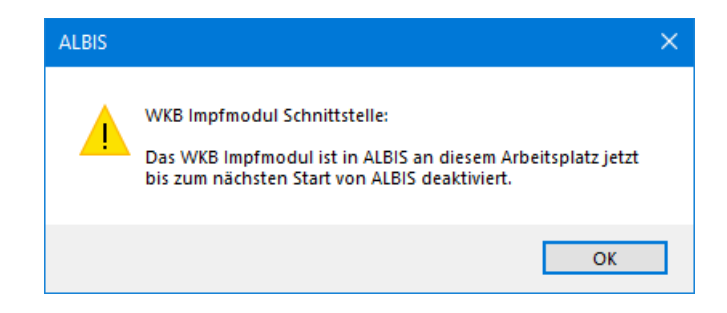

Bestehende WKB Impfmodul Einträge werden dabei <u>nicht</u> gelöscht, diese werden in das neue Programm übernommen.

#### Hinweis

Die oben aufgeführte Meldung erscheint an allen Arbeitsplätzen, an denen eine WKB Impfmodul Installation vorliegt. Bitte führen Sie an jedem dieser Arbeitsplätze unbedingt die Installation des WKB Impfmodul Updates in CGM ALBIS durch! Bei Bestätigung der Meldung mit OK wird CGM ALBIS automatisch geschlossen und die WKB Impfmodul

Installation startet. Die Installation ist mit dem folgenden Hinweis abgeschlossen: Das WKB Impfmodul wurde aktualisiert. Bitte starten sie CGM ALBIS neu. Bitte bestätigen Sie diese Meldung mit OK und starten Sie jetzt CGM ALBIS neu.

#### 8.4.2 Erstinstallation WKB Impfmodul

Zur Erstinstallation von WKB Impfmodul wählen Sie bitte in CGM ALBIS den Menüpunkt Optionen Wartung Installation WKB Impfmodul.

#### ACHTUNG:

Falls eine Abfrage erscheint, ob eine vorhandene OCX-Datei im Systemordner beibehalten werden soll, weil sie neuer ist als diejenige, die kopiert werden soll, bestätigen Sie bitte mit Klick auf Ja. Zur weiteren Installation folgen Sie bitte den Anweisungen auf Ihrem Bildschirm.

#### **!!!WICHTIGER HINWEIS!!!**

Die Installation von WKB Impfmodul muss an jedem Arbeitsplatz durchgeführt werden, an dem WKB Impfmodul genutzt werden soll, damit die notwendigen Programmdateien <u>lokal</u> vorhanden sind.

# 9 KBV Änderungen

### 9.1 Aktualisierter EBM Stamm mit Stand 15.02.2023 für Quartal 2/2023

#### 9.1.1 Neuer Datenstand des EBM Stammes

Mit dieser Version von CGM ALBIS steht Ihnen nach der Durchführung des Aktualisierungslaufs der neue EBM-Stamm mit Stand vom 15.02.2023 zur Verfügung.

#### 9.1.2 Aktualisierung EBM 2009

Um Ihren EBM 2009 Stamm zu aktualisieren, gehen Sie bitte in CGM ALBIS über den Menüpunkt Stammdaten | EBM | EBM 2000plus/2009 | Aktualisieren. Mit Klick auf OK und weiterem Befolgen der Bildschirmanweisungen wird Ihr EBM-Stamm automatisch aktualisiert.

#### Wichtiger Hinweis

Bitte beachten Sie, dass die Aktualisierung einige Zeit in Anspruch nehmen kann! Wir empfehlen Ihnen, die Aktualisierung möglichst am Ende der Sprechstunde und an Ihrem Hauptrechner durchzuführen!

#### 9.1.3 Aktualisierung Benutzerziffern

Beachten Sie bitte, dass Benutzerziffern Vorrang vor KBV-Ziffern haben und neue EBM-Ziffern eventuell nicht angezeigt werden, weil nicht begrenzte Benutzerziffern ihren Vorrang geltend machen. Bitte aktualisieren Sie daher, wenn nötig, auch Ihre Benutzerziffern, da diese nicht automatisch durch die EBM 2009 Aktualisierung aktualisiert werden.

Vor dem Aktualisierungslauf schließen Sie bitte alle geöffneten Patienten und Listen. Anschließend gehen Sie über den Menüpunkt Stammdaten | EBM | EBM 2000plus/2009 | Benutzerziffern aktualisieren.

### 9.2 Aktualisierte Stammdaten für BG/UV GOÄ Stamm und GOÄ Q2-2023

Mit der Installation der Version CGM ALBIS Q2/2023 (23.20) stehen Ihnen die Änderungen des GOÄ / BG-UV-Stamms mit Stand 24.02.2023 zur Verfügung. Zur Aktualisierung rufen Sie bitte den Menüpunkt Stammdaten | GOÄ Aktualisieren... auf und wählen den zu aktualisierenden Punkt z.B. GOÄ neu (ab 01.01.1996) oder BG/UV GOÄ (ab 01.05.2001) aus.

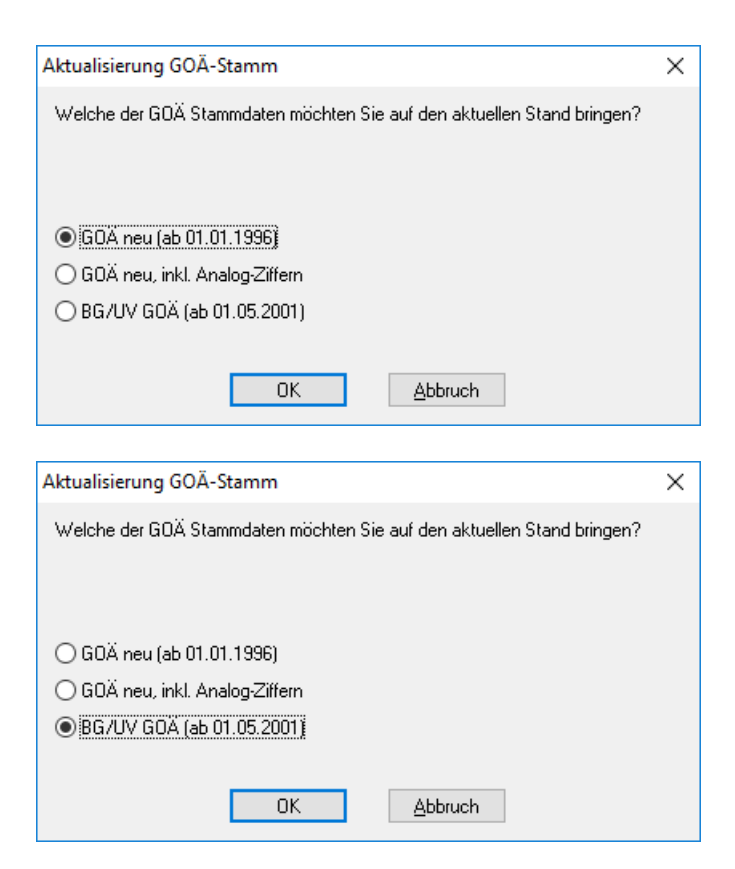

Nach der Auswahl BG/UV GOÄ (ab 01.05.2001) erscheint zusätzlich die folgende Abfrage:

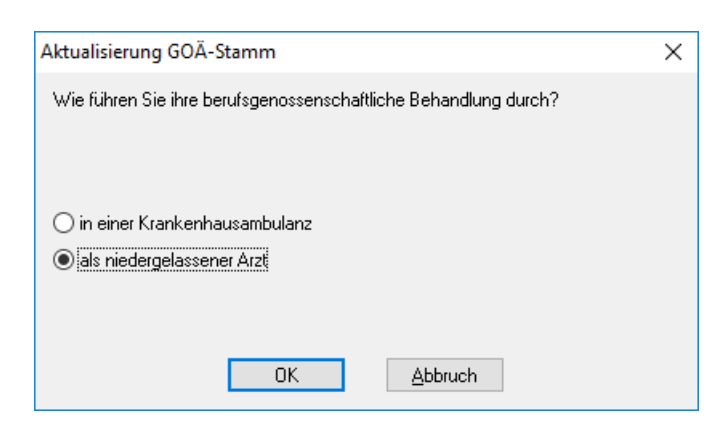

Vor dem Starten der Aktualisierung erhalten Sie einen Dialog, in dem Ihnen Ihr Datenstand angezeigt wird und Sie den Modus der Aktualisierung bestimmen können:

Alle Daten automatisch abgleichen Alle Leistungsziffern, zu denen es eine Aktualisierung gibt, werden automatisch aktualisiert.

```
Einzelbestätigung bei selbst geänderten Ziffern
Bei Leistungsziffern, welche Sie in der Vergangenheit manuell verändert haben, erscheint folgender
```
Dialog, der Ihnen die Aktualisierungen anzeigt. Sie können wählen, welche Daten aktualisiert werden sollen.

Originaldaten behalten In diesem Fall wird KEINE Aktualisierung durchgeführt.

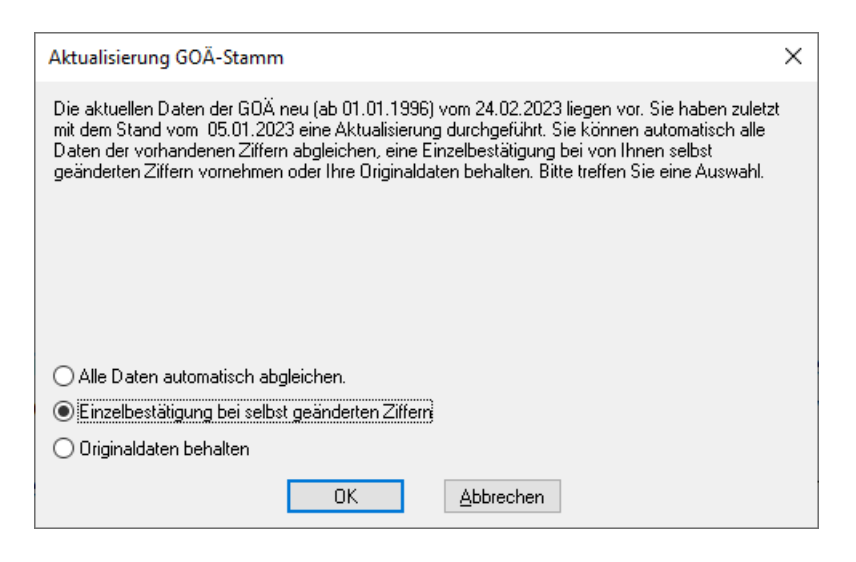

Bestätigen Sie Ihre Auswahl mit Klick auf OK. Sie erhalten eine weitere Sicherheitsabfrage:

| ALBIS | ×                                                                                                    |
|-------|----------------------------------------------------------------------------------------------------|
|       | Möchten Sie die Aktualisierung der Ziffern jetzt starten?<br>Dieser Vorgang kann evtl. einige Minuten dauern! |
|       | OK Abbrechen                                                                                                  |

Klicken Sie auf OK, um die Aktualisierung zu starten. Bei Klick auf Abbrechen wird die Aktualisierung nicht durchgeführt.

Anmerkung zum Modus Einzelbestätigung bei selbst geänderten Ziffern: Haben Sie den Aktualisierungsmodus Einzelbestätigung bei selbst geänderten Ziffern gewählt, erscheint bei allen von Ihnen geänderten Ziffern ein Dialog, in dem Sie wählen können, welche Einträge aktualisiert werden sollen. In der Voreinstellung sind alle Daten der Ziffer angehakt und werden mit Klick auf OK entsprechend aktualisiert.

| Abgleich GOÄ-Zif                                                                                                    | fern                                                                        |            | ×                                                                                     |  |  |
|----------------------------------------------------------------------------------------------------|-----------------------------------------------------------------------------|------------|---------------------------------------------------------------------------------------|--|--|
| Die Daten einer von Ihnen bearbeiteten Gebührenziffer haben sich geändert. Die Angleichung der<br>Stammdaten erfolgt automatisch. Möchten Sie den Abgleich dieser Ziffer überspringen, so drücken Sie bitte<br>Überspringen.<br>Möchten Sie nur bestimmte Daten aktualisieren, wählen Sie diese durch Ankreuzen. |                                                                             |            |                                                                                       |  |  |
|                                                                                                    | neue Daten                                                                  |            | Ihre momentane Daten                                                                  |  |  |
| Ziffer:                                                                                                    | 204                                                                         |            | 204                                                                                   |  |  |
| Text:                                                                                                    | zirkulärer<br>Verband/Kompressionsverband<br>Kopf/Schulter/Hüftgelenk/Rumpf | <b>√</b> > | zirkulärer Verband/Kompressionsverband<br>Kopf/Schulter/Hüftgelenk/Rumpf - Was<br>hin |  |  |
| Punkte/Betrag:                                                                                                    | 95                                                                          | <b>⊡</b> > | 95                                                                                    |  |  |
| Vollkosten:                                                                                                    | 16,54 €                                                                     |            | 16,54 €                                                                               |  |  |
| bes, Kosten;                                                                                                    | 7,46 €                                                                      | ⊻>         | 7,46 €                                                                                |  |  |
| allg. Kosten:                                                                                                    | 3,22 €                                                                      |            | 3,22 €                                                                                |  |  |
| gültig von:                                                                                                    | 01.10.2018                                                                  |            | 01.10.2018                                                                            |  |  |
| gültig bis:                                                                                                    | 31.12.2030                                                                  |            | 31.12.2030                                                                            |  |  |
| Begründung:                                                                                                    | keine                                                                       | <b>⊘</b> > | keine                                                                                 |  |  |
| Uhrzeit:                                                                                                    | keine                                                                       | <b>∠</b> > | keine                                                                                 |  |  |
| Einschlüsse:                                                                                                    | keine 🗸                                                                     | <b>√</b> > | keine 🗸                                                                               |  |  |
| Ausschlüsse                                                                                                    | 435                                                                         | <b>⊡</b> > | 435                                                                                   |  |  |
| Faktorzuordnung                                                                                                    |                                                                             | ⊻>         |                                                                                       |  |  |
|                                                                                                    | 0K Überspringe                                                              | n          | Abbruch                                                                               |  |  |

Alle anderen Leistungsziffern, zu denen es eine Aktualisierung gibt, werden ohne Abgleich-Dialog automatisch aktualisiert.

# 9.3 Anzeige von Reserveantibiotika

Mit der Version CGM ALBIS Q2/2023 (23.20) werden entsprechende Arzneimittel als Reserveantibiotika gekennzeichnet. In der Kleinen Liste, den Dauermedikamenten und den alten Rezepten wird entsprechend angezeigt, ob ein Arzneimittel als Reserveantibiotika gekennzeichnet ist.

| III Verordnungen von Albinus, Sarah Medik                                                                                                    | amentendatenstand: 01.02.2023                                                                                                    | 3                                                                                                    |                                       |                                                                 |                                                                                                    |                                                                                             | — 🗆 X                                                                                                    |
|----------------------------------------------------------------------------------------------------|----------------------------------------------------------------------------------------------------|----------------------------------------------------------------------------------------------------|---------------------------------------|-----------------------------------------------------------------|----------------------------------------------------------------------------------------------------|---------------------------------------------------------------------------------------------|----------------------------------------------------------------------------------------------------|
|                                                                                                    |                                                                                                    | Sch                                                                                                    | nellsortieru                          | ing: benutzerd                                                  | efin 🗸 Schnellfilte                                                                                    | r: ohne                                                                                     | ✓ ☐ Wirkstoffdetails anzeigen                                                                                                    |
| Liste Medikamente:                                                                                                    |                                                                                                    |                                                                                                    |                                       |                                                                 |                                                                                                    |                                                                                             |                                                                                                    |
| Auswahl A Packungsbezeichnung                                                                                                    |                                                                                                    | l.Einnahme                                                                                                    | PR.Datur                              | n R aV                                                          | Rabatt DM Einna.                                                                                       | AutI Zusa.                                                                                  | Kom Ab Datum                                                                                                    |
| 1         Valette 0.03mg/2.0mg UTA N2           1         Urem Forte UTA 20 St*           1         Thomasin 10mg TAB N3 100 St           1         Thomasin 10mg TAB N3 100 St           1         Methizol Sd Smg TAB N3 100 St           1         Methizol Sd Smg TAB N3 100 St           1         Methizol Sd Smg TAB N3 100 St           1         StalibumChiorid 7.4% JFK N           1         1 M KaliumChiorid 7.4% JFK N           1         0.5 M CalciumChiorid Loesu IFH           1         Metformin 500-1A Pharma FTA           1         Salbe           1         Ceftazidim Hikma 2g PII N3 10           1         Imipenem Cila Ebert500/500 P           1         Perecali PI Tazoba9(0.5g PIF           1         Zienam 500 Pul 7 Herst Inf PIF | 3X21 St<br>(1-1)*<br>t<br>AB N2 6 St<br>3 20X50 ml<br>(N3 20X100 ml<br>(N1 30 St<br>St<br>St<br>FN 310 St<br>N3 10 St<br>N3 10 St                                                                                                    | (1-0-1-0)<br>(1-1-1-0)<br>(1-0-0-0)                                                                                                    | 11.02.20<br>n.v. IFK<br>22.01.20      | )23<br>)23<br>GKV                                               | nein<br>nein (1-1-0-0)<br>nein (1-0-1-0)<br>ja<br>nein<br>nein<br>nein<br>nein<br>nein<br>nein<br>nein | ?<br>?<br>?<br>?<br>?<br>?<br>?<br>?<br>?<br>?<br>?<br>?<br>?<br>?<br>?<br>?<br>?<br>?<br>? | 03.02.2023                                                                                                    |
| Piperacill PI Tazob4g/0.5g PIF N3 10 St       Kosteninformationen       AVP:     210,04 €       Preisänderung:     0,00 €       Zuzahlung:     10,00 €       Mehrzahlung:     10,00 €       Gesamtzuzahlung:     10,00 €       rabattiert:     r       rabattiert:     r       OK     Abbrechen                                                                                                    | Verordhungsrelevante Eigensch<br>außer Vertrieb:<br>Apothekenpflichtig:<br>Betäubungsnittel:<br>Teratogen:<br>OTC:<br>OTX:<br>Arzneimittel:<br>Medizinprodukt:<br>Autidem:<br>Praxisbesonderheit:<br>Årztemuster:<br>Verordnungsausschluss:<br>Med. ARV E I | aften<br>(Re-) Import:<br>Lifestyle:<br>Negativilate:<br>Impfstoff:<br>Verbandmittel:<br>Teststreifen<br>Dok.pfl. Transf.Gesetz :<br>ANRL3:<br>Packungsgröße N3<br>Nutzenbewertung:<br>Richtline (§4 Absatz 9 AM<br>Reserveantbiotika:<br>Details | • • • • • • • • • • • • • • • • • • • | MedWiss<br>Identifikation /<br>PZN:<br>ATC:<br>*Star:<br>*Star: | Dr. Friedrich Eber<br>/ Gruppierung<br>11240635<br>J01CR05<br>*109087<br>*1735/*Eberth                 | th Arzneimittel Gmb                                                                         | H Bitte beachten Sie, dass der<br>Rezepttext nicht verändert<br>werden sol und nur Zusätze<br>gemäß des<br>Anforderungskatalog AVWG<br>nach §73 Abs. 8 SGB V<br>erlaubt sind!<br>Verordnungsinformationen<br>VO-Typ<br>Herkunft A<br>PR.T |

Mit Klick auf Reserveantibiotika öffnet sich folgender Dialog mit weiteren Informationen:

| 🔀 ifap praxisCENTER® Bibliothek:                                                                                                    | Piperacill PI Tazob4g/0.5g 10 St N3 — 🗆 🗡                                                                                                    | < |
|----------------------------------------------------------------------------------------------------|----------------------------------------------------------------------------------------------------|---|
| 🕴 Stamminfo                                                                                                    | Nutzenbewertung                                                                                                    |   |
| Main Control       Impose         Impose       Impose         Impose       Impose | Beschlüsse zur Nutzenbewertung nach §35a SGB V         Es liegen keine Beschlüssinformationen mit Bezug zu den ICD-Codes des aktuellen Patienten vor.         Weitere Beschlüsse zur Nutzenbewertung für dieses Arzneimittel         Beschluss vom 13.01.2023         Zugelassenes Anwendungsgebiet des Beschlusses         Antibiotikum subsidium forte hilft immer, auch wenn sonst nichts mehr hilft                                                                                                    | ^ |
| Verordnungshinweise<br>Nutzenbewertung<br>Transfusionsgesetz<br>ARV<br>S3C Selektiwerträge<br>Sigene Hinweise<br>Bilder & Merkmale<br>Dokumente                                                                                                    | Reserveantibiotikum-Bewertung         Zur Nutzenbewertung auf den Internetseiten des Gemeinsamen Bundesausschusses         Patientengruppen <ul> <li>Erwachsene mit primärer Hypercholesterinämie (heterozygot familiär und nicht-familiär) oder gemischter Dyslipidämie, <u>bei denen medikamentöse und diätetische Optionen zur Lipidsenkung nicht ausgeschöpft worden sind</u> </li></ul> <ul> <li>Erwachsene mit primärer Hypercholesterinämie (heterozygot familiär und nicht-familiär) oder gemischter Dyslipidämie, <u>bei denen medikamentöse (außer Evolocumab) und diätische Optionen zur Lipidsenkung ausgeschöpft worden sind</u> </li></ul> |   |
| Patienteninformation                                                                                                    | Drucken Schließen                                                                                                    | ~ |

Wird dieses Arzneimittel verordnet, erscheint bei der Übernahme auf das Rezept folgender Hinweis:

| Hinweise zu Piperacill PI Tazob4g/0.5g 10 St N3                                                                                                    | x |
|----------------------------------------------------------------------------------------------------|---|
| Dieses Fenster schließt sich in 2 Sekunden. offen lassen                                                                                                    |   |
| Diese Hinweise dem aktuellen Benutzer für dieses Medikament nicht mehr anzeigen                                                                                                    |   |
| Hinweise dem aktuellen Benutzer für den gesamten ATC-Code nicht mehr anzeigen                                                                                                    |   |
| Nutzenbewertung nach §35a SGB V (AM-RL Anl. XII)<br>Für das Arzneimittel liegen Beschlüsse zur Nutzenbewertung nach<br>§35a SGB V vor. Der aktuellste Beschluss ist vom 13.01.2023. | ^ |
| Beschlussübersicht öffnen                                                                                                    | ~ |

# 9.4 KVDT Anpassungen Q2/2023

Mit Einspielen der Version CGM ALBIS Q2/2023 (23.20) erhalten Sie die aktuellen Anpassungen für KVDT. Geändert haben sich die Versionen für ADT und NDT. Zusätzlich wird nun auch der Konnektor Name in der Abrechnung an die KV übermittelt.

#### 9.4.1 Neue Versionen

| ADT-Version Q1/2023 | ADT-Version Q2/2023 |
|---------------------|---------------------|
| ADT0123.01          | ADT0423.01          |
| NDT-Version Q1/2023 | NDT-Version Q2/2023 |
| NDT0123.01          | NDT0423.01          |

### 9.4.2 Konnektor Name

Der Konnektor Name wird ab sofort mit in die Abrechnungsdatei geschrieben.

## 9.5 Mehrfachverordnung

### 9.5.1 Was ist eine Mehrfachverordnung?

"Die Mehrfachverordnung sieht vor, dass Ärzte Verordnungen ausstellen können, die eine, nach der Erstabgabe, bis zu dreimal wiederholende Abgabe erlauben. Die Verordnungen sind besonders zu kennzeichnen. Ziel ist es, für Versicherte, die eine kontinuierliche Versorgung mit einem bestimmten Arzneimittel benötigen, eine längerfristige Versorgung sicherzustellen. Dabei soll ein der Packungsgröße angemessener Mindestabstand zwischen den Einlösefristen der jeweiligen Teilverordnungen gegeben sein."<sup>1</sup>

### 9.5.2 Ab wann ist eine Mehrfachverordnung möglich?

Ab April kann eine Mehrfachverordnung (nach Ermessen des Arztes) über das E-Rezept verwendet werden. Für das Muster 16 ist eine Mehrfachverordnung gesetzlich nicht vorgesehen.

Möchten Sie die Mehrfachverordnung in CGM ALBIS über das E-Rezept verwenden, benötigen Sie ein CGM ALBIS Update. Schreiben Sie uns in diesem Fall bitte eine kurze, formlose E-Mail an <u>CGMD.Albis.Produkt@CGM.com</u> unter Angabe Ihrer Praxisdaten (gerne mit Kundennummer, allerdings nicht zwingend notwendig) und der Information, dass Sie Interesse an der CGM ALBIS Version mit der Mehrfachverordnung haben.

#### Wichtige Hinweise

- Die CGM ALBIS Version mit der Mehrfachverordnung setzt das eingespielte CGM ALBIS Quartalsupdate Q2/2023 (Version 23.20) voraus.
- Eine detaillierte Beschreibung der Mehrfachverordnung in CGM ALBIS wird in der Programmdokumentation in dem CGM ALBIS Update zur Mehrfachverordnung enthalten sein (nicht im Quartalsupdate Q2/2023).
- Die KBV gibt auf Ihrer Themenseite zum E-Rezept unter den häufigen Fragen ("Wie sind Mehrfachverordnungen geregelt") weitere Hinweise, u.a. zur Budgetierung, zur Mehrfachverordnung: <u>https://www.kbv.de/html/erezept.php</u>

<sup>1</sup> Quelle: <u>https://www.kbv.de/media/sp/23\_AVWG.pdf</u> - Version 5.4 vom 25.07.2022, Stand 22.03.2023, Seite 50

## 9.6 Stammdaten / Softwaremodule der KBV Q2-2023

Folgende aktualisierte Stammdaten sowie Softwaremodule der KBV stehen Ihnen mit dem aktuellen CGM ALBIS Update zur Verfügung:

- SDAV (Arztstammdatei)
- SDKV (KV-Spezifika für die GKV-Abrechnung)
- SDPLZ (Postleitzahlstammdatei)
- SDKVCA (KV-Connect Stammdatei)
- SDKT (Kostenträgerstammdatei)
- KVDT Prüfmodul Q2-2023
- eHKS-Prüfmodul
- OMIM-Stamm
- Aktueller EBM-Stamm
- OPS-Stamm inkl. AOP-Vertrag
- Kryptomodul

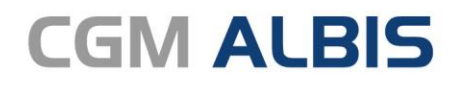

Arztinformationssystem

**CompuGroup Medical Deutschland AG** Geschäftsbereich ALBIS Maria Trost 21, 56070 Koblenz info@albis.de

cgm.com/albis

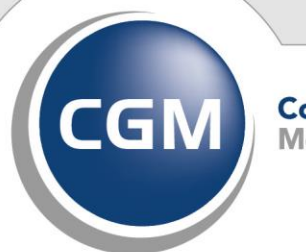

CompuGroup Medical

Synchronizing Healthcare